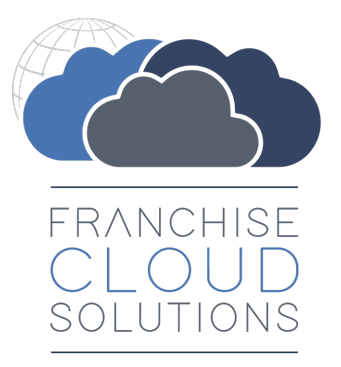

# SMS Management Administration Guide

version 1.06

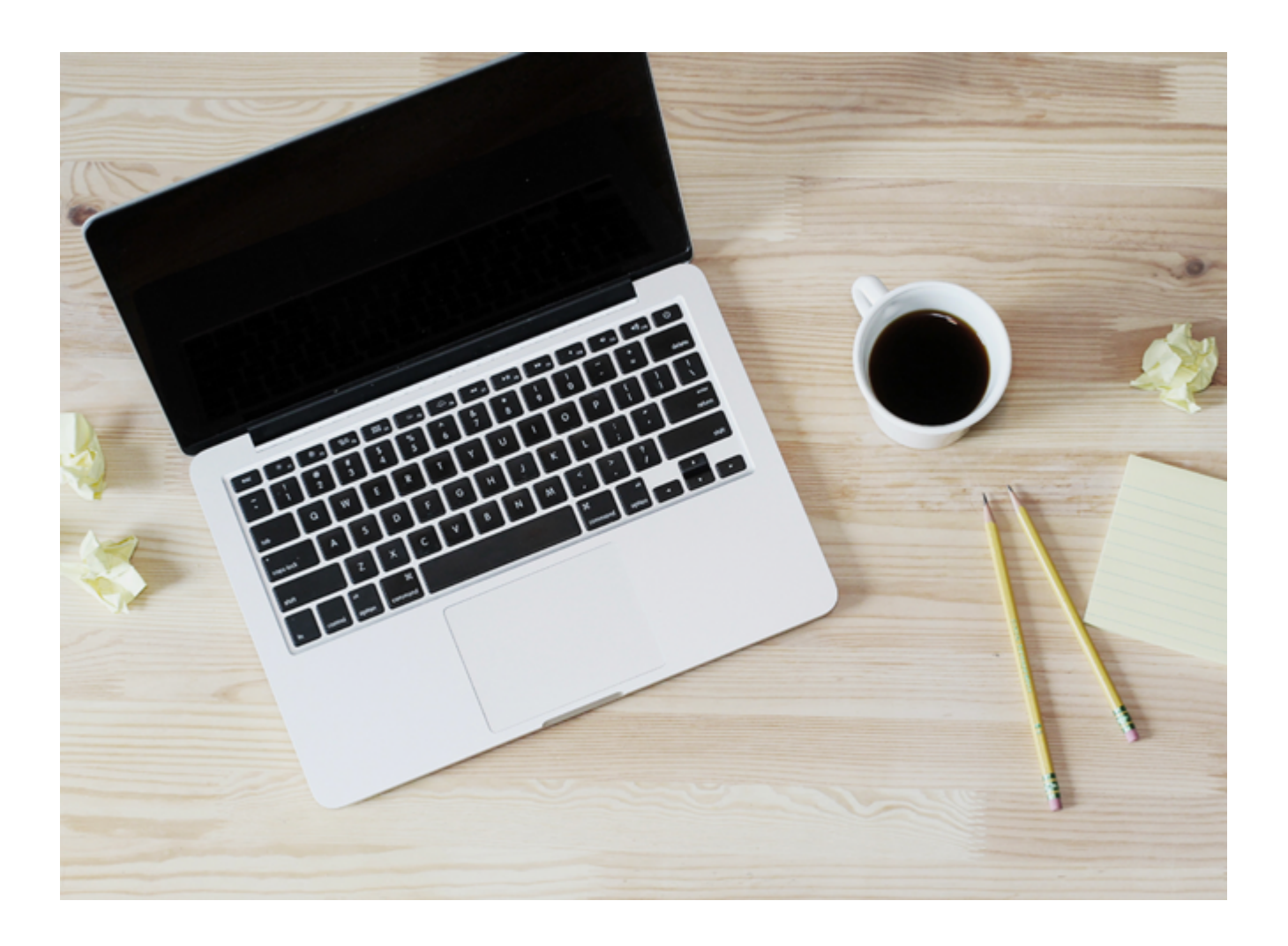

#### FranchiseOps version 1.89

#### Copyright © Franchise Cloud Solutions, 2022. All rights reserved.

Information in this document is subject to change without notice. The software described in this document is furnished under a license agreement or nondisclosure agreement. The software may be used or copied only in accordance with the terms of those agreements. No part of this publication may be reproduced, stored in a retrieval system, or transmitted in any form or any means electronic or mechanical, including photocopying and recording for any purpose other than the purchaser's personal use without the written permission of Franchise Cloud Solutions.

Franchise Cloud Solutions Sydney, NSW 1 800 227 881 www.franchisecloudsolutions.com

#### Used with permission:

 ® Salesforce, AppExchange are registered trademarks of salesforce.com. Oracle and Java are registered trademarks of Oracle and/or its affiliates.

 <sup>™</sup> Salesforce Platform is a trademark of salesforce.com, Xero a trademark of Xero Limited, Google Maps a trademark of Google LLC.

 Other names may be trademarks of their respective owners.

Throughout this guide standard page layouts are shown. Your page layouts may look different based on implementation-specific requirements.

# **()**

#### **CHAPTER 1 Getting Started**

| Introduction   | 2 |
|----------------|---|
| Where to start | 2 |

#### **CHAPTER 2 Configuring SMS Management**

| Configuring User Permissions                      | 4  |
|---------------------------------------------------|----|
| Configuring SMS Gateway                           | 5  |
| Twilio Account Creation                           | 5  |
| Configuring Twilio for Multiple Master Franchises | 5  |
| Configuring a Twilio Gateway                      | 8  |
| SMS Management Gateway Configuration              | 13 |
| Configuring SMS Templates                         | 16 |

#### CHAPTER 3 Rapid SMS Messaging

| Understanding SMSComposer                            | . 20 |
|------------------------------------------------------|------|
| Configuring SMSComposer                              | . 21 |
| How to make an SMS template available in SMSComposer | .28  |
| Using SMSComposer                                    | .29  |

#### **CHAPTER 4 Job Offer Notifications**

| 44 |
|----|
|    |

| Inbound Platform Event        | 44  |
|-------------------------------|-----|
| Rejoin                        | .44 |
| Configuring manual fallback   | .45 |
| Resuming from manual fallback | .46 |

#### **CHAPTER 5 Other Administration Tasks**

| How to create a Salesforce queue                    | 50 |
|-----------------------------------------------------|----|
| How to identify record ids                          | 52 |
| How to import, export and update data in Salesforce | 53 |
| How to identify a Field API Name                    | 54 |

#### **CHAPTER 6 Working with Reports**

| Understanding reports        |    |
|------------------------------|----|
| Standard reports             | 61 |
| Compliance reports           | 61 |
| Finance reports              | 62 |
| Franchise Operations Reports |    |
| Franchise Owner Reports      |    |
| Head Office Reports          | 64 |
| SMS Management Reports       | 65 |
| DocuSign reports             | 65 |
| How to export a report       | 67 |
| How to print a report        | 69 |
|                              |    |

#### **CHAPTER 7 Accessing Help and Support**

| Product Documentation         | 72 |
|-------------------------------|----|
| Knowledge Base                | 73 |
| Contacting Customer Support   | 74 |
| Raising Service Requests      | 74 |
| Granting Account Login Access | 82 |

# r LL С

# **Getting Started**

| Introduction   | . 2 |
|----------------|-----|
| Where to start | 2   |

# Introduction

SMS Management is an application that extends Franchise Cloud Solutions's Operations Management application, which runs within the award-winning and market-leading Salesforce Platform.

SMS Management provides the ability to connect Operations Management to an SMS Gateway to enable ad hoc, templated and scripted SMS communications with customers, franchisees, and their employees and contractors.

#### Where to start

This guide describes how to perform Administration tasks specific to SMS Management.

We recommend you consult Salesforce documentation for help <u>configuring the Sales</u>-<u>force Platform</u>. You will find Salesforce documentation especially useful in

- » Managing users
  - » Refer to Salesforce documentation on User Management
- Importing and exporting data
  - » Refer to Salesforce documentation on Data Loader

This guide is to be read in conjunction with

- » Head Office User Guides
  - » Operations Management for Management Teams
  - » Operations Management for Finance Professionals
- » Administration Guides
  - » Operations Management Administration Guide
- » Franchisee User Guides
  - » Business Management for Franchisees
- » Site-specific notes
  - » System Implementation Notes
- In particular, the System Implementation Notes will inform you as to the
- » licensed options
- » configuration settings and options for your site
- » any site-specific customizations that may affect behavior
- » design of the Job Offer SMS conversation configured for your business

# Configuring SMS Management

| Configuring User Permissions                      | . 4  |
|---------------------------------------------------|------|
| Configuring SMS Gateway                           | . 5  |
| Twilio Account Creation                           | . 5  |
| Configuring Twilio for Multiple Master Franchises | . 5  |
| Configuring a Twilio Gateway                      | . 8  |
| SMS Management Gateway Configuration              | .13  |
| Configuring SMS Templates                         | . 16 |

# **Configuring User Permissions**

There are two sets of permissions for SMS Management

- » SMS Management User
- » SMS Administration User

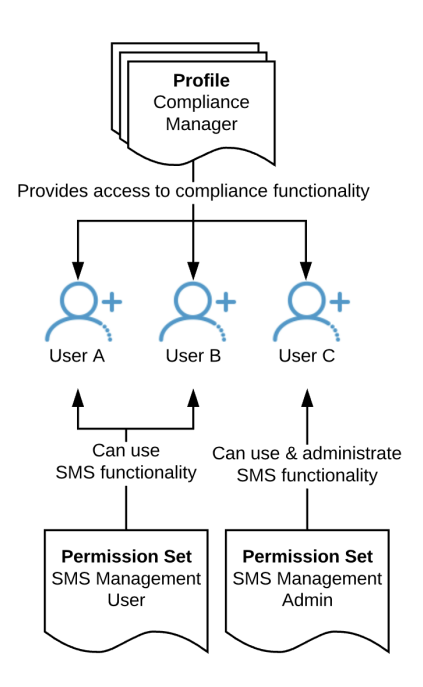

To grant a user SMS Management User or SMS Management Admin permissions

- 1. Open the Salesforce Users list page (Setup > Users > Users).
- 2. Select a user by clicking on their Full Name.
- 3. Scroll down to the **Permission Set Assignments** section.
- 4. Press the **Edit Assignments** button.

|                          | Q Search Setup                         |                  | 🖾 🛛 🖪 ? 🌣 🖡 🐻                                          |
|--------------------------|----------------------------------------|------------------|--------------------------------------------------------|
| Setup Home Obj           | ect Manager 🗸 🗸                        |                  |                                                        |
| Q Quick Find             | SETUP<br>Users                         |                  |                                                        |
| Setup Home               |                                        |                  |                                                        |
| Lightning Experience     |                                        |                  |                                                        |
| ADMINISTRATION           | Permission Set Assignments             | Edit Assignments | Permission Set Assignments Help (?)                    |
| ✓ Users                  | Action Permission Set Label            |                  | Date Assigned                                          |
|                          | Del Drawloop User                      |                  | 27/10/2017                                             |
| Permission Sets          | Del OPS Contract Management            |                  | 25/09/2017                                             |
| Profiles                 | Del OPS Head Office Manager Access     |                  | 25/09/2017                                             |
| Public Groups            | Permission Set Assignments: Activation |                  |                                                        |
| Queues                   | Required                               | Edit Assignments | Permission Set Assignments: Activation Required Help 🥐 |
|                          | No records to display                  |                  |                                                        |
| Roles                    |                                        |                  |                                                        |
| User Management Settings | Permission Set License Assignments     | Edit Assignments | Permission Set License Assignments Help (?)            |
| Users                    | Action Permission Set License Label    |                  | Date Assigned                                          |

- 5. From Available Permission Sets list, select either the *SMS Management Admin* or the *SMS Management User*, and Add it to the Enabled Permission Sets list.
- 6. Press Save.

# **Configuring SMS Gateway**

SMS Management uses an SMS Gateway in order to send and receive SMSs.

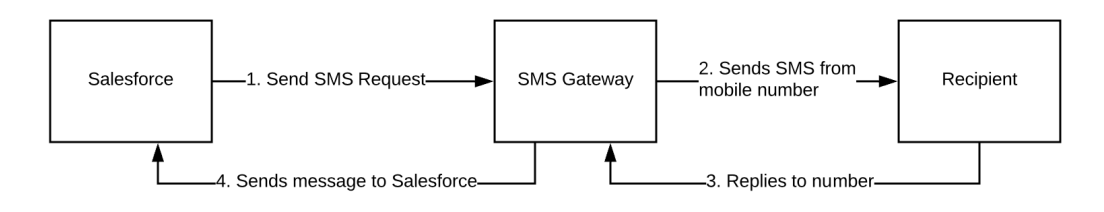

SMS Management currently supports the Twilio SMS Gateway. Configuring an SMS Gateway requires configuration on Twilio and within SMS Management.

You may need to perform these configuration steps for each Master Franchise.

#### **Twilio Account Creation**

To obtain a Twilio account

- 1. Create an account using Twilio.
- 2. Complete the on-screen instructions to obtain the account.

#### **Configuring Twilio for Multiple Master Franchises**

You may very well want to create separate Twilio accounts to support

- » Using different SMS numbers for different countries
- >> Using a separate Twilio account for each Master Franchise to obtain independent reporting

In either case, you do this by creating separate Twilio subaccounts.

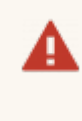

Only one configuration set may have details for a single Twilio account. If more than one configuration set has the same Twilio account credentials (e.g. CN-00000 and CN-00001), SMS responses will fail.

To create a separate Twilio subaccount

1. From your Twilio account, select the **Settings** menu.

| (i) tw | ilio                                                                                                    |                                                             | DOCS $$ Loryn Jenkins $$ |
|--------|----------------------------------------------------------------------------------------------------|-------------------------------------------------------------|--------------------------|
| FCS A  | ustralia $\checkmark$                                                                                                    |                                                             | , ♀ Go to 📫 ? 🛱          |
|        | Dashboard       FCS Australia Dashboard         Billing       Project Info       ACCOUNT SID       AC6e8f1c39accf27adaef2a44e4b6ddc95         Settings       Programmable SMS       Build intelligent SMS logic and apps in web applications over local, toll-free, and short-code numbers globally from one API       Image: Color Color Colo | Project Info ACCOUNT SID AC6e8f1c39accf27adaef2a44e4b6ddc95 | (§) +\$20.00 V           |
|        |                                                                                                    |                                                             | Developer V              |

2. Now choose **Subaccounts**.

| ⊞tw     | rilio <sup>®</sup>     |                                                                                                    | DOC                               | S $\checkmark$ Loryn Jenkins $$ |
|---------|------------------------|----------------------------------------------------------------------------------------------------|-----------------------------------|---------------------------------|
| FCS A   | Australia $\checkmark$ |                                                                                                    | , <b>O</b> Go to                  | ♦ ? ‡                           |
|         | Dashboard              | FCS Australia Dashboard                                                                                                    |                                   | Settings                        |
| Ŗ       | Billing                | Project Info ACCOUNT SID AC6e8f1c39accf27adaef2a44e4b6c                                                                         | ddc95                             | Billing                         |
| $\odot$ | Usage<br>Settings      |                                                                                                    | 2                                 | Subaccounts                     |
|         | Settings               | Programmable SMS                                                                                                    | 🗹 Invite Your Team                |                                 |
|         |                        | Build intelligent SMS logic and apps in web applications over<br>local, toll-free, and short-code numbers globally from one API | Email                             | Developer 🗸 🗸                   |
|         |                        | Get Started                                                                                                    | Invite                            |                                 |
|         |                        | Programmable SMS Developer Docs                                                                                                 | Manage Users I don't have develop | ers                             |

3. If this is not your first subaccount, press the **Plus** button.

| ⊕tv     | vilio                  |                                |                                                 |                             | DOC                        | S 🗸 Lor     | yn Jenkins $ \smallsetminus $ |
|---------|------------------------|--------------------------------|-------------------------------------------------|-----------------------------|----------------------------|-------------|-------------------------------|
| FCS /   | Australia 🗸 Settings 🦯 | ,<br>,                         |                                                 |                             | , <b>O</b> Go to           | Ş           | ? 贷                           |
| ŵ       | Dashboard              | Subaccounts                    |                                                 |                             |                            |             |                               |
|         | Billing                | Subaccounts in Twillo are just | st accounts that are "owned" by another acco    | ount. Using a subaccount y  | ou can segment each of you | r customers | ' use of                      |
|         | Usage                  | Twilio pdf ep it separate f    | rom all the rest, allowing you to easily manage | e the activity and resource | s of each customer indepen | dently.     |                               |
| $\odot$ | Settings<br>General    | Open 🗸                         | Search by name or SID                           | Filter                      |                            |             |                               |
|         | Subaccounts            | ACCOUNT NAME                   | SID                                             |                             |                            |             |                               |
|         | Manage Users           | FCS NZ                         | ACbd0b5826922fd002c5421129230cd                 | 7e4                         |                            | View Subac  | count                         |
|         |                        |                                |                                                 |                             |                            |             |                               |

4. Enter a **Friendly Name** for your subaccount, then press **Create**.

| ⊕tw   | vilio <sup>-</sup>                                 |                                            |                 |                                                       |          |   | D                                        | OCS 🗸 Lor                    | yn Jenki  | ns $\checkmark$ |
|-------|----------------------------------------------------|--------------------------------------------|-----------------|-------------------------------------------------------|----------|---|------------------------------------------|------------------------------|-----------|-----------------|
| FCS A | Australia 🗸 Settings ,                             | /                                          |                 | New Subaccou                                          | nt       | × | , <b>O</b> Go to                         | ¢                            | ?         | £03             |
|       | Dashboard<br>Billing<br>Usage                      | Subacco<br>Subaccounts i<br>Twilio and kee | FRIENDLY NAME   | FCS USA                                               | Carcal   |   | in segment each of<br>each customer inde | your customers<br>pendently. | s' use of |                 |
|       | Settings<br>General<br>Subaccounts<br>Manage Users | Open<br>ACCOUNT<br>FCS NZ                  | Search     NAME | h by name or SID<br>SID<br>AC6d065826922fd002c5421129 | 230cd7e4 |   |                                          | View Suba                    | ccount    |                 |

Twilio displays the newly created subaccount.

| (ii) tw | rilio <sup>.</sup>            |                                                        |                                   |                                                                                                    |                                              | DO                                                             | cs $\checkmark$       | Loryn Je  | nkins $\smallsetminus$ |
|---------|-------------------------------|--------------------------------------------------------|-----------------------------------|----------------------------------------------------------------------------------------------------|----------------------------------------------|----------------------------------------------------------------|-----------------------|-----------|------------------------|
| FCS A   | Australia 🗸 Settings /        |                                                        |                                   |                                                                                                    |                                              | , <b>O</b> Go to                                               | ₹                     | ∋?        | ŝ                      |
|         | Dashboard<br>Billing<br>Usage | Subaccou<br>Subaccounts in Twi<br>Twilio and keep it s | unts<br>lio are jus<br>eparate fr | t accounts that are "owned" by another accoun<br>om all the rest, allowing you to easily manage th | :. Using a subaccour<br>e activity and resou | nt you can segment each of yo<br>rces of each customer indepen | ur custor<br>ndently. | mers' use | of                     |
| 0       | Settings                      | Open                                                   | $\sim$                            | Search by name or SID                                                                              | Filter                                       |                                                                |                       |           |                        |
|         | Subaccounts                   | ACCOUNT NAM                                            | ΛE                                | SID                                                                                                |                                              |                                                                |                       |           |                        |
|         | Manage Users                  | FCS USA                                                |                                   | AC7ef14c86d52a7241ad294c27dccc387e                                                                 |                                              |                                                                | View S                | ubaccour  | nt                     |
|         |                               | FCS NZ                                                 |                                   | ACbd0b5826922fd002c5421129230cd7e4                                                                 |                                              |                                                                | View S                | ubaccour  | nt                     |

Now that you have created one or more subaccounts, simply create the SMS services within each subaccount. *See* "Configuring a Twilio Gateway" on the next page.

#### **Configuring a Twilio Gateway**

To set up your first SMS Gateway Service

- 1. Log into your Twilio account.
- 2. Go to the Programmable SMS Service shortcut.

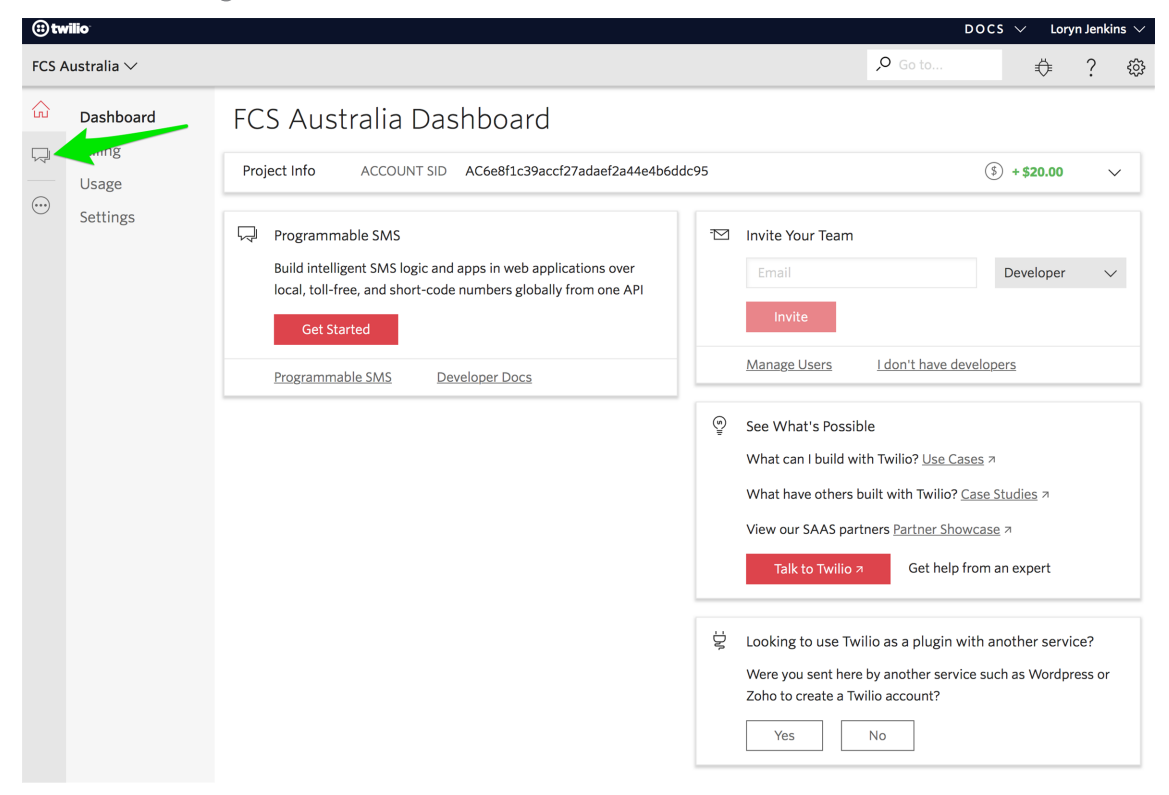

3. Choose the Messaging Services item.

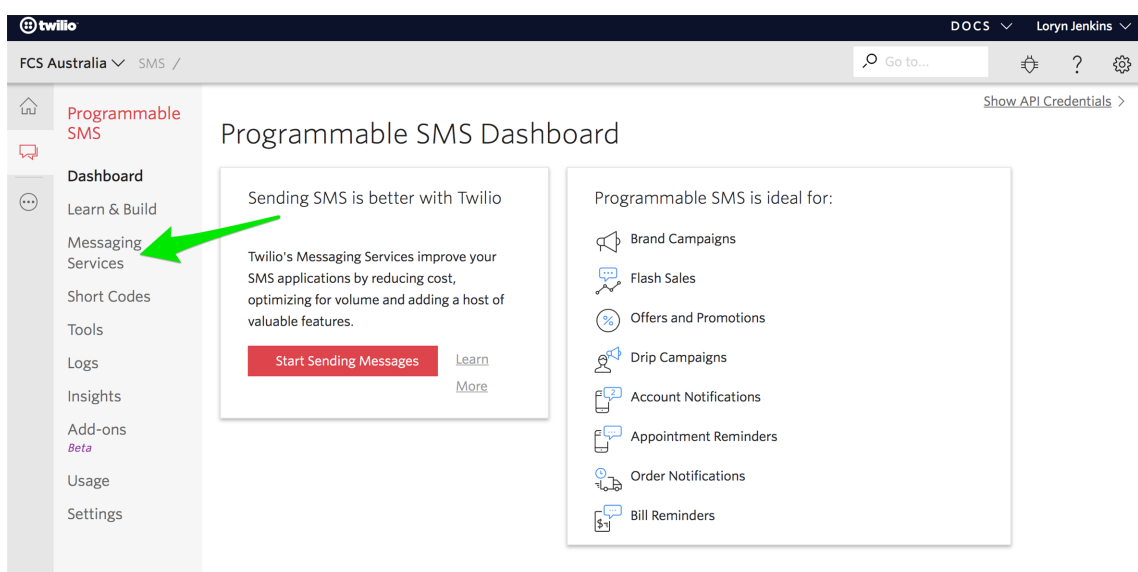

4. Choose Create a Service and Start Sending.

| (i) tw | <b>rilio</b>                                                           |                                                                                                    |                                                                                                    | DOCS                                                                                                    | i V L                                             | oryn Jenk                           | ins $\checkmark$ |
|--------|------------------------------------------------------------------------|----------------------------------------------------------------------------------------------------|----------------------------------------------------------------------------------------------------|----------------------------------------------------------------------------------------------------|---------------------------------------------------|-------------------------------------|------------------|
| FCS A  | ustralia 🗸 SMS /                                                       |                                                                                                    |                                                                                                    | , <b>O</b> Go to                                                                                                    | ¢                                                 | ?                                   | ŝ                |
|        | Programmable<br>SMS<br>Dashboard                                       | Messaging Services                                                                                                    |                                                                                                    |                                                                                                    |                                                   |                                     |                  |
|        | Learn & Build<br>Messaging<br>Services<br>Short Codes<br>Tools<br>Logs | What's a Messaging Service?<br>Messaging Services are a container for messaging apps with a<br>phone number pool and features for increased message<br>delivery, opt-out handling and much more.<br>Create a Service and Start Sending | Programmable SMS<br>↔ Brand Campaigns<br>↔ Flash Sales<br>↔ Offers and Promoti<br>↔ Drip Campaigns | is ideal for:<br>ثابت محد<br>أي محد<br>محمد<br>محمد<br>المحمد<br>المحما<br>المحما<br>المحمام<br>المحما<br>المحما<br>المحما<br>المحما<br>المحما<br>المحما<br>المحما<br>المحما<br>المحما<br>المحما<br>المحما<br>المحما<br>المحما<br>المحما<br>المحما<br>المحما<br>المحما<br>المحما<br>المحما<br>المحما<br>المحما<br>المحما<br>المحما<br>المحما<br>المحما<br>المحما<br>المحما<br>المحما<br>المحمام<br>المما<br>المما<br>الممام<br>الممام<br>الممام<br>الممام<br>الممام<br>الممام<br>الممام<br>الممام<br>الممامما<br>المماما<br>مما<br>المماما<br>المماما<br>المماما<br>مماما<br>مماما<br>مماما<br>مماما<br>مماما<br>مماما<br>مماما<br>ممامما | ount Noti<br>pointment<br>ler Notific<br>Reminder | fications<br>Remindo<br>ations<br>s | ers              |
|        | Insights<br>Add-ons<br><sup>Beta</sup><br>Usage<br>Settings            | Why use Messaging Services?<br>Reduced cost per<br>Messages cost 20'<br>reduce the cost per<br>campaign.                                                                                                    | • <b>conversion</b><br>% less allowing you to<br>r conversion of your                              |                                                                                                    |                                                   |                                     |                  |
|        |                                                                        | High volume one-way messaging<br>Uses high throughput SMS routes that<br>are optimized for high-volume one-way<br>messaging.                                                                                                    |                                                                                                    |                                                                                                    |                                                   |                                     |                  |

The Create a New Messaging Service dialog box appears.

5. Enter a Friendly Name for the service and choose Type *Standard*, then press **Create**.

| ⊕ tw    | /ilio                 |                   |                              |           |                    |                                 |   |             | DOC               | S ∨ Lor       | yn Jenki | ns $\vee$ |  |  |
|---------|-----------------------|-------------------|------------------------------|-----------|--------------------|---------------------------------|---|-------------|-------------------|---------------|----------|-----------|--|--|
| FCS A   | Australia 🗸 SMS /     |                   |                              | Create    | a New Messa        | aging Service                   | × | ,Ϙ Go t     |                   | ₿             | ?        | ŝ         |  |  |
|         | Programmable<br>SMS   | Messa             | Name and choose yo<br>steps. | our Messa | ging Service, the  | n configure it in the following |   |             |                   |               |          |           |  |  |
| 47      | Dashboard             |                   | FRIENDLY NAME                | FCS Au    | stralia Job Notifi | cation                          |   |             |                   |               |          |           |  |  |
| $\odot$ | Learn & Build         | What              | TYPE                         | Standar   | d                  | ~ 2                             |   | ∕IS is idea | al for:           |               |          |           |  |  |
|         | Messaging<br>Services | Messag<br>phone i |                              |           | MARKETING          | STANDARD                        |   | S           | Act               | count Notifi  | cations  |           |  |  |
|         | Short Codes           | delivery          | OUTBOUND SMS                 |           | Yes                | Yes                             |   |             |                   |               |          |           |  |  |
|         | Tools                 | Cri               | ALPHA SENDER ID 🛛            |           | Yes                | Yes                             |   | otions      | Crr               | der Notificat | ions     |           |  |  |
|         | Logs                  |                   | SENDER ID PRESERVED          | D         | Yes                | Yes                             |   |             | , Generation Bill | Reminders     |          |           |  |  |
|         | Insights              |                   | AVERAGE DELIVERY T           | IME       | Under 2 hrs        | Under 5 sec                     |   |             |                   |               |          |           |  |  |
|         | Add-one               | Why up            | INBOUND SMS                  |           | No                 | Yes                             |   |             |                   |               |          |           |  |  |
|         | Beta                  | titiy u.          | PRICE UPDATE NOTICI          | EØ        | 3 days             | 30 days                         |   |             |                   |               |          |           |  |  |
|         | Usage                 |                   | US SMS PRICE                 |           | \$0.006 @          | \$0.0075                        |   |             |                   |               |          |           |  |  |
|         | Settings              |                   |                              |           |                    |                                 |   |             |                   |               |          |           |  |  |
|         |                       |                   | _                            |           |                    | Cancel                          | e |             |                   |               |          |           |  |  |

The messaging service is displayed.

6. Select the newly added Messaging Service.

| (i) tv | vilio                      |                                |                                    | DOC                | S $\sim$ Loryn Jenkins $$ |
|--------|----------------------------|--------------------------------|------------------------------------|--------------------|---------------------------|
| FCS A  | Australia 🗸 SMS /          |                                |                                    | , <b>O</b> Go to   | ♦ ? ‡                     |
|        | Programmable<br>SMS        | Messaging Services             |                                    |                    |                           |
|        | Dashboard                  |                                | SID                                | USE CASE INBOUND R | EQUEST CONFIG             |
|        | Learn & Build              | FCS Australia Job Notification | MG8a5522643ed9b55f24653052ec52c3e6 | Standard           |                           |
|        | Messaging<br>Services      |                                |                                    |                    |                           |
|        | Short Codes                |                                |                                    |                    |                           |
|        | Tools                      |                                |                                    |                    |                           |
|        | Logs                       |                                |                                    |                    |                           |
|        | Insights                   |                                |                                    |                    |                           |
|        | Add-ons<br><sup>Beta</sup> |                                |                                    |                    |                           |
|        | Usage                      |                                |                                    |                    |                           |
|        | Settings                   |                                |                                    |                    |                           |

7. Click the **Buy a Number** button and follow the on-screen instructions to purchase the number.

| (i) tr | vilio                                          |                                                | docs $\sim$ | Loryn | Jenkins $ \smallsetminus $ |  |
|--------|------------------------------------------------|------------------------------------------------|-------------|-------|----------------------------|--|
| FCS    | Australia 🗸 SMS / Mi                           | essaging Services / FCS Australia Job /        |             | ₿     | ? 🕸                        |  |
|        | Programmable<br>SMS                            | Numbers                                        |             |       |                            |  |
|        | FCS Australia Job<br>Notification<br>Configure | You don't have any Twilio numbers Buy a Number |             |       |                            |  |
|        | Numbers<br>Included Add-ons                    |                                                |             |       |                            |  |

8. Select Configure.

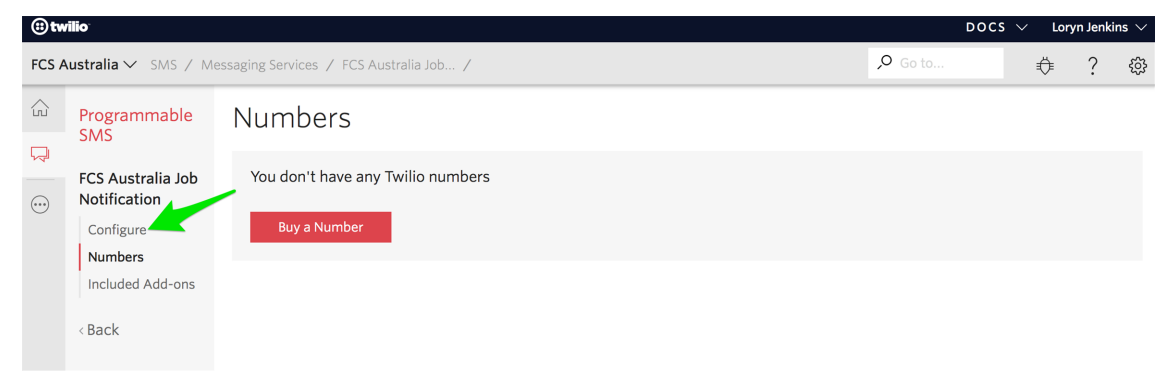

9. Note the MPU SID value.

| (ii) tw | rilio <sup>.</sup>                                                                                             |                                                                       |                                                                                                    |                                                                               |          | docs $\checkmark$ | Loryn                | Jenkin        | s ∨          |
|---------|----------------------------------------------------------------------------------------------------|-----------------------------------------------------------------------|----------------------------------------------------------------------------------------------------|-------------------------------------------------------------------------------|----------|-------------------|----------------------|---------------|--------------|
| FCS A   | ustralia 🗸 SMS / M                                                                                             | essaging Services / FCS A                                             | ustralia Job 🖊                                                                                                    |                                                                               | ,O Go to | :                 | Ö                    | ?             | ţ <u>;</u> } |
|         | Programmable<br>SMS<br>FCS Australia Job<br>Notification<br>Configure<br>Numbers<br>Included Add-ons<br>< Back | FCS Austral Properties FRIENDLY NAME MPU SID USE CASE ALLOWED SENDERS | ia Job Notification<br>FCS Australia Job N<br>KG8a5522643ed9b55f24653052ec52c3e6<br>Standard<br>Shortcode, Longcode,<br>Alphanumeric Sender ID | TWO WAY Yes<br>SENDER ID Required, Preserved<br>AVERAGE < 5s<br>DELIVERY TIME |          | Test M<br>Collap: | 1essagir<br>se All E | serv<br>xpand | All          |
|         |                                                                                                    | Inbound Settings                                                      |                                                                                                    |                                                                               |          |                   |                      | ~             |              |
|         |                                                                                                    | Outbound Settings                                                     |                                                                                                    |                                                                               |          |                   |                      | ~             |              |
|         |                                                                                                    | Included Add-ons                                                      |                                                                                                    |                                                                               |          |                   |                      | •             |              |
|         |                                                                                                    | Save                                                                  | Cancel Delete this Messaging Ser                                                                                                    | rvice                                                                         |          |                   |                      |               |              |

- 10. Open the Inbound Settings pane.
- 11. Check the Process Inbound Messages checkbox.

12. In Request URL, enter https://+ [Salesforce Site Url] +/services/apexrest/v1/twilio/journey

| ⊜tw   | rilio <sup>.</sup>                                                                                                    |                                                                                                    |                                                                                                    |                                                                                                    |                                    | DOCS                  | <ul> <li>Lory</li> </ul> | n Jenki                           | ns $\vee$ |
|-------|----------------------------------------------------------------------------------------------------|----------------------------------------------------------------------------------------------------|----------------------------------------------------------------------------------------------------|----------------------------------------------------------------------------------------------------|------------------------------------|-----------------------|--------------------------|-----------------------------------|-----------|
| FCS A | Australia 🗸 SMS / M                                                                                                    | essaging Services / FCS Au                                                                                         | stralia Job /                                                                                           |                                                                                                    | <u>م</u>                           |                       | Ö                        | ?                                 | <u></u>   |
| two   | Australia ~ SMS / MA<br>Programmable<br>SMS<br>FCS Australia Job<br>Notification<br>Configure<br>Numbers<br>Included Add-ons<br>< Back | Properties<br>FCS Australi<br>Properties<br>FRIENDLY NAME<br>MPU SID MC<br>USE CASE St<br>ALLOWED SH<br>SENDERS SA | a Job Notificat<br>FCS Australia Job M<br>Ba5522643ed9b55f24653052ec5<br>andard<br>phanumeric Sender ID | ion<br>Two way<br>2c3e6 sender id<br>Average<br>Delivery Time                                                                                                    | Yes<br>Required, Preserved<br>< 5s | DOCS ×                | t Messag                 | n Jenkii<br>?<br>ing Ser<br>Expan | vice      |
|       |                                                                                                    | PROCESS INBOUND<br>MESSAGES<br>REQUEST URL @<br>FALLBACK URL @<br>Outbound Settings<br>Included Add-ons            | If enabled, Twilio will m     https://nfctrial01-dev-ed                                                 | ake a start fous HTTP required in the start of the start of the start | est to your Request URL for eac    | :h message you receit | /e.                      | ~                                 |           |

13. Now go to **Settings**.

| (i) tw     | rilio                             |                        |                                                |                          |                     |          | $\sim$ Loryn Jenkins $\sim$ |
|------------|-----------------------------------|------------------------|------------------------------------------------|--------------------------|---------------------|----------|-----------------------------|
| FCS A      | <b>ustralia ∨</b> SMS / Me        | ssaging Services / FCS | Australia Job /                                |                          |                     | O Go to  | <b>€</b> \$                 |
| ŝ          | Programmable                      |                        |                                                |                          |                     |          | Settings                    |
| Q          | SMS                               | You have successful    | ly updated your Messaging Service.             |                          | 2                   |          | Billing                     |
|            | FCS Australia Job<br>Notification |                        |                                                |                          |                     | <u>C</u> | Subaccounts                 |
| $\bigcirc$ | Configure                         | Properties             | erties                                         |                          |                     |          |                             |
|            | Numbers<br>Included Add-ons       | FRIENDLY NAME          | FCS Australia Job N                            | TWO WAY                  | Yes                 |          |                             |
|            | < Back                            | MPU SID                | MG8a5522643ed9b55f24653052ec52c3e6             | SENDER ID                | Required, Preserved |          |                             |
|            |                                   | USE CASE               | Standard                                       | AVERAGE<br>DELIVERY TIME | < 5s                |          |                             |
|            |                                   | ALLOWED<br>SENDERS     | Shortcode, Longcode,<br>Alphanumeric Sender ID |                          |                     |          |                             |

14. Authenticate if needed, and note the Account SID and Auth Token values. (Click on Auth Token to reveal the value.)

| ⊕tw   | vilio <sup>.</sup>                                                                                                    |                                                                                                    |                                                                                                    |                                                                                                    |                 |                                                                                                    | DO                                            | CS 🗸 Loi      | ryn Jenki | ins $\vee$ |
|-------|----------------------------------------------------------------------------------------------------|----------------------------------------------------------------------------------------------------|----------------------------------------------------------------------------------------------------|----------------------------------------------------------------------------------------------------|-----------------|----------------------------------------------------------------------------------------------------|-----------------------------------------------|---------------|-----------|------------|
| FCS A | Australia 🗸 Settings 🦯                                                                                                    | /                                                                                                    |                                                                                                    |                                                                                                    |                 |                                                                                                    | ,O Go to                                      | ⇔             | ?         | ŝ          |
|       | Dashboard Gel     Dashboard Gel     Dashboard Gel     Dusage Propress     Settings     General Acco     Subaccounts     Manage Users Two- Add ar     O of     Ev |                                                                                                    | Settings<br>FCS Australia<br>AC6e8f1c39aca<br>uthentication<br>r of protection to<br>o not require a ver<br>MPUTER Trust cc<br>u We'll always as | s<br>cf27adaef2a44e4b6ddc95<br>your project, with a verification<br>ification code<br>omputers and only ask for verifica<br>k for a verification code | n code sent via | a SMS or voice call.<br>30 days                                                                                                    |                                               |               |           |            |
|       |                                                                                                    | LIVE Credenti<br>ACCOUNT SID<br>AC668f1c39ac<br>Used to exercise<br>AUTH TOKEN<br>Request a Secon<br>Keep this somew | cf27adaef2a44<br>cthe REST API<br>dary Token<br>vhere safe and sec                                                                               | Learn about REST API Crede<br>24b6ddc95                                                                                                    | ntials 7        | TEST Credentials<br>TEST ACCOUNT SID<br>AC71aa2e79bcce0b6e56<br>Used to exercise the REST A<br>TEST AUTHTOKEN<br>Keep this somewhere safe a | Learn a<br>19e539edb4878d<br>P!<br>and secure | bout Test Cre | dential   | <u>s</u> 7 |

Your Twilio gateway is now set up. You are now ready to configure the SMS Management side of the configuration. *See* "SMS Management Gateway Configuration" below.

#### **SMS Management Gateway Configuration**

It is necessary to configure SMS Management to interact with the SMS Gateway. If you have configured the SMS Gateway and noted the MPU SID, Account SID and Auth Token values, you are ready to configure the SMS Management Configuration. If not, See "Configuring SMS Gateway" on page 5.

To configure SMS Management Gateway Configuration

1. From the **SMS Management** app, select the **Account** tab, and select the account for the Master Franchise for which you want to configure the SMS Gateway.

| <b>)</b>          |                                                               |               | All 🔻 🔍                        | Search Accounts and more                 | 1                                                | *              | 🗄 ? 🌣 🏚     | 6   |
|-------------------|---------------------------------------------------------------|---------------|--------------------------------|------------------------------------------|--------------------------------------------------|----------------|-------------|-----|
| 000<br>000<br>000 | SMS Management C                                              | onfigurations | <ul> <li>Error Logs</li> </ul> | ✓ Journeys ✓ Journey Participants        | <ul> <li>Patterns</li> <li>SMS Templa</li> </ul> | ates Accounts  | ✓ More ▼    | ø   |
| 16 ite            | Accounts<br>Recently Viewed<br>ms • Updated a few seconds ago | 2             |                                |                                          |                                                  | \$ • I         | New Imp     | ort |
|                   | ACCOUNT NAME                                                  | V PHONE       | ~                              | EMAIL                                    | ✓ BILLING SUBURB <                               | 🗸 BILLING ST 🗸 | ACCOUNT O 🗸 |     |
| 1                 | FCS Australia                                                 |               |                                |                                          |                                                  |                | ooffi       |     |
| 2                 | FCS NSW                                                       |               |                                |                                          | Sydney                                           | NSW            | ooffi       |     |
| 3                 | FCS - Sans Souci                                              | 042178857     | 4                              | kerryn.miler@franchisecloudsolutions.com | Bexley                                           | NSW            | jfo         |     |
| 4                 | Territory - Camden                                            | 042446351     | 1                              |                                          | North Sydney                                     | NSW            | ooper       |     |
| 5                 | Tile Rescue Balmain                                           | 042416313     | 36                             | shane@franchisecloudsolutions.com        | Birchgrove                                       | NSW            | jfo         |     |
| 6                 | FCS Bondi Beach                                               | 041112345     | 6                              | simon.walker@gmail.com                   | Bondi                                            | NSW            | swalker     | •   |

2. From the Account, scroll down to the Other Information section and click through to the Configuration Set.

| <b>2</b>                      | All 👻 🔍     | Search Accounts and more |                       |                        | ** 🖪 ? 🌣 🖡 🐻       |
|-------------------------------|-------------|--------------------------|-----------------------|------------------------|--------------------|
| SMS Management Configurations | ✓ Error Log | s 🗸 Journeys 🗸 Journ     | ey Participants 🗸 Pat | tterns 🗸 SMS Templates | ✓ Accounts ✓ More▼ |
| <b>FCS</b> Australia          |             |                          |                       |                        | + Follow Edit      |
| ✓ Other Information           |             |                          |                       |                        |                    |
| Survey Frequency (Days)<br>O  |             | Referrer                 |                       |                        |                    |
| Insurance End Date            |             | Source                   | _                     |                        |                    |
| Initial Contact Date          |             | Configuration Set        |                       |                        |                    |

3. From **Configuration**, scroll down to the **SMS Settings** section.

| <b>2</b>               | All 🗸              | Q Searc        | ch Salesforce |                      |                 |                   | *        |        | ? 🌣 🌲   | 6 |
|------------------------|--------------------|----------------|---------------|----------------------|-----------------|-------------------|----------|--------|---------|---|
| SMS Management         | Configurations 🗸 E | irror Logs 🗸 🗸 | Journeys 🗸 J  | Journey Participants | 🗸 Patterns 🗸    | SMS Templates 🗸 🗸 | Accounts | ~ ^    | /lore ▼ |   |
| <b>E</b> CN-00166      |                    |                |               |                      |                 |                   | Edit     | Delete | Clone   | • |
| ✓ SMS Settings         |                    |                |               |                      |                 |                   |          |        |         |   |
| SMS Gateway 🚯 None     |                    |                |               | Direction            |                 |                   |          |        |         |   |
| Account SID            |                    |                |               | Mobile Numbe         | r Country Code  |                   |          |        |         |   |
| Messaging Service SID  |                    |                |               | Escalation Own       | er 🕚<br>on User |                   |          |        |         |   |
| Authentication Token 🕧 |                    |                |               | Escalation Que       | ue Name  🕕      |                   |          |        |         |   |
| SMS 1-Way Journey Name |                    |                |               |                      |                 |                   |          |        |         |   |
| SMS 2-Way Journey Name |                    |                |               |                      |                 |                   |          |        |         |   |

- 4. Place the form in edit mode, then enter the settings as follows.
  - a. Select the *Twilio* item from the SMS Gateway list.
  - b. Place the Account SID value from Twilio into the Account SID field.
  - c. Place the MPU SID value from Twilio into the Messaging Service SID field.
  - d. Place the Auth Token value from Twilio into the Authentication Token field.

#### 5. Press Save.

The SMS Gateway service is now configured and ready to test.

# **Configuring SMS Templates**

SMS Templates are used to create SMS mail merge templates. SMS Management comes with a default *Job Offer* template.

#### To create a new SMS Template

1. From the SMS Management app, select the SMS Templates menu.

| <b>2</b> |                                     |                | All | <b>▼</b> Q | Sear   | rch Configura | ation  | s and more             |   |                          | 1             |        | ?                     | ¢.      | <b>.</b> 🔁   | )              |
|----------|-------------------------------------|----------------|-----|------------|--------|---------------|--------|------------------------|---|--------------------------|---------------|--------|-----------------------|---------|--------------|----------------|
| ***      | SMS Management                      | Configurations | ~   | Error Logs | $\sim$ | Journeys      | $\sim$ | Journey Participants 🗸 | / | Patterns SMS Templates 🗸 | Acco          | unts 🗸 | Mo                    | e 🖛     |              | P <sup>2</sup> |
| 2 iten   | Configurations<br>Recently Viewed ▼ |                |     |            |        |               |        |                        |   |                          | \$ <b>1</b> • |        | New<br>C <sup>4</sup> | I<br>// | mport<br>6 T |                |
|          | CONFIGURATION NUMBE                 | ER             |     |            |        |               |        |                        |   |                          |               |        |                       |         | ~            |                |
| 1        | CN-00001                            |                |     |            |        |               |        |                        |   |                          |               |        |                       |         |              |                |
| 2        | CN-00000                            |                |     |            |        |               |        |                        |   |                          |               |        |                       |         |              |                |

2. From the SMS Templates list view, press New.

| FRANCHISE<br>SOLUTIONS All  Q Search SMS Templates and more                                        |                         | *         |         | ? :    | ġ       | . 🔵        |
|----------------------------------------------------------------------------------------------------|-------------------------|-----------|---------|--------|---------|------------|
| SMS Management Configurations V Error Logs V Journeys V Journey Participant                        | s 🗸 Patterns 🗸 SMS Temp | lates 🗸 A | ccounts | $\sim$ | More    | •          |
| SMS Templates                                                                                      |                         | New       | Import  | Chi    | ange Ov | wner       |
| 16 items - Sorted by SMS Template Name - Filtered by all sms templates - Updated a few seconds ago | Q Search this list      | \$ •      |         | C'     | / 6     | 7 <b>T</b> |
| SMS TEMPLATE NAME T                                                                                |                         |           |         |        | ~       |            |
| 1 Bad Response                                                                                     |                         |           |         |        |         |            |
| 2 Contact - Parking Notification                                                                   |                         |           |         |        |         |            |
| 3 Feelings not understood                                                                          |                         |           |         |        |         |            |
| 4 Generic - Introduction                                                                           |                         |           |         |        |         | •          |
| 5 Good Response                                                                                    |                         |           |         |        |         | •          |
| 6 How Are You                                                                                      |                         |           |         |        |         |            |
| 7 Job Offer Accepted and Error SMS                                                                 |                         |           |         |        |         | •          |
| 8 Job Offer Accepted and Invalid SMS                                                               |                         |           |         |        |         |            |

3. Name the template, then enter the text of the message.

| New SM!                                               | S Template                |  |  |  |  |  |
|-------------------------------------------------------|---------------------------|--|--|--|--|--|
| Information                                           |                           |  |  |  |  |  |
| * SMS Template Name Please move your vehicle          | Applicable SObject  🕚     |  |  |  |  |  |
| Message   Please move your vehicle from the driveway. | Available in SMS Composer |  |  |  |  |  |
|                                                       | Cancel Save & New Save    |  |  |  |  |  |

- If you want the template to contain variables, then enter Field API Names wrapped in start <! and > end delimiters. To identify the Field API Name for any given field, See "How to identify a Field API Name" on page 54.
- 5. If you want this template to be available in SMS Composer, check Available in SMS Composer.
- 6. Press Save.

To modify an SMS Template

1. From the list of existing SMS Templates, select one.

| <b>Ç</b> , | All 💌                                                          | Q Search SMS Templates | and more                        |                 | *• 🗄 ? 🌣 单 🐻        |
|------------|----------------------------------------------------------------|------------------------|---------------------------------|-----------------|---------------------|
| ***        | SMS Management Configurations V Erro                           | Logs 🗸 Journeys 🗸      | Journey Participants 🗸 Patterns | SMS Templates 🗸 | Accounts 🗸 More 🕷 🖋 |
| 3 iter     | SMS Templates<br>Recently Viewed  s. Updated a few seconds ago |                        |                                 |                 | New Import          |
|            | SMS TEMPLATE NAME                                              |                        |                                 |                 | ~                   |
| 1          | Job Offer SMS                                                  |                        |                                 |                 |                     |
| 2          | Sorry Not Understood                                           |                        |                                 |                 |                     |
| 3          | Contact - Parking Notification                                 |                        |                                 |                 |                     |

2. To edit the message, edit the Message string then press Save.

| <b>A</b> I                                                                                                    | ▼ Q Search SMS Templates and more                         | ★ - 🖪 ? 🌣 单 👼                    |
|----------------------------------------------------------------------------------------------------|-----------------------------------------------------------|----------------------------------|
| SMS Management Configurations $\checkmark$                                                                                                    | Error Logs 🗸 Journeys 🥆 Journey Participants 🗸 Patterns 🗸 | SMS Templates ∨ Accounts ∨ More▼ |
| SMS Template<br>Job Offer SMS                                                                                                    |                                                           | Edit Clone Delete 🗸              |
| RELATED DETAILS                                                                                                    |                                                           |                                  |
| ✓ Information                                                                                                    |                                                           |                                  |
| SMS Template Name<br>Job Offer SMS                                                                                                    | Applicable SObject                                        |                                  |
| Message<br>You have a new Offer Name . Detailsc<br>Contact_Name_c Streetc , Suburbc<br>FCS_OPS_Contact_Mobile_Fc Reply<br>Y FCS_OPSMessage_Identifierc /N FCS_OP<br SMessage_Identifierc> | Available in SMS Composer                                 |                                  |
|                                                                                                    | Message Length 197                                        |                                  |
| ✓ System Information                                                                                                    |                                                           |                                  |
| Created By                                                                                                    | Last Modified By Thtegration User, 13/05/2018 3:59 PM     |                                  |

Each field name is wrapped in a start <! and end > delimiter. The Field API Name is placed in between these delimiters. The most commonly used records are

- » Job Offer
- » Job
- » Contact
- » Account

To identify the Field API Name for any given field, *See* "How to identify a Field API Name" on page 54.

C

# **Rapid SMS Messaging**

| Understanding SMSComposer                            |    |
|------------------------------------------------------|----|
| Configuring SMSComposer                              | 21 |
| How to make an SMS template available in SMSComposer |    |
| Using SMSComposer                                    |    |

# **Understanding SMSComposer**

SMS Management provides the ability for Head Office staff to rapidly send SMS messages directly from Salesforce to customers, employees, franchisees, and their employees and contractors. SMSComposer can send free form text messages. It can also be configured to use an available SMS Template for increased efficiency.

One typical example where this is useful is where a member of the public contacts Head Office with the complaint that a particular vehicle is blocking them in. A call center team member can search for the vehicle's registration plate, identify the contact, and immediately send an SMS message advising them to shift their vehicle.

# **Configuring SMSComposer**

SMSComposer can be configured against any object in the system. When configured, the SMSComposer component appears whenever records of that type are opened within applications that have been granted access to it.

#### To prepare to configure SMSComposer

- 1. Obtain the Salesforce id value for the **Configuration** record that contains the SMS Gateway Settings. *See* "How to identify record ids" on page 52.
- 2. Obtain the Field API Name of the mobile phone number field for the target object. *See* "How to identify a Field API Name" on page 54.

#### To configure SMSComposer on an object

1. From the **Operations Management** application, go to an instance of the object type for which you are wanting to configure SMSComposer.

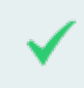

For example, open a Contact record.

2. Open the **Setup** menu and choose **Edit Page**.

| <b>6</b>                                          | II 👻 Q Search Salesforce                  | f 🚽 👘 🏟 🗐                                      |
|---------------------------------------------------|-------------------------------------------|------------------------------------------------|
| Operations Manag Home Chatter                     | Accounts V Contacts V Contracts V Managem | ent Logs 🗸 Invoices 🗸 Paymen                   |
| Contact                                           |                                           | Setup for current app                          |
| Jack Franchise Owner                              |                                           | + Follow Edit Delete archy                     |
| Title Account Name Phone(2)  Title Pascue Balmain | Email Contact Owner                       | 2 Developer Console                            |
|                                                   |                                           | Edit Page                                      |
| DETAILS RELATED                                   |                                           | ACTIVITY C Edit Object                         |
| Name                                              | Contact Owner                             |                                                |
| Jack Franchise Owner                              | Jack Franchise Owner                      | Log a Call New Event New Task Email            |
| Account Name<br>Tile Rescue Balmain               | Phone                                     |                                                |
| Title                                             | Home Phone                                | Create new Add                                 |
| Description Te                                    |                                           |                                                |
| Reports to                                        | ✓ 0431661077                              | Filters: All time • All activities • All types |
| Birthdate                                         | Fax                                       | Refresh Expand All                             |
|                                                   | /                                         | Next Steps More Steps                          |
| Status<br>Active                                  | jack@fcs.com.au                           |                                                |

3. Hover over and select the **Activity** pane.

| 📕 Lightning App Builder                                          | 🕒 Pages 🗸   |                                                                   | Cor                                                           | ntact Record Page                                                                                                    | ← Back                | ? Help |
|------------------------------------------------------------------|-------------|-------------------------------------------------------------------|---------------------------------------------------------------|----------------------------------------------------------------------------------------------------|-----------------------|--------|
|                                                                  | Ţ           | Desktop                                                           | Shrink To View   C                                            | Refresh                                                                                                    | Save                  | vation |
| Lightning Components                                             |             | 3 Gontact<br>Jack Franchise Owner A                               |                                                               | + Follow Edit Delete Clane Vew Contact Heavest                                                                                                    |                       |        |
| Search components C                                              | 2 C         | tie Account Name Phone(2) ¥<br>Tile Rencue Bahmain                | Email Confact Owner<br>jeck@fcs.com.au 😸 lock franchise Own 🖍 | *Labe                                                                                                    | I                     |        |
| ✓ Standard (26)                                                  |             | DETAILS RELATED                                                   | Course Down                                                   |                                                                                                    | tact Record Page      |        |
| Accordion                                                        | A<br>T      | lack Franchise Owner<br>Account Name<br>Tile Rescue Balmain       | Ack Fanchise Owner     Prore                                  | Log a Call New Event New Task Emsil                                                                                                    | loper Name            |        |
| Activities                                                       | T<br>P      | izio<br>Insports To                                               | Home Phone                                                    | Coale role.  Coale role.  Fittes: All time - All activities - All types  Fittes: All time - All activities - All types  Fittes: All time - All types  Fittes: All time - All types  Fittes: All time - All types  Fi |                       |        |
| Chatter Feed                                                     | 8           | ionsine<br>Innos<br>Inchive                                       | Fax<br>Imai<br>jock@fcs.com.au                                | Next Steps                                                                                                    | ype<br>ord Page       |        |
| Chatter Publisher                                                | ,<br>N<br>S | Address Information  Valing Address  59 Grove Street              | Other Address                                                 | Pest Activities                                                                                                    |                       |        |
| Flow                                                             |             | Sichgrove NSW 2041<br>Nastralia<br>V Marketing Information        |                                                               | Call     Contemporal a call about ICS lond     Contemporal a call about ICS lond     Contemporal a call about     Contemporal a call about                                                                                                    | tact                  |        |
| <ul> <li>Guided Action List</li> <li>Highlights Panel</li> </ul> | P           | Neternet Communication Channel                                    | Unsatocite                                                    | Job Offer JON-00045 1584 PMI (00130/2017      Integration User sent an email to Judy Franchise Clamer                                                                                                    | ate                   |        |
| E List View                                                      | 1           | Franchise Employee Information     Houry Cost                     | Accepts Reference Calls                                       | Lead More Past Activities                                                                                                    | der and Right Sidebar |        |
| <ul> <li>Path</li> <li>Potential Duplicates</li> </ul>           |             | Drivers Licence Number                                            | MC Street                                                     | Descr                                                                                                    | iption                |        |
| Quip                                                             |             | Ber<br>Black Franchise Owner                                      | MC Nomination                                                 |                                                                                                    |                       |        |
| Recommendations                                                  |             | Venice Information                                                | Vehice Registration                                           |                                                                                                    |                       | li     |
| Record Detail     Record List Single                             |             | ✓ Additional Information                                          |                                                               |                                                                                                    |                       |        |
| Related List - Single                                            | (S          | Partners Name                                                     | Lead Source                                                   |                                                                                                    |                       |        |
| Related Lists     Related Percord                                |             | System Information Second By REC Sales Manager, 6/10/2017 5:43 AM | Last Modified By                                              |                                                                                                    |                       |        |
| Report Chart                                                     |             | Contact Currency<br>Rustralian Dollar                             | Contact Record Type<br>Franchise Contact                      | σ                                                                                                    |                       |        |
| Rich Text                                                        |             |                                                                   |                                                               |                                                                                                    |                       |        |

The **Page Tabs** properties are displayed in the right-most column.

4. Select Add Tab.

A tab will appear, and will be set to a default standard tab.

5. Click the tab, open the Tab Label menu, and select Custom.

| 🔲 Lightning App Builder   | 🕒 Pages 🗸                             |                                                                         | C                                                             | ontact Record Page                                |                      | ← Back  | ? Help |
|---------------------------|---------------------------------------|-------------------------------------------------------------------------|---------------------------------------------------------------|---------------------------------------------------|----------------------|---------|--------|
| 5 0 1                     | Ţ                                     | Desktop                                                                 | Shrink To View                                                | P Refresh                                         | Sav                  | /e Acti | vation |
| Lightning Components      |                                       | Gerract<br>Jack Franchise Owner                                         |                                                               | + Follow Edit Delete Clone View Contact Hierarchy | Page > Tabs          | 2 1     |        |
| Search components         |                                       | n Account Name Phone(2) <del>v</del><br><u>The Rescue Balmain</u>       | Email Contact Owner<br>jock@fcs.com.au 👸 Ibck Franchise Own £ | +×                                                | Default Tab          |         | •      |
| ✓ Standard (26)           |                                       | ree<br>ck Franchise Owner                                               | Contact Owner                                                 | Custom<br>Standard                                | Tabs                 |         |        |
| Accordion                 | Au<br>Ti                              | coust Name<br><u>a Roscue Balmain</u><br>io                             | Phone<br>Home Phone                                           | Activity<br>Build<br>Chat                         |                      |         | X      |
| Chatter                   | Re<br>Bin<br>Sto                      | Podaže<br>Podaže                                                        | Mobile<br>0431661077<br>Fex<br><br><br>                       | Chatter<br>✓ Details                              | E Details            |         | ×      |
| Chatter Publisher         |                                       | Address Information                                                     | / jack@fcs.com.au                                             | Feed<br>Knowledge                                 | Add Tab              |         |        |
| 🙉 Community 360<br>😴 Flow | 55<br>56<br>4.                        | I Grove Street<br>schgrove NSW 2041<br>strafia<br>Marketing Information |                                                               | Message<br>News<br>Orders                         | ✓ Set Component Visi | bility  |        |
| Guided Action List        | Pu                                    | Norred Communication Channel                                            | Unsubscribe                                                   | Past Chats<br>Preview<br>Related                  | Filters              |         |        |
| List View                 | i i i i i i i i i i i i i i i i i i i | Franchise Employee Information                                          | Accepts Reference Calls                                       | Report                                            |                      |         |        |
| Path Path                 | Di                                    | ivers Licence Namber                                                    | - HC                                                          | Versions                                          |                      |         |        |

The Custom Tab Label field appears.

6. Enter SMS into the Custom Tab Label field.

7. Now select the new SMS label.

| 🖬 Lightning App Builder | 🖺 Pages 🗸   |                                                                              |                                | Contact Re                    | ecord Page                 |                       |                       | ← Back | ? Help  |
|-------------------------|-------------|------------------------------------------------------------------------------|--------------------------------|-------------------------------|----------------------------|-----------------------|-----------------------|--------|---------|
| 5 0 % 🖻 📋               | Ţ           | Desktop                                                                      | Shrink To View                 | ▼ C <sup>I</sup> Refres       | n                          | /                     | Sav                   | e Acti | ivation |
| Lightning Components    |             | Jack Franchise Owner                                                         |                                |                               | + Follow Edit Defete Clone | Vew Contact Presently | Page > Tabs           |        |         |
| Search components Q     |             | te Account Norre Phone(2) v<br><u>Tile Rescue Balmain</u><br>DETAILS RELATED | Emai Contac<br>jack@fcs.com.au | 1 Owner<br>Jack Franchise Own | ACTIVITY CHATTER           | SMS •×                | Default Tab Activity  |        | •       |
| ✓ Standard (26)         | N           | lerre<br>ack Franchise Owner                                                 | Contact Owner                  | eriorf                        |                            |                       | Tabs                  |        |         |
| Accordion               | n n         | count name<br>Ile Rescue Belmain<br>Ide                                      | Home Phone                     |                               | Allo Componento            | arnere                | ≡ Activity            |        | ×       |
| Chatter                 | 8           | eporta To                                                                    | / Mobile<br>0431661077<br>Fex  |                               |                            |                       | ≡ Chatter             |        | ×       |
| Chatter Feed            | Å           | saus<br>cove                                                                 | Enall<br>jack@fcs.com.au       |                               |                            |                       | ≡ SMS                 |        | ×       |
| Chatter Publisher       |             | <ul> <li>Address Information</li> </ul>                                      |                                |                               |                            |                       | Add Tab               |        |         |
| 🙉 Community 360         | N<br>5<br>8 | taling Address<br>9 Grove Street<br>inchgrove NSW 2041                       | Other Address                  |                               |                            |                       | Add lab               |        |         |
| 😴 Flow                  | <u>^</u>    | < Maskating Information                                                      |                                |                               |                            |                       | ✓ Set Component Visit | oility |         |
| E Guided Action List    | P           | referred Communication Channel                                               | Unsetscribe                    |                               |                            |                       | Filters               |        |         |
| Highlights Panel        |             |                                                                              | SMS Unsubscribe D              |                               |                            |                       | + Add Filter          |        |         |
| 🔲 List View             |             | <ul> <li>Franchise Employee Information</li> </ul>                           |                                |                               |                            |                       |                       |        |         |
| Dath                    | н           | lourly Cost                                                                  | Accepts Reference Calls        |                               |                            |                       |                       |        |         |

- 8. From the Lightning Components list, scroll down and locate the SMSComposer component.
- 9. Drag SMSComposer to the drop area named Add Component(s) Here.

| 🖬 Lightning App Builder | 🕒 Pages 🗸 |                                                                        |                   |                          | Contact Reco           | ord P    | Page                |                        |                       | ← Bac | k ? Help   |
|-------------------------|-----------|------------------------------------------------------------------------|-------------------|--------------------------|------------------------|----------|---------------------|------------------------|-----------------------|-------|------------|
| ت ک 🗶 🗈                 | Ţ         | Desktop                                                                | Shrin             | k To View 🔻              | C <sup>I</sup> Refresh |          |                     |                        | Sa                    | /e    | Activation |
| Lightning Components    |           | Jack Franchise Owner                                                   |                   |                          |                        | + Follow | w Edit Delete Clone | View Contact Hierarchy | Page                  |       |            |
| Search components C     | 2 C'      | itle Account Name Phone(2) ♥<br><u>Tite Rescue Balmain</u>             | Email<br>jack@fcr | Contact Owner            | <u></u>                |          |                     |                        | *Label                |       |            |
| ActivityListGoToParent  | Record    | DETAILS RELATED                                                        |                   |                          |                        | A        | CTIVITY CHATTER     | SMS                    | Contact Record Page   |       |            |
| ActivityTemplateConta   | iner      | Name<br>Jack franchise Owner                                           |                   | Contact Owner            |                        |          |                     |                        | * Developer Name      |       |            |
| AuditContainer          |           | Recourt Name<br>Tile Rescue Balmain<br>Tite                            |                   | Home Phone               |                        |          |                     | Composor               | Contact_Record_Page   | 2     |            |
| f CloneFee              |           | Naports To                                                             |                   | Mobile                   |                        |          |                     | iscomposer             |                       |       |            |
| DocuSign Sending        |           | Sirthdate                                                              |                   | Fax                      |                        |          |                     |                        | Page Type             |       |            |
| ᡖ Drawloop              |           | Suous<br>Active                                                        |                   | Email<br>jack@fcs.com.au |                        |          |                     |                        | Record Page           |       |            |
| JobCalendar             |           | <ul> <li>Address Information</li> </ul>                                |                   |                          |                        | •        |                     |                        |                       |       |            |
| JobCalendarActionCal    | 1         | Nailing Address<br>59 Grove Street<br>Bischgrove NSW 2041<br>Australia |                   | Other Address            | _/                     |          |                     |                        | Object                |       |            |
| 5 JobCalendarActionDin  | ections   | <ul> <li>Marketing Information</li> </ul>                              |                   |                          |                        |          |                     |                        | Contact               |       |            |
| JobCalendarClockIn      |           | Preferred Communication Channel                                        |                   | Unsubscribe              |                        |          |                     |                        |                       |       |            |
| JobCalendarClockOut     |           |                                                                        |                   | SMS Unsubscribe          |                        |          |                     |                        | Template              |       |            |
| JobCalendarRedirectA    | ction     | ✓ Franchise Employee Information<br>Hearly Cost                        |                   | Accepts Reference Calls  |                        |          |                     |                        | Header and Right Side | bar   |            |
| 5 JobPlanningContainer  | ·         | Drivers Licence Number                                                 |                   | RIC C                    |                        |          |                     |                        |                       |       |            |
| JobPlanningRedirect     |           | Licence Number                                                         |                   | FAC Since                |                        |          |                     |                        | Description           |       |            |
| LeadCreationDriver      |           | Uter<br>B Jack Franchise Owner                                         |                   | FAC Nomination           |                        |          |                     |                        |                       |       |            |
| OneOneOneMeetingE       | Driver    | Vehicle Information                                                    |                   |                          |                        |          |                     |                        |                       |       | 1.         |
| OneOnOneMeetingAc       | tion      | venicie rype<br>Vehicle Make Model                                     |                   | Vehicle Sign Written     |                        |          |                     |                        |                       |       |            |

**SMSComposer** is added. It immediately has a message of *Invalid Component*. You need to configure its properties.

10. In Configuration Id, enter the Configuration object's *record id* that you prepared earlier.

| Lightning App Builder        | 🕒 Pages 🗸 |                                                                 |                      |                                           | Contact R     | leco | rd Page                                        |                      | ← Back | ? Help  |
|------------------------------|-----------|-----------------------------------------------------------------|----------------------|-------------------------------------------|---------------|------|------------------------------------------------|----------------------|--------|---------|
| 5 0 % 🛙 🗎                    | Ţ         | Desktop                                                         | Shr                  | ink To View 🔻                             | C' Refre      | esh  |                                                | Sav                  | /e Act | ivation |
| Lightning Components         | C         | Simon Walker                                                    |                      |                                           |               |      | - Follow Edit Delete Clone WewContact Herarchy | Page > SmsComposer   |        |         |
| Search components Q          | C         | ite Account Name Phone(2) •<br>FCS Bond Beach                   | Email<br>loryn jenki | nsiğfranchisecloudsalutions.com           | Contact Owner |      |                                                | Configuration Id     |        | 0       |
| ✓ Standard (26)              |           | DETAILS RELATED                                                 |                      | Contact Owner                             |               |      | ACTIVITY CHATTER SMS                           | a057F0000020Z1mQ     | AE     | 0       |
| Accordion                    |           | Account Name<br>FCS Bondi Beach<br>Title                        |                      | Phone<br>Home Phone                       |               |      | *Recipient Number                              |                      |        |         |
| Chatter                      |           | Reports To<br>Birthdiate                                        |                      | Mobile<br>0431661077<br>Fex               |               |      | "Message                                       | ✓ Set Component Visi | bility |         |
| Chatter Feed                 |           | Status<br>Active<br>V Address Information                       |                      | Enal<br>loryn.jenkins@franchisecloudsolut | ions.com      |      | Send Sms                                       | Filters              |        |         |
| Community 360                |           | Mailing Address<br>11 Beach Road<br>Bondi NSW 2026<br>Australia |                      | Other Address                             |               |      |                                                | + Add Filter         |        |         |
| Flow Flow Guided Action List |           | Marketing Information Patened Communication Channel             |                      | Unsubscribe                               |               |      |                                                |                      |        |         |

11. In Number Field, enter the Field API Name that you prepared earlier.

| Statistics   Constant   Community 360   Fow                                                                                                    | 🔲 Lightning App Builder        | 🕒 Pages 🗸 |                                                                 | Contact Re-                                                        | cord Page                                   |                                       | ← Back  | ? Help |
|----------------------------------------------------------------------------------------------------|--------------------------------|-----------|-----------------------------------------------------------------|--------------------------------------------------------------------|---------------------------------------------|---------------------------------------|---------|--------|
| Lightning Components<br>Search components C<br>Search components C<br>Search c                                                                                   | 5 C X 🖬 🗎                      | Ţ         | Desktop                                                         | Shrink To View   C Refres                                          | h                                           | Sav                                   | /e Acti | vation |
| Search components Q       C         Search components Q       C         Standard (26)       Extris ELCID         Accordion       C         Activities       Conter         Conter Publisher       Non the Non the                                                                                                    | Lightning Components           |           | Simon Walker                                                    |                                                                    | + Follow 65R Delete Clone VewContactHeadchy | Page > SmsComposer                    |         |        |
| V Standard (26)     Visiti B       Chatter Feed     Non-b       Chatter Feed     Non-b       Non-b     Non-b <tr< td=""><td>Search components C</td><td>C</td><td>itle Account Name Phone(2) <del>v</del><br/>FCS Bond Beach</td><td>Ernal Context Owner<br/>Boryn jerklins@franchiseclouidsslutions.com</td><td></td><td>Configuration Id     a057E000002071mO</td><td>۵F</td><td>0</td></tr<>                                                                                                    | Search components C            | C         | itle Account Name Phone(2) <del>v</del><br>FCS Bond Beach       | Ernal Context Owner<br>Boryn jerklins@franchiseclouidsslutions.com |                                             | Configuration Id     a057E000002071mO | ۵F      | 0      |
| Accordion Constant   Activities Non N   Activities Non N   Activities Activities   Activities Non N   Activities Non N   Activities Non N   Activities Non N   Activities Non N   Activities Non N   Activities Non N   Activities Non N   Activities Non N   Activities Non N   Acti                                                                                                    | ✓ Standard (26)                | N         | DETAILS RELATED                                                 | Contact Dower                                                      | ACTIVITY CHATTER SMS                        | Number Field                          |         | 0      |
| Instruction     Number     Number     Numb                                                                                                    | Accordion                      |           | Account Name<br>FCS Bondi Beach<br>Title                        | Phone /                                                            | *Recipient Number                           | MobilePhone                           |         |        |
| Chatter Feed     Non     Image: Chatter Feed     Filters       Chatter Publisher        • Adders Information       • One Manes         • Image: Chatter Publisher         • Adder Information        Community 360        • One Manes         • One Manes         • One Manes        Flow        • Manafer Information         • Manafer         • Manafer                                                                                                    | Chatter                        | 8         | Reports To<br>Birthclade                                        | Mobile<br>0431661077<br>Fax                                        | Menago                                      | ✓ Set Component Visi                  | bility  |        |
| Image: State in the state in the state i                  | Chatter Feed Chatter Publisher | Å         | Setve<br>Active<br>V Address Information                        | Email / lorym jerkins@franchisecloudsolutions.com /                | Send Sms                                    | Filters                               |         |        |
| S Flow                                                                                                    | Community 360                  | 1         | Mailing Address<br>13 Beach Road<br>Bendi NSW 2026<br>Australia | Other Address                                                      |                                             | + Add Filter                          |         |        |
| E Guided Action List Provide Consult Consult Provide Consult Provide Consult P | Flow                           | 5<br>P    | Marketing Information Professed Communication Channel           | Unuboofbe                                                          |                                             |                                       |         |        |

12. Press Save.

| 🔚 Lightning App Builder 📄 Pages 🔪                                                   | ,                                                                                                  | Contact Record Page                              | ← Back ? Help              |
|-------------------------------------------------------------------------------------|----------------------------------------------------------------------------------------------------|--------------------------------------------------|----------------------------|
| <ul> <li>5 &lt; 2</li> <li>3</li> <li>4</li> <li>5</li> <li>5</li> <li>6</li> </ul> | Desktop Shrink To View                                                                             | ✓ C <sup>i</sup> Refresh                         | Save Activation            |
| Lightning Components                                                                | Simon Walker A                                                                                     | + Follow Edit Detete Clane View-Contact Hear     | Page > SmsComposer         |
| Search components Q                                                                 | Title Account Name Phone(2)      Email     FCS Bond Beach     Knyn jerkkn@franchiseclou.dtolu      | Store com                                        | Configuration Id           |
| ✓ Standard (26)                                                                     | DETAILS RELATED Name Contact Owner Simon Waker / R Simon Waker                                     | ACTIVITY CHATTER SMS                             | Number Field               |
| Accordion                                                                           | Account Name FCS Bondi Beach Tate Home Proce                                                       | - None-<br>- Discipient bamber<br>- 454:21464077 | MobilePhone                |
| Chatter                                                                             | Reports To Mobile 0431651077                                                                       | - Message                                        | ✓ Set Component Visibility |
| <ul> <li>Chatter Feed</li> <li>Chatter Publisher</li> </ul>                         | Stotus Envil<br>Active / Ioryn jerkins@fan<br>V Address Information                                | chisedsudsolutions.com                           | Filters                    |
| Community 360                                                                       | Mailing Address Other Address Other Address Education Control Address Education Roy 2026 Australia |                                                  | + Add Filter               |
| <ul><li>중 Flow</li><li>Guided Action List</li></ul>                                 | Marketing Information  Purkend Communication Channel  Unsubscribe                                  |                                                  |                            |

We have configured the component. Now we need to restrict access to the component to ensure only head office users can access it.

To restrict access to the SMSComposer component

1. Press Activation...

| 🖬 Lightning App Builder 📄 Pages | ~                                                                                          | Contact Record Page                                                              | ← Back ? Help              |
|---------------------------------|--------------------------------------------------------------------------------------------|----------------------------------------------------------------------------------|----------------------------|
| 5 0 %                           | Desktop                                                                                    | Shrink To View   C Refresh                                                       | Save Activation            |
| Lightning Components            | Contact<br>Simon Walker                                                                    | + Follow 668 Delete Orize View Consult Heavedly                                  | Page > SmsComposer         |
| Search components Q C           | Title Account Name Phone(2) ▼ Email<br>FCS Bond Beach Royn                                 | an Contact Covers<br>ny nelskup@karchisectosdeskelene.com                        | Configuration Id           |
| ✓ Standard (26)                 | DETAILS RELATED                                                                            | Conscioner                                                                       | a057F0000020Z1mQAE         |
| Accordion                       | Incode Learning Constant Beach                                                             | Hard Trong         ************************************                          | MobilePhone                |
| Chatter     Chatter Feed        | Bithdas                                                                                    | Ox1061077     Fin     Tool     Tool     toon invine@PlanchiseCoupled.clicins.com | ✓ Set Component Visibility |
| Chatter Publisher               | Address Information      Maling Address 11 Back Road      Bond NSW 2026      Mond NSW 2026 | One Albres                                                                       | Filters + Add Filter       |
| 😴 Flow<br>🔁 Guided Action List  | Marketing Information     Prefered Communication Dramel                                    | Unshorthe                                                                        |                            |

The Activation dialog box appears.

2. Choose App Default, and press Assign as App Default.

| 👀 The org defaul      | It record page displays for an object unless more specific assignments are made.                                             |      |
|-----------------------|----------------------------------------------------------------------------------------------------|------|
|                       |                                                                                                    |      |
| -> 🖌 App def          | ault page assignment, if specified, overrides the org default.                                                               |      |
| ⊢> 🗎 Ар               | pp, record type, profile assignments override org and app defaults.                                                          |      |
| earn more about Li    | ightning page assignment.                                                                                                    |      |
| DRG DEFAULT           | APP DEFAULT APP, RECORD TYPE, AND PROFILE                                                                                    |      |
| this page as the def  | fault for Contact records for specific Lightning apps. An app default page displays for all the object's records in an app u | nles |
| cific app, record typ | e, and profile assignments are made.                                                                                         |      |
| ssign as App Defau    | uit and a second second second second second second second second second second second second second second se               |      |
|                       |                                                                                                    |      |
|                       |                                                                                                    |      |
|                       | <b>Z</b>                                                                                                    |      |
|                       | B                                                                                                    |      |
|                       |                                                                                                    |      |

3. Now select all the Franchise Cloud Solutions applications other than **Business Management**.

| Select Apps                                |                                                                                     |  |  |  |  |  |  |  |  |
|--------------------------------------------|-------------------------------------------------------------------------------------|--|--|--|--|--|--|--|--|
| Select the Lightning apps to display "Cont | Select the Lightning apps to display "Contact Record Page" as the app default page. |  |  |  |  |  |  |  |  |
| Lightning Apps (10)                        |                                                                                     |  |  |  |  |  |  |  |  |
| APP NAME                                   | DESCRIPTION                                                                         |  |  |  |  |  |  |  |  |
| Business Management                        | App for Franchisees to management their business.                                   |  |  |  |  |  |  |  |  |
| Finance Management                         |                                                                                     |  |  |  |  |  |  |  |  |
| Franchise Recruitment                      | Management of the Franchise Sales Process and related activities.                   |  |  |  |  |  |  |  |  |
| Job Allocation Management                  |                                                                                     |  |  |  |  |  |  |  |  |
| LightningInstrumentation                   | View Adoption and Usage Metrics for Lightning Experience                            |  |  |  |  |  |  |  |  |
| Operations Management                      | App for Franchisors to manage business operations.                                  |  |  |  |  |  |  |  |  |
|                                            | 2                                                                                   |  |  |  |  |  |  |  |  |
| Cancel                                     | Back                                                                                |  |  |  |  |  |  |  |  |

4. Review the assignments and press **Save**.

|                                                    | Review Assignments     |                     |
|----------------------------------------------------|------------------------|---------------------|
| Review the app default assignments to be saved for | "Contact Record Page". |                     |
| Review Assignments (5)                             |                        |                     |
| APP NAME                                           | CURRENT APP DEFAULT    | NEW APP DEFAULT     |
| Finance Management                                 | System Default         | Contact Record Page |
| Franchise Recruitment                              | Contact Record Page    | Contact Record Page |
| Job Allocation Management                          | System Default         | Contact Record Page |
| Operations Management                              | Contact Record Page    | Contact Record Page |
| SMS Management                                     | System Default         | Contact Record Page |
|                                                    |                        |                     |
|                                                    |                        |                     |
|                                                    |                        |                     |
| Cancel                                             |                        | Back Save           |

5. Now press **Save**, then **Back**.

| 🖬 Lightning App Builder 📑 Pages                                       | · ~                                                                       | Contact F                                                                    | ecord Page                                      | $2 \longrightarrow \leftarrow Back ? Help$ |
|-----------------------------------------------------------------------|---------------------------------------------------------------------------|------------------------------------------------------------------------------|-------------------------------------------------|--------------------------------------------|
| 5 0                                                                   | Desktop                                                                   | Shrink To View                                                               | rsh 1                                           | Save Activation                            |
| Lightning Components                                                  | Contact<br>Simon Walker                                                   |                                                                              | + Follow Edit Dulete Clone Www.Confact.Herarchy | Page > SmsComposer                         |
| Search components Q C <sup>4</sup>                                    | Title Account Name Phone(2) ¥<br>FCS Bondi Brach                          | Small Control Onew<br>Bryn jersins @ franchise clouded at long control Walk. | • + ×                                           | Configuration Id     a057F0000020Z1mQAE    |
| Standard (26) Accordion                                               | DETAILS RELATED                                                           | Context Denser                                                               | ACTIVITY CHAITER SMS                            | Number Field 0<br>MobilePhone              |
| <ul> <li>Activities</li> <li>Chatter</li> <li>Chatter Feed</li> </ul> | Reports To<br>Birth clube<br>Stations<br>Active                           | Mable 0431661077 Fix Cinal Icon intrins@franchisedioudsolutions.com          | *Mesage                                         | ✓ Set Component Visibility                 |
| Chatter Publisher                                                     | Address Information     Mairg Address     11 Back Read     Bondi NSW 2026 | Cover Address                                                                | Send Sm                                         | Filters + Add Filter                       |
| 😴 Flow 🔁 Guided Action List                                           | Marketing Information     Perform Communication Channel                   | Unseboole                                                                    |                                                 |                                            |

You have now configured SMSComposer for use.

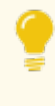

You may now wish to add some commonly used SMS templates for use with this record type. *See* "How to make an SMS template available in SMSComposer" on the next page.

# How to make an SMS template available in SMSComposer

Some SMS Templates are intended for use within automated communications, while others are intended for interactive use within SMSComposer.

For general information on configuring SMS Templates, *See* "Configuring SMS Templates" on page 16.

To make an SMS Template available for a particular record type

- 1. From the **SMS Management** app, open the **SMS Templates** tab and select a particular SMS Template.
- 2. If this template is suitable for only one particular type of record, insert the name of the record into the Applicable SObject field.

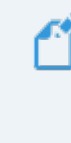

To identify the name of a record type, *See* "How to identify a Field API Name" on page 54, and note the record's API Name, as shown in the screen shot in step 2 of that procedure.

3. Make this template available from SMSComposer by checking the Available in SMSComposer check box.

| <b>)</b>                                                                                                    | All 👻 🛛   | Q Search SMS Templates and more   |                  |                 | *          | •?     | ŵ ŧ    | 6 |
|----------------------------------------------------------------------------------------------------|-----------|-----------------------------------|------------------|-----------------|------------|--------|--------|---|
| SMS Management Configurations V                                                                                        | Error Log | gs 🗸 Journeys 🥆 Journey Participa | nts 🗸 Patterns 🗸 | SMS Templates 🗸 | Accounts 🗸 | More 🔻 |        |   |
| SMS Template<br>Contact - Parking Notification                                                                         |           |                                   |                  |                 | Edit       | Clone  | Delete | • |
| RELATED DETAILS                                                                                                    |           |                                   |                  |                 |            |        |        |   |
| ✓ Information                                                                                                    |           |                                   |                  |                 |            |        |        |   |
| SMS Template Name Contact - Parking Notification                                                                       |           | Applicable SObject  Contact       |                  |                 |            |        |        |   |
| Message I<br>Hi FirstName , your car is parked in front of our<br>office and it blocks the entry Please move it Thanks |           | Available in SMS Composer 🕚       |                  |                 |            |        |        |   |
| Franchise Cloud Solutions                                                                                              |           | Message Length<br>134             |                  |                 |            |        |        |   |
| ✓ System Information                                                                                                   |           |                                   |                  |                 |            |        |        |   |
| Created By                                                                                                    |           | Last Modified By                  | PM               |                 |            |        |        |   |

### Using SMSComposer

SMSComposer can be used to rapidly send messages to franchisees on the road.

To send a message using SMSComposer

1. From any record type with an SMS tab configured in the Activity component, click the SMS tab.

| ••®                                 | All 👻         | Q Search Salesforce      |                       |             |                    | ** 🗄 ? 🌣 🜲 👼                 |
|-------------------------------------|---------------|--------------------------|-----------------------|-------------|--------------------|------------------------------|
| Operations Manag Home               | Chatter Accou | nts 🗸 Contacts 🗸         | Contracts 🗸 Managemen | nt Logs 🗸 🗸 | Invoices 🗸 Payment | s 🗸 Expenses 🗸 More 🕷 🖋      |
| Contact<br>Jack Franchise Owner     | Phone(2) 🔻    | Email<br>jack@fcs.com.au | Contact Owner         | + Follow    | Edit Delete        | Clone View Contact Hierarchy |
| DETAILS RELATED                     |               |                          | <u> </u>              |             | ACTIVITY C         | HATTER SMS                   |
| Name<br>Jack Franchise Owner        |               | Contact Owner            | ner                   |             | Template           |                              |
| Account Name<br>Tile Rescue Balmain |               | Phone                    |                       |             | *Desisient Number  |                              |
| Title                               |               | Home Phone               |                       |             | +61431661077       |                              |
| Reports To                          |               | Mobile<br>0431661077     |                       |             | * Message          |                              |
| Birthdate                           |               | Fax                      |                       |             |                    |                              |
| Status<br>Active                    |               | Email<br>jack@fcs.com.au |                       |             |                    | ~                            |
| ✓ Address Information               |               |                          |                       |             |                    | Send Sms                     |
| Mailing Address                     |               | Other Address            |                       |             |                    |                              |

Recipient Numbers must contain the international dialing Country Code prefix (e.g. +1 for USA; +44 for UK; +61 for Australia) and omit the trailing zero from any mobile number. 2. Select the Template.

| ••®                                                  | II 🗸 Q Search Salesforce                                     | ** 🖬 ? 🌣 🖡 🐻                                                      |
|------------------------------------------------------|--------------------------------------------------------------|-------------------------------------------------------------------|
| Operations Manag Home Chatter                        | Accounts V Contacts V Management                             | t Logs 🗸 Invoices 🗸 Payments 🗸 Expenses 🗸 More 🕷 🖋                |
| Contact Jack Franchise Owner                         |                                                              | + Follow Edit Delete Clone View Contact Hierarchy                 |
| Title Account Name Phone(2) ▼<br>Tile Rescue Balmain | Email Contact Owner<br>jack@fcs.com.au Stack Franchise Own £ |                                                                   |
| DETAILS RELATED                                      |                                                              | ACTIVITY CHATTER SMS                                              |
| Name<br>Jack Franchise Owner                         | Contact Owner                                                | Template                                                          |
| Account Name<br>Tile Rescue Balmain                  | Phone                                                        | ✓None<br>Contact - Parking Notification<br>Generic - Introduction |
| Title                                                | Home Phone                                                   | How Are You Please move your vehicle                              |
| Reports To                                           | Mobile<br>0431661077                                         | * Message                                                         |
| Birthdate                                            | Fax                                                          |                                                                   |
| Status<br>Active                                     | Email<br>jack@fcs.com.au                                     | - Cond Sme                                                        |
| ✓ Address Information                                |                                                              | Jenu Shis                                                         |
| Mailing Address                                      | Other Address                                                |                                                                   |

The mail merged message template appears.

3. Press Send Sms.

Because the system does not log a record of an SMS message being sent via SMS Composer, you may consider capturing the record of sending the message manually.

# **Job Offer Notifications**

| Understanding job offer conversations |    |
|---------------------------------------|----|
| Example conversation plan             | 32 |
| Example conversation                  | 35 |
| Types of Journey Actions              |    |
| Outbound SMS                          |    |
| Inbound SMS                           |    |
| Decision                              | 44 |
| Decision Path                         |    |
| Outbound Platform Event               | 44 |
| Inbound Platform Event                | 44 |
| Rejoin                                |    |
| Configuring manual fallback           |    |
| Resuming from manual fallback         |    |

# **Understanding job offer conversations**

SMS Management provides the ability to automatically distribute job offers to franchisees. SMS Management works hand-in-glove with Operations Management's rulesbased Job Allocation system in order to conveniently distribute job offers to franchisees via mobile phone. When two-way messaging is implemented, it also provides the ability for franchisees to accept job offers via their mobile phone. This is particularly convenient for on-the-go franchisees and increases head office efficiency.

The software that implements job distribution by SMS is configured via a declarative conversation plan. This provides a highly flexible facility, allowing great flexibility. You will need to consult your site implementation notes in order to understand how your conversation plan has been implemented. The descriptions that follow describe a default Job Offer system as a way to familiarize you as to how conversation plans work.

The engine underlying job offer conversations can be applied to broad array of interactions via SMS. If your organization has a need to introduce new SMS conversations, contact Franchise Cloud Solutions to understand how we can help you achieve your aim.

#### Example conversation plan

The default Job Offer conversation plan contains a series of basic steps

- 1. Sending the Job Offer via an SMS gateway
- 2. Receiving the Response from the SMS gateway
- 3. Processing the message response, which consists of matching predefined patterns against one of several branches. The branches consist of
  - a. Recognizing the Yes response
  - b. Recognizing the No response
  - c. Identifying a response as Unknown
- 4. When the 'Yes' branch is recognized, requesting the application attempt to allocate the job to the current franchisee.
- 5. Receiving the application response.
- 6. Sending an SMS to the franchisee to confirm that the job is assigned.

These steps are illustrated in the diagram below. The diagram also shows additional logic for the 'No' and 'Not understood' branches.
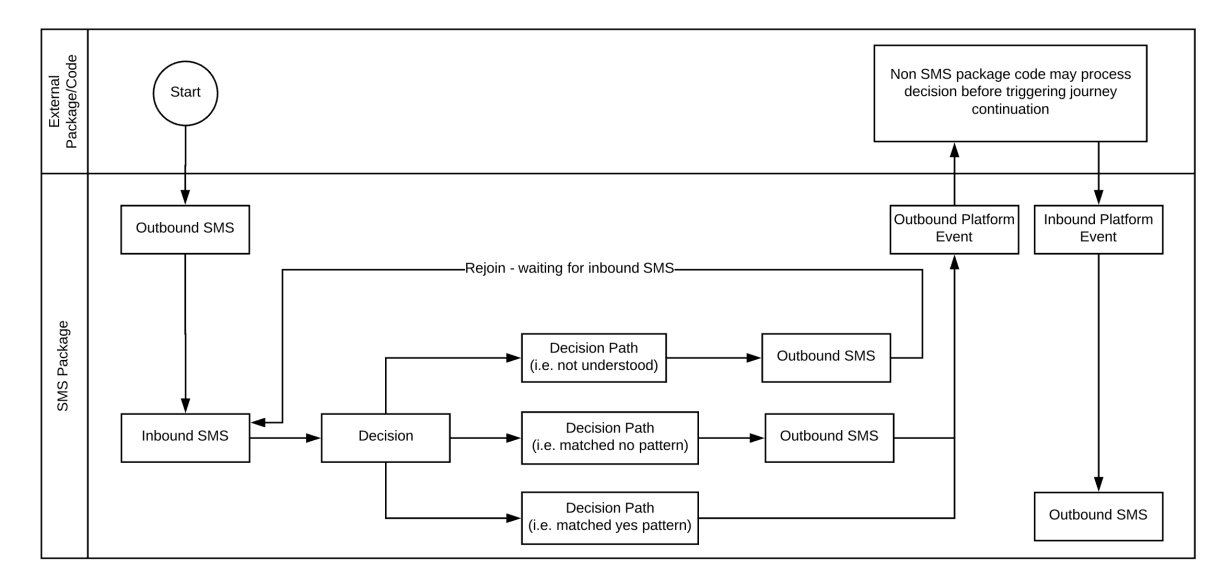

What follows shows how this conversation plan is configured in the **SMS Management** application.

#### Journey

What we have been calling a 'conversation plan' is configured within the SMS Management package as a **Journey**. The **Journey** record contains top-level header information, and its **Related** tab contains the list of **Journey Actions** that define the behavior of the **Journey**.

| <b>2</b>                                                                                                    | All 👻 🔍 Search Journeys and more                                     | ** 🖬 ? 🌣 🐥 🐻                                |
|----------------------------------------------------------------------------------------------------|----------------------------------------------------------------------|---------------------------------------------|
| SMS Management Configurations 🗸                                                                                                    | Error Logs 🗸 Journeys 🥆 Journey Participants 🗸 Patterns 🗸 SMS Te     | mplates V Accounts V Contacts V Reports V 🖋 |
| Journey<br>Job Offer                                                                                                    |                                                                      | Edit Cione Delete Change Owner 🖵            |
| DETAILS RELATED                                                                                                    |                                                                      | Actions within this Journey                 |
| ✓ Information                                                                                                    |                                                                      | Record Count Type Inbound SMS               |
| Journey Name<br>Job Offer                                                                                                    | Owner                                                                | 2 Outbound SMS O<br>Decision O              |
| Related SObject API Name  O FCS_OPSJob_Offerc                                                                                                    | Recipient Field API Key  FCS_OPSFranchise_SMS_Notification_Number_Fc | 6 Inbound Platform •<br>Outbound Platform • |
| Expiry (Minutes) 0<br>360                                                                                                    |                                                                      | Rejoin 🕚                                    |
| ✓ System Information                                                                                                    |                                                                      | 2                                           |
| Created By The State of the State of the Sta | Last Modified By                                                     | View Report As of Today at 10:39 AM C       |

The Related SObject API Name specifies which object will provide basic contextual information for the message journey (i.e. the conversation). On journey initiation, the SObject is captured in serialized form. The captured SObject provides the context for the message journey. Any of the fields captured within the SObject can be used within any SMS Template configured within the message journey.

The Recipient Field API Key specifies which field within the SObject contains the recipient's mobile phone number.

#### **Journey Actions**

The **Journey**'s **Related** tab contains the list of **Journey Actions** that comprise the message journey, and shows the sequence in which each Journey Action is processed.

| <b>9</b>                           | All 👻 🔍 Search Journe     | eys and more              |                   |                        | ** 🗄 ? 🌣 单 🐻                            |
|------------------------------------|---------------------------|---------------------------|-------------------|------------------------|-----------------------------------------|
| SMS Management Configurations 🗸    | Error Logs 🗸 🛛 Journeys 🗸 | Journey Participants 🗸    | Patterns 🧹 SMS Te | mplates 🗸 Accounts 🗸   | 🗸 Contacts 🗸 Reports 🗸 🖋                |
| Journey<br>Job Offer               |                           |                           |                   | Edit Clone             | Delete Change Owner 🔻                   |
| DETAILS RELATED                    |                           |                           |                   | Actions within this Jo | burney                                  |
| Journey Actions (6+)               |                           |                           |                   | Record Count           | Type<br>Inbound SMS •<br>Outbound SMS • |
| JOURNEY ACTION NAME TYPE           | SEQUENCE                  | PREVIOUS ACTION           |                   |                        | Decision                                |
| Send Job Offer SMS Outbound SMS    | 1                         |                           |                   | 1                      | 6 Decision Path                         |
| Received Job Offer Res Inbound SMS | 2                         | Send Job Offer SMS        | •                 |                        | Inbound Platform E Outbound Platform    |
| Decision Job Offer Resp Decision   | 3                         | Received Job Offer Respo  | •                 | 6                      | Rejoin V                                |
| Yes Decision Decision Path         | 4                         | Decision Job Offer Respon | ▼                 |                        |                                         |
| No Decision Decision Path          | 4                         | Decision Job Offer Respon |                   |                        |                                         |
| Unknown Decision Decision Path     | 4                         | Decision Job Offer Respon |                   | View Report            | As of Today at 12:12 PM C               |
|                                    | View All                  |                           |                   |                        |                                         |

The above list shows only the first few Journey Actions. Click **View All** to see the full list of Journey Actions.

| <b>)</b>        |                                                 | All 👻 🔍 Search Salesforce  |                                    |                                     | - 🖬 ? 🌣 🖡 🐻          |
|-----------------|-------------------------------------------------|----------------------------|------------------------------------|-------------------------------------|----------------------|
|                 | SMS Management Configurations 🗸                 | Error Logs 🗸 Journeys 🗸 Jo | ourney Participants 🗸 🤉 Patterns 🗸 | SMS Templates V Accounts V Co       | ntacts 🗸 Reports 🗸 🖋 |
| Journe<br>Journ | ys > Job Offer<br>ney Actions                   |                            |                                    |                                     | <b>\$</b> ▼ C        |
| 19 1001         | is • sorred by sequence • opdated 4 minutes ago |                            |                                    |                                     |                      |
|                 | JOURNEY ACTION NAME                             | ✓ TYPE                     | ✓ SEQUENCE ↑                       | ✓ PREVIOUS ACTION                   | ~                    |
| 1               | Send Job Offer SMS                              | Outbound SMS               | 1                                  |                                     | •                    |
| 2               | Received Job Offer Response                     | Inbound SMS                | 2                                  | Send Job Offer SMS                  |                      |
| 3               | Decision Job Offer Response                     | Decision                   | 3                                  | Received Job Offer Response         | •                    |
| 4               | Yes Decision                                    | Decision Path              | 4                                  | Decision Job Offer Response         | •                    |
| 5               | No Decision                                     | Decision Path              | 4                                  | Decision Job Offer Response         | •                    |
| 6               | Unknown Decision                                | Decision Path              | 4                                  | Decision Job Offer Response         |                      |
| 7               | Response Not Understood                         | Outbound SMS               | 5                                  | Unknown Decision                    |                      |
| 8               | Yes Decision Platform Event Outbound            | Outbound Platform Event    | 5                                  | Yes Decision                        |                      |
| 9               | No Decision Platform Event Outbound             | Outbound Platform Event    | 5                                  | No Decision                         |                      |
| 10              | Rejoin at Inbound SMS                           | Rejoin                     | 6                                  | Response Not Understood             |                      |
| 11              | Job Offer Declined SMS                          | Outbound SMS               | 6                                  | No Decision Platform Event Outbou   | nd 💌                 |
| 12              | Yes Decision Platform Event Inbound             | Inbound Platform Event     | 6                                  | Yes Decision Platform Event Outbou  | nd 💌                 |
| 13              | Decision Job Offer Response Yes Event           | Decision                   | 7                                  | Yes Decision Platform Event Inboun  | d 🔍                  |
| 14              | Job Offer Acceptance Valid Decision             | Decision Path              | 8                                  | Decision Job Offer Response Yes Eve | ent 💌                |
| 15              | Job Offer Acceptance Invalid                    | Decision Path              | 8                                  | Decision Job Offer Response Yes Eve | ent 💌                |
| 16              | Job Offer Acceptance Error Yes Event            | Decision Path              | 8                                  | Decision Job Offer Response Yes Eve | ent 💌                |
| 17              | Job Offer Accepted and Valid SMS                | Outbound SMS               | 9                                  | Job Offer Acceptance Valid Decision |                      |
| 18              | Job Offer Accepted and Invalid SMS              | Outbound SMS               | 9                                  | Job Offer Acceptance Invalid        | •                    |
| 19              | Job Offer Accepted and Error SMS                | Outbound SMS               | 9                                  | Job Offer Acceptance Error Yes Even | t 💌                  |
|                 |                                                 |                            |                                    |                                     |                      |

Each Journey Action is a particular type. For an overview of the Journey Action types, *See* "Types of Journey Actions" on page 44.

How these Journey Actions function can most clearly be seen using a specific example. *See* "Example conversation" on the facing page.

### Patterns and Keywords

There is Decision within the Journey Actions. The Decision is chosen based on patternmatching the recipient's response to one of the Decision branches. Each branch is selected through matching the message content with a **Pattern**.

There are three patterns used within this message journey. Patterns are specified by listing a series of **Keywords** that belong within the **Pattern**. Here, for example, are the **Keywords** associated with the *Yes* **Pattern**.

| <b>9</b>                        | All 👻 🔍 Search Patterns and more               |                         |                 | ** 🖬 ? 🌣 单 🐻             |
|---------------------------------|------------------------------------------------|-------------------------|-----------------|--------------------------|
| SMS Management Configurations 🗸 | Error Logs 🗸 Journeys 🥆 Journey Participants 🗸 | Patterns 🗸 SMS Template | es 🗸 Accounts 🗸 | Contacts 🗸 Reports 🗸 🖋   |
| Pattern                         |                                                |                         |                 |                          |
| Yes                             |                                                | Edit                    | Clone Delete    | Change Owner Add Keyword |
|                                 |                                                |                         |                 |                          |
| DETAILS RELATED                 |                                                |                         |                 |                          |
| 🔗 Keywords (6)                  |                                                | New                     |                 |                          |
| KEYWORD NAME                    |                                                |                         |                 |                          |
| Y                               |                                                |                         |                 |                          |
| Yes                             |                                                |                         |                 |                          |
| Yo                              |                                                |                         |                 |                          |
| Yep                             |                                                |                         |                 |                          |
| Yeah                            |                                                |                         |                 |                          |
| Yay                             |                                                |                         |                 |                          |
|                                 |                                                |                         |                 |                          |

Here is the corresponding No Pattern.

| <b>;</b> |                |                       | All 👻      | Q Sea  | arch Sales | force             |       |            |       |           |       |            | *        |      | ? \$   | t Ļ   | 6  |
|----------|----------------|-----------------------|------------|--------|------------|-------------------|-------|------------|-------|-----------|-------|------------|----------|------|--------|-------|----|
| ***      | SMS Management | Configurations $\lor$ | Error Logs | ∽ Jour | neys 🗸     | Journey Participa | nts 🗸 | Patterns 🗸 | SMS 1 | femplates | s 🗸   | Accounts 🗸 | Contacts | ~    | Report | 5 V   | I  |
| ¢°       | Pattern<br>No  |                       |            |        |            |                   |       |            |       | Edit      | Clone | e Delete   | Change O | vner | Add    | Keywo | rd |
| D        | ETAILS RELATED |                       |            |        |            |                   |       |            |       |           |       |            |          |      |        |       |    |
|          | Keywords (6+)  |                       |            |        |            |                   |       | New        |       |           |       |            |          |      |        |       |    |
|          | KEYWORD NAME   |                       |            |        |            |                   |       |            |       |           |       |            |          |      |        |       |    |
|          | No             |                       |            |        |            |                   |       |            |       |           |       |            |          |      |        |       |    |
|          | Nope           |                       |            |        |            |                   |       |            |       |           |       |            |          |      |        |       |    |
|          | Never          |                       |            |        |            |                   |       | V          |       |           |       |            |          |      |        |       |    |
|          | N              |                       |            |        |            |                   |       | •          |       |           |       |            |          |      |        |       |    |
|          | Nah            |                       |            |        |            |                   |       | •          |       |           |       |            |          |      |        |       |    |
|          | Ney            |                       |            |        |            |                   |       | •          |       |           |       |            |          |      |        |       |    |

The *Unknown* **Pattern** is created by associating no **Keywords** with the **Pattern**, then declaring it to be the *Default Action* (see the **Journey Action**'s **Details** tab).

### **Example conversation**

The following description steps you through an instance of a Job Offer conversation. It illustrates how the **Journey** and **Journey Action** objects are executed in order to create the message journey.

### **Journey Participant**

When the message journey begins, Operations Management calls a generic communication function to which SMS Management subscribes. SMS Management then follows the Journey object to create a Journey Participant record. The Journey Participant captures the initial object specified in the Journey object's Related SObject API Name field. This object is serialized and recorded in the Journey Participant object's Data field.

| <b>2</b>                              | All 👻 🔍 Search Salesford  | се             |                                                                                                    |                                                                                                    |                                                                                                    |                                                                                                    |                                                                                                    |                                              | ? 🏚 🌲 👼       |
|---------------------------------------|---------------------------|----------------|----------------------------------------------------------------------------------------------------|----------------------------------------------------------------------------------------------------|----------------------------------------------------------------------------------------------------|----------------------------------------------------------------------------------------------------|----------------------------------------------------------------------------------------------------|----------------------------------------------|---------------|
| SMS Management Configurations 🗸       | Error Logs 🗸 🛛 Journeys 🗸 | Journey Partic | cipants 🗸                                                                                                    | Patterns 🗸                                                                                                    | SMS Templates                                                                                                    | ~ A                                                                                                    | .ccounts 🗸                                                                                                    | Contacts 🗸                                   | - Reports 🗸 🤞 |
| ▲ JP-000332                           |                           |                |                                                                                                    |                                                                                                    |                                                                                                    | E                                                                                                    | dit Clone                                                                                                    | Delete                                       | Change Owner  |
| ✓ Information                         |                           |                |                                                                                                    |                                                                                                    |                                                                                                    |                                                                                                    |                                                                                                    |                                              |               |
| Journey Participant Name<br>JP-000332 |                           |                | Journey<br>Job Offer                                                                                                    |                                                                                                    |                                                                                                    |                                                                                                    |                                                                                                    |                                              |               |
| Status<br>Completed                   |                           |                | Recipient Nu<br>+6143166                                                                                                    | mber 🕕<br>1077                                                                                                    |                                                                                                    |                                                                                                    |                                                                                                    |                                              |               |
| Expiry Datetime   5/06/2018 7:03 PM   |                           |                |                                                                                                    |                                                                                                    |                                                                                                    |                                                                                                    |                                                                                                    |                                              |               |
| ✓ Journey Parameters                  |                           |                |                                                                                                    |                                                                                                    |                                                                                                    |                                                                                                    |                                                                                                    |                                              |               |
| Configuration<br>CN-00001             |                           |                | Data<br>(<br>"attributes"<br>"type": "FC<br>"un": "ser<br>"Jownerld"<br>"SDeleted"<br>"Sated<br>"Createdby<br>"Createdby<br>"Createdby<br>"Createdby<br>"Createdby<br>"Createdby<br>"Createdby<br>"Createdby<br>"Createdby<br>"LastModif<br>"LastModif<br>"LastModif<br>"LastModif<br>"LastModif<br>"LastModif<br>"LastModif<br>"LastModif<br>"FCS_OPS_<br>"FCS_OPS_<br>"FCS_OPS_<br>"FCS_OPS_<br>"FCS_OPS_<br>"FCS_OPS_<br>"FCS_OPS_<br>"FCS_OPS_<br>"Contact_"<br>"Street_c"<br>"Street_c"<br>"Stree | <pre>': {     S_OPS_Job.     vices/data/v4     F0000002UVN     'F00057F000C     ': false,     ON-00196',     socode': 'AU ate': '2018-00     did': '00057F0     iedDate': '20     iedById': '00     ddstamp': '22     iedById': '00     ddstamp': '22     iedById': '00     ddstamp': '22     iedById': '00     ddstamp: '22     iedById': '00     ddstamp: '22     iedById': '00     ddstamp: '22     iedById': '00     ddstamp: '22     iedById': '00     ddstamp: '22     iedById': '00     ddstamp: '22     iedById': '00     ddstamp: '22     iedById': '00     ddstamp: '22     iedById': '00     ddstamp: '22     iedById': '00     ddstamp: '22     iedById': '00     iedDate': '20     iedById': '00     iedDate     iedById': '00     iedDate     iedById': '00     iedDate     iedById': '00     iedDate     iedById': '01     iedDate     iedDate</pre> | Offerc*,<br>2.0/sobjects/FCS,<br>00KWNPQA4*,<br>00KWNPQA4*,<br>0 | _OPSJ<br>0+00000<br>,<br>2AO'',<br>2AO'' | lob_Offerc,<br>",<br>0000",<br>0000",<br>AJ",<br>≥ Balmain",<br>48:16.000+0<br>3:08:16.000+<br>3:08:16.000+<br>3:08:16.000+<br>03:03:14.957 | /a0S7F00000<br>000°,<br>0000°,<br>31661077°, | 2UVNcUAO*     |
| What Id 💿 a0S7F000002UVNcUAO          |                           |                | }<br>Who Id 🕚                                                                                                    |                                                                                                    |                                                                                                    |                                                                                                    |                                                                                                    |                                              |               |

Any field value captured within the serialized SObject may be used within any **SMS Template** attached to a **Journey Action**. The values of these fields will be transferred into any mail-merged SMS Template within the journey.

### Outbound SMS

The first Journey Action is an *Outbound SMS* action. This action mail-merges fields from the serialized SObject into the SMS Template, then sends that message to the Recipient's mobile number defined in the Journey object's Recipient Field API Key. The

value of Recipient Field API Key must match one of the SObject field names within the Journey Participant's Data field.

| <b>2</b>                                         | All 👻      | Q Search Salesforce                          |               |                         | *• 8         | نې نې (          |                   |
|--------------------------------------------------|------------|----------------------------------------------|---------------|-------------------------|--------------|------------------|-------------------|
| SMS Management Configurations $\checkmark$       | Error Logs | 🗸 Journeys 🗸 Journey Participants 🗸 Patterns | s 🗸 🛛 SMS Ter | mplates 🗸 Accounts 🗸    | Contacts 🗸   | Reports 🗸        | 1                 |
| Send Job Offer SMS                               |            |                                              |               |                         | Edit         | Clone De         | lete              |
| DETAILS RELATED                                  |            |                                              |               | Particpant Actions that | use this Jou | rney Action      |                   |
|                                                  |            |                                              |               | Record Cour             | nt           | 9                | itatus            |
| ✓ Information                                    |            |                                              |               |                         |              | Complete         | d 🔵               |
| Journey Action Name<br>Send Job Offer SMS        |            | Previous Action 🕚                            |               |                         |              |                  |                   |
| Journey<br>Job Offer                             |            | Record Type<br>Outbound SMS                  |               |                         |              |                  |                   |
| ✓ Outbound SMS                                   |            |                                              |               |                         |              |                  |                   |
| SMS Template<br>Job Offer SMS                    |            | Create Activity 🕕                            |               |                         |              |                  |                   |
| ✓ System Information                             |            |                                              |               | 73                      |              |                  |                   |
| Created By 🐻 Integration User, 4/10/2017 8:16 AM |            | Last Modified By                             |               | View Report             | As c         | of Today at 1:54 | PM C <sup>i</sup> |

This results in the following Journey Participant Action being generated. The Outbound Journey Participant Action record captures the output of the SMS Template merged with details from the Journey Participant object's Data field, and also records the results of the message send at the SMS Gateway.

| <b>2</b>                                                                                                    | All 👻 🔍 Search Salesforce                              |                          | ★ 🖬 ? 🌣 뵺 🐻                    |
|----------------------------------------------------------------------------------------------------|--------------------------------------------------------|--------------------------|--------------------------------|
| SMS Management Configurations 🗸                                                                                                | Error Logs 🗸 Journeys 🦂 Journey Participants 🦂 Pattern | ns 🗸 SMS Templates 🗸 Acc | ounts 🗸 Contacts 🗸 Reports 🗸 🖋 |
| Journey Participant Action<br>PA-003416                                                                                        |                                                        |                          | Delete                         |
| DETAILS RELATED                                                                                                    |                                                        |                          |                                |
| Participant Actions Name PA-003416                                                                                             | Record Type<br>Outbound SMS                            |                          |                                |
| Journey Participant JP-000332                                                                                                  | Status<br>Completed                                    |                          |                                |
| Journey Action Send Job Offer SMS                                                                                              |                                                        |                          |                                |
| ✓ Outbound SMS                                                                                                    |                                                        |                          |                                |
| Actual Recipient Number 0<br>+61431661077                                                                                      | SMS SID 0<br>SM1daf189ab6e84477b95daf01e9b906ee        |                          |                                |
| SMS Template Job Offer SMS                                                                                                    | SMS Gateway Timestamp 0<br>5/06/2018 12:48 PM          |                          |                                |
| Message<br>You have a new Offer JON-00196. Regrout; Kitchen<br>regrout John Cahill 9 Campbell St, Balmain Reply<br>Y424/1/4424 | Additional Information 0                               |                          |                                |
| SMS Gateway<br>Twilio                                                                                                    |                                                        |                          |                                |
| Created By Automated Process, 5/06/2018 12:48 PM                                                                               | Last Modified By                                       |                          |                                |

The Journey Action defines the Next Step (on the Journey Action Related tab) as being *Received Job Offer Response*, which is a type of Inbound SMS Journey Participant Action.

#### Inbound SMS

The Inbound SMS Journey Participant Action is created immediately after the preceding step. It is created with a near-empty payload, as shown below.

| <b>2</b>                                         | All 👻      | Q Search Salesforce                          |       |             |            |            | 2 🏚 🛋 🐻     |
|--------------------------------------------------|------------|----------------------------------------------|-------|-------------|------------|------------|-------------|
| SMS Management Configurations V                  | Error Logs | ✓ Journeys ✓ Journey Participants ✓ Patterns | ∽ sms | Templates 🗸 | Accounts 🗸 | Contacts 🗸 | Reports 🗸 🖋 |
| Journey Participant Action<br>PA-003417          |            |                                              |       |             |            |            | Delete      |
| DETAILS RELATED                                  |            |                                              |       |             |            |            |             |
| Participant Actions Name PA-003417               |            | Record Type<br>Inbound SMS                   |       |             |            |            |             |
| Journey Participant JP-000332                    |            | Status<br>Queued                             |       |             |            |            |             |
| Journey Action<br>Received Job Offer Response    |            |                                              |       |             |            |            |             |
| $\checkmark$ Inbound SMS                         |            |                                              |       |             |            |            |             |
| Actual Recipient Number                          |            | Identifier Value 🔹                           |       |             |            |            |             |
| Message                                          |            | SMS SID                                      |       |             |            |            |             |
| SMS Gateway<br>Twilio                            |            | SMS Gateway Timestamp 🚯                      |       |             |            |            |             |
|                                                  |            | Additional Information  🕕                    |       |             |            |            |             |
| Created By Automated Process, 5/06/2018 12:48 PM |            | Last Modified By                             |       |             |            |            |             |

The Journey Participant Action then waits for a response. When it receives a response containing a code matching the Identifier Value, the message is parsed into the Received Job Offer Response Journey Participant Action.

|                                                  | All 👻        | Q Search Salesforce                         |               |                   | ★ 🖬 ? 🅸 单 🐻                       |
|--------------------------------------------------|--------------|---------------------------------------------|---------------|-------------------|-----------------------------------|
| SMS Management Configurations 🗸                  | Error Logs ุ | 🗸 Journeys 🥆 Journey Participants 🗸         | Patterns 🤝 SM | /IS Templates 🗸 🗸 | Accounts 🗸 Contacts 🗸 Reports 🗸 🖋 |
| Journey Participant Action<br>PA-003417          |              |                                             |               |                   | Delete                            |
| DETAILS RELATED                                  |              |                                             |               |                   |                                   |
| Participant Actions Name<br>PA-003417            |              | Record Type<br>Inbound SMS                  |               |                   |                                   |
| Journey Participant JP-000332                    |              | Status<br>Completed                         |               |                   |                                   |
| Journey Action<br>Received Job Offer Response    |              |                                             |               |                   |                                   |
| ✓ Inbound SMS                                    |              |                                             |               |                   |                                   |
| Actual Recipient Number 0<br>+61 431 661 077     |              | Identifier Value   424                      |               |                   |                                   |
| Message<br>Y424                                  |              | SMS SID  SM22061f2fc5937a951c7870865db2cfd9 |               |                   |                                   |
| SMS Gateway<br>Twilio                            |              | SMS Gateway Timestamp<br>5/06/2018 1:03 PM  |               |                   |                                   |
|                                                  |              | Additional Information                      |               |                   |                                   |
| Created By Automated Process, 5/06/2018 12:48 PM |              | Last Modified By                            |               |                   |                                   |

The current Journey Action now defines the Next Step as being *Decision Job Offer Response*, which is a Journey Action type of Decision.

#### Decision

A Decision **Journey Action** has a *Default Action*, which is executed if the message response is matched to no other branch.

| SMS Management Configurations ~                    | All 💌<br>Error Logs | Q Search Salesforce  Journeys  Journey Participants  Patter | erns 🗸 SMS | Templates 🗸 Accounts 🗸                             | Contacts V Reports V      |  |  |
|----------------------------------------------------|---------------------|-------------------------------------------------------------|------------|----------------------------------------------------|---------------------------|--|--|
| Decision Job Offer Response                        |                     |                                                             |            |                                                    | Edit Clone Delete         |  |  |
| DETAILS RELATED                                    |                     |                                                             |            | Particpant Actions tha                             | t use this Journey Action |  |  |
| ✓ Information                                      |                     |                                                             |            |                                                    |                           |  |  |
| Journey Action Name<br>Decision Job Offer Response |                     | Previous Action 0<br>Received Job Offer Response            |            |                                                    |                           |  |  |
| Journey<br>Job Offer                               |                     | Record Type<br>Decision                                     |            | We can't draw this chart because there is no data. |                           |  |  |
|                                                    |                     | Type<br>Decision                                            |            |                                                    |                           |  |  |
| ✓ Decision                                         |                     |                                                             |            |                                                    |                           |  |  |
| Default Action   Default Action  Decision          |                     | Pattern 🚯                                                   |            |                                                    |                           |  |  |
| ✓ System Information                               |                     |                                                             |            | View Report                                        | As of Today at 5:05 PM C  |  |  |
| Created By Integration User, 4/10/2017 8:16 AM     |                     | Last Modified By                                            |            |                                                    |                           |  |  |

On the Decision Journey Action's Related tab, the Next Actions present three Journey Actions at the same Sequence level. This represents three potential branches to be executed. A branch will be executed if it matches the Pattern within the branch. If no branch has a matching pattern, the Default Action is executed.

| <b>A</b>                                      | VI VI Search Salesforce                       |                |                           | *• 🖶 ? 🌣 单 🐻                 |
|-----------------------------------------------|-----------------------------------------------|----------------|---------------------------|------------------------------|
| SMS Management Configurations V Erro          | or Logs 🗸 Journeys 🥆 Journey Participants 🗸 🖡 | Patterns 🗸 SMS | Templates 🗸 Accounts 🗸    | Contacts 🗸 Reports 🗸 🖋       |
| Journey Action<br>Decision Job Offer Response |                                               |                |                           | Edit Clone Delete            |
| DETAILS RELATED                               |                                               |                | Particpant Actions that u | use this Journey Action      |
| Journey Participant Actions (0)               |                                               | New            |                           |                              |
| 🔯 Next Actions (3)                            |                                               | New            |                           |                              |
| JOURNEY ACTION NAME                           |                                               |                | We can't draw this char   | rt because there is no data. |
| Yes Decision                                  |                                               | •              |                           |                              |
| No Decision                                   |                                               | •              |                           |                              |
| Unknown Decision                              |                                               | •              |                           |                              |

In this instance, the Pattern that has matched the response is the Yes Pattern.

| SMS Management Configurations                                                                                | All 💌 | <ul> <li>Q Search Salesforce</li> <li>&gt; Journeys &gt;&gt; Journey F</li> </ul> | Participants ∨ Patterns | ✓ SMS | 5 Templates 🗸 | Accounts 🗸 | Contacts V | Reports V |
|----------------------------------------------------------------------------------------------------|-------|-----------------------------------------------------------------------------------|-------------------------|-------|---------------|------------|------------|-----------|
| Journey Participant Action<br>PA-003418                                                                      |       |                                                                                   |                         |       |               |            |            | Delete    |
| DETAILS RELATED Participant Actions Name PA-003418 Journey Participant JP-000332 Journey Action Yes Decision |       | Record Type<br>Decision<br>Status<br>Completed<br>Type<br>Decision                |                         |       |               |            |            |           |
| Matched Keyword<br>Y<br>Created By<br>SMS Management Site Guest User,<br>5/06/2018 1:03 PM                   |       | Last Modified By<br>SMS Management Site (<br>5/06/2018 1:03 PM                    | Guest User,             |       |               |            |            |           |

The Yes branch's Next Action is now executed.

### Outbound Platform Event

Given that the franchisee has indicated acceptance of the Job Offer, the next action attempts to cause Operations Management to mark the Job Offer has having been accepted. It does this by sending a message to Operations Management (i.e. the "Platform"). An **Outbound Platform Event** is the **Journey Action** that causes communication with the platform.

| <b>2</b>                                                                                                    | All 💌      | Q Search Salesforce                                          |          |                           | *• 🖬 ? 🌣 单 🐻             |
|----------------------------------------------------------------------------------------------------|------------|--------------------------------------------------------------|----------|---------------------------|--------------------------|
| SMS Management Configurations 🗸                                                                                                    | Error Logs | ✓ Journeys ✓ Journey Participants ✓ Pattern                  | ns 🗸 SMS | Templates 🗸 Accounts 🗸    | Contacts 🗸 Reports 🗸 🆋   |
| Journey Action<br>Yes Decision Platform Event Outbou                                                                                                    | ind        |                                                              |          |                           | Edit Clone Delete        |
| DETAILS RELATED                                                                                                    |            |                                                              |          | Particpant Actions that u | se this Journey Action   |
| ✓ Information                                                                                                    |            |                                                              |          | Record Count              | Status<br>Completed ●    |
| Journey Action Name Yes Decision Platform Event Outbound Journey                                                                                                    |            | Previous Action  Yes Decision Record Type                    |          |                           |                          |
| Job Offer                                                                                                    |            | Platform Event<br><sup>Type</sup><br>Outbound Platform Event |          |                           |                          |
| ✓ Platform Event                                                                                                    |            |                                                              |          |                           |                          |
| Platform Event Action Name   O Dob Offer Response                                                                                                    |            |                                                              |          | 19                        |                          |
| ✓ System Information                                                                                                    |            |                                                              |          | View Report               | As of Today at 5:07 PM C |
| Created By The State of the State of the Sta |            | Last Modified By                                             |          |                           |                          |

**Communication with the application causes the** *Yes Decision Platform Event Out- bound* **to be created**.

| <b>;</b>                                                           | All 🔻      | Q Search Salesforce                                                      |               |                  | *               | ) 🖪 ? 🌣 🌲 🐻        |
|--------------------------------------------------------------------|------------|--------------------------------------------------------------------------|---------------|------------------|-----------------|--------------------|
| SMS Management Configurations 🗸                                    | Error Logs | ✓ Journeys ✓ Journey Participants ✓                                      | Patterns 🗸 SM | AS Templates 🗸 🗸 | Accounts 🗸 Cont | acts 🗸 Reports 🗸 🖋 |
| Journey Participant Action<br>PA-003419                            |            |                                                                          |               |                  |                 | Delete             |
| DETAILS RELATED                                                    |            |                                                                          |               |                  |                 |                    |
| Participant Actions Name PA-003419                                 |            | Record Type<br>Platform Event                                            |               |                  |                 |                    |
| Journey Participant<br>JP-000332                                   |            | Status<br>Completed                                                      |               |                  |                 |                    |
| Journey Action<br>Yes Decision Platform Event Outbound             |            | Type 0<br>Outbound Platform Event                                        |               |                  |                 |                    |
| ✓ Platform Event                                                   |            |                                                                          |               |                  |                 |                    |
| Platform Event Action Name  O Job Offer Response                   |            | Message                                                                  |               |                  |                 |                    |
|                                                                    |            | Additional Information                                                   |               |                  |                 |                    |
| Created By<br>SMS Management Site Guest User,<br>5/06/2018 1:03 PM |            | Last Modified By<br>SMS Management Site Guest User,<br>5/06/2018 1:03 PM |               |                  |                 |                    |

Its Next Action is the Yes Decision Platform Event Inbound, which is a type of Inbound Platform Event.

#### Inbound Platform Event

The **Inbound Platform Event** is a **Journey Participant Action** which listens for a response from the application platform.

| SMS Management Configurations                                | All 💌 | Q Search Salesforce  V Inumers V Inumer Participants V Patt | terns V SMS | Let y Contacts y Reports y |
|--------------------------------------------------------------|-------|-------------------------------------------------------------|-------------|----------------------------|
| *** onio managemente comgetation :                           |       |                                                             |             |                            |
| Journey Participant Action PA-003420                         |       |                                                             |             | Delete                     |
| DETAILS RELATED                                              |       |                                                             |             |                            |
| Participant Actions Name PA-003420                           |       | Record Type<br>Platform Event                               |             |                            |
| Journey Participant<br>JP-000332                             |       | Status<br>Completed                                         |             |                            |
| Journey Action<br>Yes Decision Platform Event Inbound        |       | Type 🚯<br>Inbound Platform Event                            |             |                            |
| ✓ Platform Event                                             |       |                                                             |             |                            |
| Platform Event Action Name 0                                 |       | Message<br>Valid                                            |             |                            |
|                                                              |       | Additional Information 0                                    |             |                            |
| Created By SMS Management Site Guest User, 5/06/2018 1:03 PM |       | Last Modified By                                            |             |                            |

The template Journey Action contains a Decision Action which holds multiple branches. Each branch corresponds with a particular response from the application plat-form. The responses consist of

- » Valid
- » Invalid
- » Error

### **Decision Complete**

In this instance, the Valid branch is matched. The *Job Offer Acceptance Valid Decision* **Journey Participant Action** is recorded to indicate that this branch was selected.

| SMS Management Configurations v                         | All 👻 | Q Search Salesforce  Journeys V Journey Participants V Patterns V | ∽ SMS | Templates 🗸 | Accounts 🗸 | Contacts V | Reports V |
|---------------------------------------------------------|-------|-------------------------------------------------------------------|-------|-------------|------------|------------|-----------|
| Journey Participant Action<br>PA-003421                 |       |                                                                   |       |             |            |            | Delete    |
| DETAILS RELATED                                         |       |                                                                   |       |             |            |            |           |
| Participant Actions Name<br>PA-003421                   |       | Record Type<br>Decision                                           |       |             |            |            |           |
| Journey Participant JP-000332                           |       | Status<br>Completed                                               |       |             |            |            |           |
| Journey Action Job Offer Acceptance Valid Decision      |       | Type 0<br>Decision                                                |       |             |            |            |           |
| ✓ Decision                                              |       |                                                                   |       |             |            |            |           |
| Matched Keyword<br>Valid                                |       |                                                                   |       |             |            |            |           |
| Created By <u>Automated Process</u> , 5/06/2018 1:03 PM |       | Last Modified By                                                  |       |             |            |            |           |

The Next Action is an Outbound SMS Journey Action.

### Outbound SMS Message

The final Outbound SMS Journey Participant Action records the confirmation message sent to the Recipient's mobile number. The purpose of the message is to confirm that the Job Offer Number was accepted by the Operations Management.

| <b>2</b>                                                                           | All 💌      | Q Search Salesforce                                               |            |                 |            | *• • *     | ? 🌣 🌲 🛅     |
|------------------------------------------------------------------------------------|------------|-------------------------------------------------------------------|------------|-----------------|------------|------------|-------------|
| SMS Management Configurations 🗸                                                    | Error Logs | 🗸 🗸 Journeys 🥆 Journey Participants 🗸                             | Patterns 🗸 | SMS Templates 🗸 | Accounts 🗸 | Contacts 🗸 | Reports 🗸 🖋 |
| Journey Participant Action<br>PA-003422                                            |            |                                                                   |            |                 |            |            | Delete      |
| DETAILS RELATED                                                                    |            |                                                                   |            |                 |            |            |             |
| Participant Actions Name PA-003422                                                 |            | Record Type<br>Outbound SMS                                       |            |                 |            |            |             |
| Journey Participant JP-000332                                                      |            | Status<br>Completed                                               |            |                 |            |            |             |
| Journey Action Job Offer Accepted and Valid SMS                                    |            |                                                                   |            |                 |            |            |             |
| ✓ Outbound SMS                                                                     |            |                                                                   |            |                 |            |            |             |
| Actual Recipient Number   +61431661077                                             |            | SMS SID      SM7f450d27f35f44e28d3223896bfb8d9d                   |            |                 |            |            |             |
| SMS Template Job Offer Accepted and Valid SMS                                      |            | SMS Gateway Timestamp    SMS Gateway Timestamp  5/06/2018 1:03 PM |            |                 |            |            |             |
| Message<br>Hi Tile Rescue Balmain. Offer JON-00196 has been<br>updated to Accepted |            | Additional Information                                            |            |                 |            |            |             |
| SMS Gateway<br>Twilio                                                              |            |                                                                   |            |                 |            |            |             |
| Created By 5/06/2018 1:03 PM                                                       |            | Last Modified By                                                  | м          |                 |            |            |             |

This concludes our trace through this sample message journey.

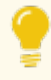

You can trace through each message journey to understand how the conversation plan, which is declared by the **Journey**, **Journey Action**, **Pattern** and **Keyword** objects, has been executed by examining the **Journey Participant** and its related **Journey Participant Action** objects.

# **Types of Journey Actions**

A journey and its actions represent the blueprint for a conversation with a person via SMS. The types of actions that can be applied are described below.

### **Outbound SMS**

A journey action type that sends an outbound message using the chosen gateway.

## Inbound SMS

A journey action type that listens for an inbound message using the chosen gateway.

## Decision

A journey action type that initiates analysis of an incoming message or platform event to begin pattern detection.

## **Decision Path**

A potential path containing a pattern to which the supplied keyword will be compared.

## **Outbound Platform Event**

A journey action type that sends a message to the platform.

## **Inbound Platform Event**

A journey action type that receives a response from the platform to the preceding Outbound Platform Event message.

# Rejoin

A journey action type that allows the conversation to rejoin the Journey at an earlier step, typically looping back to an Inbound SMS action type.

# Configuring manual fallback

When responses to a message fail to match any of the patterns, the SMS response can either be assigned to an owner (Escalation Owner) or to queue (Escalation Queue).

When SMS Management has been configured, you must enter either an Escalation Owner or an Escalation Queue in the **Configuration** object. To understand how to resume non-matched messages, *See* "Resuming from manual fallback" on the next page.

#### To configure an Escalation Owner

1. In the **Configuration** object, enter the name of the person who will handle nonmatched messages.

#### To configure an Escalation Queue

- 1. Create a Salesforce Queue based on the *Journey Participant* type, or assign the *Journey Participant* type to an existing queue. See "How to create a Salesforce queue" on page 50.
- 2. In the Configuration object, enter the queue Label into the Escalation Queue Name field.

# **Resuming from manual fallback**

On occasions when an SMS conversation is referred to the Escalation Owner or placed on an Escalation Queue, it is necessary to complete the Job Allocation process through manual processing. How you handle the manual processing will depend in part on whether or not the escalated Journey Participant contains the initial Outbound SMS message.

Here is an example of where the Journey Participant contains the initial Outbound SMS message.

| <b>9</b> |                                  |                | All 👻                          | Q      | Search Sales | sforce |                    |        |          |        |                   |       |       |            | ? 🌣 🌲 🌘      | 5        |
|----------|----------------------------------|----------------|--------------------------------|--------|--------------|--------|--------------------|--------|----------|--------|-------------------|-------|-------|------------|--------------|----------|
|          | SMS Management                   | Configurations | <ul> <li>Error Logs</li> </ul> | $\sim$ | Journeys 🦴   | ol v   | urney Participants | $\sim$ | Patterns | $\sim$ | SMS Templates 🗸 🗸 | Accou | nts 🗸 | Contacts 🗸 | Reports 🗸    | <i>.</i> |
| Ł        | Journey Participant<br>JP-000331 |                |                                |        |              |        |                    |        |          |        |                   | Edit  | Clone | Delete     | Change Owner |          |
| DI       | TAILS RELATED                    | _              |                                |        |              |        |                    |        |          |        |                   |       |       |            |              |          |
|          | Journey Participant              | Actions (2)    |                                |        |              |        |                    |        |          |        |                   |       |       |            | New          |          |
| P        | ARTICIPANT ACTIONS NAME          | REC            | ORD TYPE                       |        |              |        | TYPE               |        |          |        | STATUS            |       |       |            |              |          |
| E        | PA-003414                        | Inb            | ound SMS                       |        |              |        | Inbound SMS        |        |          |        | Completed         | d     |       |            | V            |          |
| E        | A-003415                         | Out            | bound SMS                      |        |              |        | Outbound SMS       |        |          |        | Completed         | d     |       |            |              |          |
|          |                                  |                |                                |        |              |        | View All           |        |          |        |                   |       |       |            |              |          |

You can use the initial Outbound SMS message to determine the relevant Job Offer Number.

Here is an example of where the Journey Participant does not contain the initial Outbound SMS message.

| <b>2</b>      |                          |                  | All 👻      | Q      | Search Journe | y Participants and more  |            |               |                           |        | *• 8       | ? 🌣 🌲 🐻      |
|---------------|--------------------------|------------------|------------|--------|---------------|--------------------------|------------|---------------|---------------------------|--------|------------|--------------|
| SMS           | Management               | Configurations 🗸 | Error Logs | $\sim$ | Journeys 🗸    | Journey Participants 🗸 🗸 | Patterns 🗸 | SMS Templates | <ul> <li>Accou</li> </ul> | ints 🗸 | Contacts 🗸 | Reports 🗸 🖋  |
| Journ<br>JP-C | ey Participant<br>100401 |                  |            |        |               |                          |            |               | Edit                      | Clone  | Delete     | Change Owner |
| DETAILS       | RELATED                  | -                |            |        |               |                          |            |               |                           |        |            |              |
| 🛃 Jou         | Irney Participant        | Actions (1)      |            |        |               |                          |            |               |                           |        |            | New          |
| PARTICIP      | ANT ACTIONS NAME         | RECO             | ORD TYPE   |        |               | TYPE                     |            | STATUS        |                           |        |            |              |
| PA-0036       | 50                       | Inbo             | und SMS    |        |               | Inbound SMS              |            | Complete      | ed                        |        |            | •            |
|               |                          |                  |            |        |               | View All                 |            |               |                           |        |            |              |

In this instance, there is no link to the initial Outbound SMS message. It is likely you will not be able to determine the Job Offer Number from this Journey Participant Action.

To manually process Job Allocation when the Journey Participant contains the initial Outbound SMS message

- 1. From the escalated Journey Participant, open the outbound Journey Participant Action and identify the Job Offer Number.
- 2. Go to Job Allocation Management, open the corresponding Job Offer, press Accept, Decline or otherwise process the Job Offer as needed.

To manually process Job Allocation when the Journey Participant is not connected to the initial Outbound SMS message

- 1. From the escalated Journey Participant, identify the Recipient Number and contact them.
- 2. Ask the Recipient which Job Offer Number they were responding to.
- 3. When appropriate, manually process the Job Offer. Do this by going to **Job Allocation Management**, open the corresponding **Job Offer**, and **Accept** or **Decline** or otherwise process the **Job Offer** as needed.

S

# Other Administration Tasks

| How to create a Salesforce queue                    | .50  |
|-----------------------------------------------------|------|
| How to identify record ids                          | . 52 |
| How to import, export and update data in Salesforce | .53  |
| How to identify a Field API Name                    | .54  |

# How to create a Salesforce queue

In Salesforce, records must be owned by either a User or a Queue. When a record is created by a process outside of Salesforce, or needs to be worked on by any of a group of people, it makes sense for that record to be owned by a queue.

#### To create a queue

- 1. From Setup, select Users then Queues.
- 2. From the Queues page, press New.

| <b>A</b>                                                         |                                                      | Q Search Setup                                                                                                    |                                                                                                |                                                                                                    |                                                                                       |                                                                                              | }? 🌣 🌲 🥳                                                                                                    |
|------------------------------------------------------------------|------------------------------------------------------|----------------------------------------------------------------------------------------------------|------------------------------------------------------------------------------------------------|----------------------------------------------------------------------------------------------------|---------------------------------------------------------------------------------------|----------------------------------------------------------------------------------------------|----------------------------------------------------------------------------------------------------|
| Setup Home Obje                                                  | ct Manager 🗸                                         |                                                                                                    |                                                                                                |                                                                                                    |                                                                                       |                                                                                              |                                                                                                    |
| Q queues                                                         |                                                      | etup<br>Queues                                                                                                    |                                                                                                |                                                                                                    |                                                                                       |                                                                                              |                                                                                                    |
| Queues                                                           |                                                      |                                                                                                    |                                                                                                |                                                                                                    |                                                                                       |                                                                                              |                                                                                                    |
| Didn't find what you're looking for?<br>Try using Global Search. | Queues allo<br>in the queue<br>users that a<br>View: | w groups of users to manage a<br>until a user accepts them for p<br>e allowed to retrieve records fro<br>All 😰 Edit I Create New View | shared workload more effectively. A<br>rocessing or they are transferred to a<br>om the queue. | queue is a location where records can b<br>another queue. You can specify the set of<br>A   B   C   D   E   F   G   H  <br>New | e routed to await proces<br>f objects that are suppo<br>I   J   K   L   M   N   O   P | sing by a group me<br>rted by each queue,                                                    | nber. The records remain<br>as well as the set of<br>/   W   X   Y   Z   Other All                                                |
|                                                                  | Action                                               | Label †                                                                                                    | Queue Name                                                                                     | Queue Email                                                                                                    | Supported Objects                                                                     | Modified By                                                                                  | Last Modified Date                                                                                                    |
|                                                                  | Edit   Del                                           | Customer Feedback Queue                                                                                                    | Customer_Feedback_Queue                                                                        |                                                                                                    | Customer Feedback                                                                     | Sys Admin, FCS                                                                               |                                                                                                    |
|                                                                  | Edit   Del                                           | Employment Candidate Queue                                                                                                    | Employment_Candidate_Queue                                                                     |                                                                                                    | Load                                                                                  |                                                                                              | 25/09/2017 11:55 AM                                                                                                    |
|                                                                  |                                                      |                                                                                                    |                                                                                                |                                                                                                    | Leau                                                                                  | User, Integration                                                                            | 25/09/2017 11:55 AM<br>13/11/2017 8:14 AM                                                                                         |
|                                                                  | Edit   Del                                           | Franchise Sales Queue                                                                                                    | Franchise_Sales_Queue                                                                          |                                                                                                    | Lead                                                                                  | User, Integration<br>User, Integration                                                       | 25/09/2017 11:55 AM<br>13/11/2017 8:14 AM<br>13/11/2017 8:14 AM                                                                   |
|                                                                  | Edit   Del<br>Edit   Del                             | Franchise Sales Queue<br>Master Job Queue                                                                                             | Franchise_Sales_Queue<br>Master_Job_Queue                                                      | shane@franchisecloudsolutions.com                                                                                              | Lead<br>Job                                                                           | User, Integration<br>User, Integration<br>Sys Admin, FCS                                     | 25/09/2017 11:55 AM<br>13/11/2017 8:14 AM<br>13/11/2017 8:14 AM<br>13/11/2017 8:14 AM                                             |
|                                                                  | Edit   Del<br>Edit   Del<br>Edit   Del               | Franchise Sales Queue<br>Master Job Queue<br>Master Job Queue NSW                                                                     | Franchise_Sales_Queue<br>Master_Job_Queue<br>Master_Job_Queue_NSW                              | shane@franchisecloudsolutions.com                                                                                              | Lead<br>Job<br>Job                                                                    | User. Integration<br>User. Integration<br>Sys Admin, FCS<br>Jenkins, Loryn                   | 25/09/2017 11:55 AM<br>13/11/2017 8:14 AM<br>13/11/2017 8:14 AM<br>13/06/2018 6:18 PM<br>29/05/2018 1:10 PM                       |
|                                                                  | Edit   Del<br>Edit   Del<br>Edit   Del<br>Edit   Del | Franchise Sales Queue<br>Master Job Queue<br>Master Job Queue NSW<br>Master Job Queue SA                                              | Franchise_Sales_Queue<br>Master_Job_Queue<br>Master_Job_Queue_NSW<br>Master_Job_Queue_SA       | shane@franchisecloudsolutions.com                                                                                              | Lead<br>Job<br>Job<br>Job                                                             | User. Integration<br>User. Integration<br>Sys Admin. FCS<br>Jenkins. Loryn<br>Sys Admin. FCS | 25/09/2017 11:55 AM<br>13/11/2017 8:14 AM<br>13/11/2017 8:14 AM<br>13/06/2018 6:18 PM<br>29/05/2018 1:10 PM<br>13/06/2018 6:14 PM |

3. Complete the queue details, then press **Save**.

| -                                                                | Q Search Setup                                                                                                    | x = : x + 🐻                                                                                                    |
|------------------------------------------------------------------|----------------------------------------------------------------------------------------------------|----------------------------------------------------------------------------------------------------|
| Setup Home Object                                                | Manager 🗸                                                                                                    |                                                                                                    |
| Q queues                                                         | Queues                                                                                                    |                                                                                                    |
| Queues                                                           |                                                                                                    |                                                                                                    |
|                                                                  | New Queue                                                                                                    | Help for this Page 🥝                                                                                                    |
| Didn't find what you're looking for?<br>Try using Global Search. | Queue Edit Save                                                                                                    | Cancel                                                                                                    |
|                                                                  | Queue Name and Email Address                                                                                                    | Bequired Information                                                                                                    |
|                                                                  | Enter the name of the queue and the email address to use when se<br>list. When an object is assigned to a queue, only the queue membe<br>Label Master Job Queue NSW                                                                                                    | nding notifications (for example, when a case has been put in the queue). The email address can be for an individual or a distribution<br>rs will be notified.                                                                     |
|                                                                  | Queue Name Master_Job_Queue_NSW Queue Email mjq@franchisecloudsoluti Send Email to Members                                                                                                    | <b>a</b>                                                                                                    |
|                                                                  |                                                                                                    |                                                                                                    |
|                                                                  | Supported Objects                                                                                                    |                                                                                                    |
|                                                                  | Select the objects you want to assign to this queue. Individual recor                                                                                                    | ds for those objects can then be owned by this queue.                                                                                                    |
|                                                                  | Document Request<br>Error Log<br>Even Description<br>Even Description<br>Grave<br>Grave<br>Grave<br>Job Differ<br>Job Offer Ranking Criteria<br>Job Offer Ranking Criteria<br>Job Offer Ranking Criteria<br>Job Offer Ranking Criteria<br>Journey<br>Journey Participant<br>Knowledge Article Version<br>Lead | Job                                                                                                    |
|                                                                  | Queue Members                                                                                                    |                                                                                                    |
|                                                                  | To add members to this queue, select a type of member, then choos<br>in the Queue is Public Read/Write/Transfer, you do not need to assi                                                                                                    | e the group, role, or user from the "Available Members" and move them to the "Selected Members." If the sharing model for all objects<br>gn users to the queue, as all users already have access to the records for those objects. |
|                                                                  | Search: Users 🗘 for:                                                                                                    | Find                                                                                                    |
|                                                                  | Available Members                                                                                                    | Selected Members User: OPS Compliance Manager User: OPS FinAmager User: OPS FinAmager User: OPS Finad Office Manager User: OPS Socrations Manager User: OPS SA Operations Manager                                                  |
|                                                                  | Save                                                                                                    | Cancel                                                                                                    |

- a. Enter the public name of this queue in the Label field. The value in Label will be visible as the name of the List View attached to this queue.
- b. Optionally enter a Queue Email.
- c. Optionally select Send Email to Members. Members are specified in the Queue Members section of the form.
- d. Select the Object types that will be stored in this queue. This will determine the record types that are placed in this queue.
- e. Select the users who will comprise the Queue Members.
- f. Press Save.

# How to identify record ids

Some configuration tasks require the use of Salesforce record IDs. Record IDs uniquely identify a data record.

To obtain a record ID

- 1. Use the downloadable application Salesforce Data Loader. *See* "How to import, export and update data in Salesforce" on the facing page.
- 2. Export the record type that contains the record whose ID you are seeking to identify.
- 3. Open the exported dataset and locate the target record. The record ID is in the field named 'ld'.

# How to import, export and update data in Salesforce

Salesforce provides the ability to import, export and update data using a downloadable Java-based application named Data Loader. Data Loader is used within Franchise Cloud Solutions applications to

- » load data during system setup
- » obtain record ids for configuration purposes
- » migrate customers from one franchise to another

### To download Data Loader from Salesforce

- 1. From Setup, search for *Data Loader*.
- 2. Click the **Data Loader** page.
- 3. Follow the on-screen prompts.

### To learn how to use Data Loader

» Refer to Salesforce documentation on Data Loader.

# How to identify a Field API Name

The Field API Name is a unique name that identifies a field.

To determine Field API Names for custom fields

- 1. Go to Setup, and search for Object Manager.
- 2. From Object Manager, select the *Label* of one of the records.

|                                                  | Q Search Setup          |             |               |                | ? 🌣 🌲 🐻                                                                                                    |
|--------------------------------------------------|-------------------------|-------------|---------------|----------------|----------------------------------------------------------------------------------------------------|
| Setup Home                                       | <u>Object Manager</u> V |             |               |                |                                                                                                    |
| SETUP<br>Object Manag<br>49+ Items, Sorted by La | <b>ger</b><br>bel       |             | Q Quick Find  | Schema Builder | Create 🔻                                                                                                    |
| LABEL                                            | ▲ API NAME              | DESCRIPTION | LAST MODIFIED | DEPLOYED C     | USTOM                                                                                                    |
| Account                                          | Account                 |             |               |                |                                                                                                    |
| Account                                          | Account                 |             |               |                |                                                                                                    |
| Account Brand                                    | AccountBrand            |             |               |                |                                                                                                    |
| Account Contact Relationship                     | AccountContactRelation  |             |               |                |                                                                                                    |
| Action Item                                      | Action_Itemc            |             | 30/01/2018    | ~ ~            | /                                                                                                    |
| Action Item                                      | FCS_OPSAction_Itemc     |             | 12/06/2018    | ~ ~            | · •                                                                                                    |
| Activity                                         | Activity                |             |               |                |                                                                                                    |
| Activity List                                    | FCS_BASEActivity_Listc  |             | 22/11/2017    | ~ ~            | <ul> <li>The second second</li></ul> |

- 3. From the Object Manager menu, select Fields and Relationships.
- 4. The Field API Name is listed in the Field Name column.

| -                                 |                                 | Q Search Setup                |                                  |             |                  |     |                    | 2?    | ¢           |       |
|-----------------------------------|---------------------------------|-------------------------------|----------------------------------|-------------|------------------|-----|--------------------|-------|-------------|-------|
| Setup Home Object                 | et Manager 🗸 🗸                  |                               |                                  |             |                  |     |                    |       |             |       |
| SETUP > OBJECT MANAGER<br>Contact |                                 |                               |                                  |             |                  |     |                    |       |             |       |
| Details                           | Fields & Re<br>50 Items, Sorted | lationships<br>by Field Label |                                  | Q Quick Fin | d New Field      |     | Field Dependencies | Set H | istory Trac | :king |
| Fields & Relationships            | FIELD LABEL                     |                               | FIELD NAME                       |             | DATA TYPE        |     | CONTROLLING FIELD  | IN    | DEXED       |       |
| Page Layouts                      | # Contacts                      |                               | FCS_BASEContacts_Fc              |             | Formula (Number) |     |                    |       |             | •     |
| Lightning Record Pages            |                                 |                               |                                  |             |                  |     |                    |       |             |       |
| Buttons, Links, and Actions       | Accepts Referen                 | nce Calls                     | FCS_OPSAccepts_Reference_Callsc  |             | Checkbox         |     |                    |       | •           |       |
| Compact Layouts                   | Account Name                    |                               | AccountId                        |             | Lookup(Account)  |     |                    | ~     |             |       |
| Object Limits                     | Assistant                       |                               | AssistantName                    | Text(40)    |                  |     |                    |       |             |       |
| Record Types                      | Asst. Phone                     |                               | AssistantPhone Phone             |             |                  |     |                    |       |             |       |
| Related Lookup Filters            | Birthdate                       |                               | Birthdate Date                   |             |                  | ite |                    |       |             |       |
| Search Layouts                    | Children Additional Info        |                               | FCS_RECChildren_Additional_Infoc |             | Text(255)        |     |                    |       |             | •     |
| Triggers                          | Contact Curren                  | су                            | CurrencyIsoCode                  |             | Picklist         |     |                    |       |             | •     |
| Validation Rules                  | Contact Owner                   |                               | OwnerId                          |             | Lookup(User)     |     |                    | ~     |             |       |
| Hierarchy Columns                 | Contact Record Type             |                               | RecordTypeId                     |             | Record Type      |     |                    | ~     |             |       |

6 M 

# Working with Reports

| Understanding reports        |    |
|------------------------------|----|
| Standard reports             | 61 |
| Compliance reports           | 61 |
| Finance reports              | 62 |
| Franchise Operations Reports |    |
| Franchise Owner Reports      |    |
| Head Office Reports          | 64 |
| SMS Management Reports       | 65 |
| DocuSign reports             | 65 |
| How to export a report       | 67 |
| How to print a report        |    |

# **Understanding reports**

A report provides a summary of your records filtered by specific criteria at a point in time. Reports provide a great way to remain aware of the overall performance of your business.

Operations Management ships with a range of reports tailored to operations.

#### To discover available reports

1. From the Salesforce menu, choose **More**, then choose **Reports**.

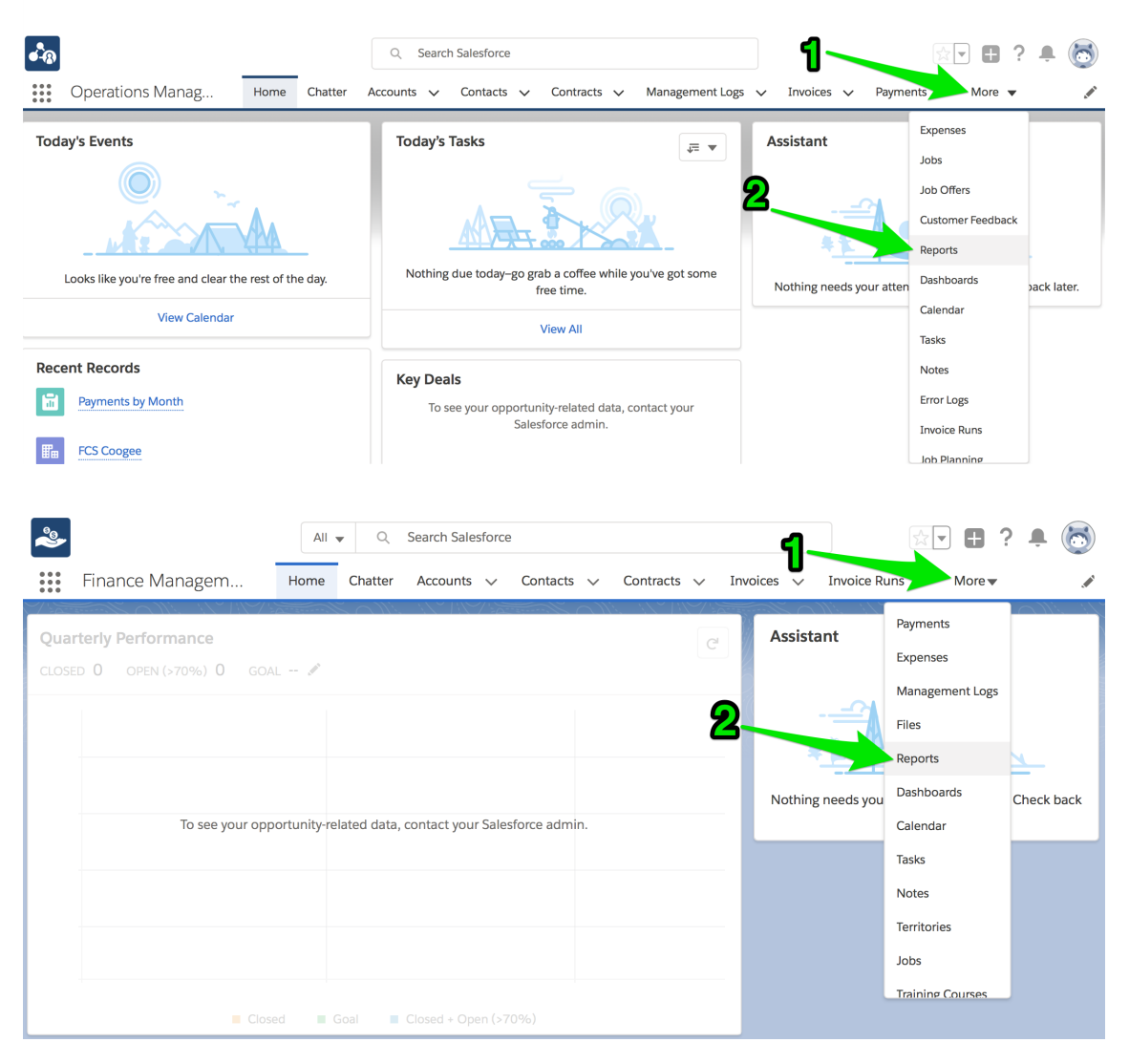

The recent reports folder appears. If you have yet to use a report, this will be blank.

2. To see the different types of reports, go to the **All Folders** folder.

|                                                                                                    |               |                       |         | Q S        | earch Re   | ports and     | d more   |         |       |         |            |         |          |                  |         | *                                                                                                    |             | ?          | Ļ.             | 0        |
|----------------------------------------------------------------------------------------------------|---------------|-----------------------|---------|------------|------------|---------------|----------|---------|-------|---------|------------|---------|----------|------------------|---------|----------------------------------------------------------------------------------------------------|-------------|------------|----------------|----------|
| •••• Operations                                                                                                    | Manag         | Home                  | Chatter | Accounts   | ~ C        | ontacts       | ✓ Cor    | ntracts | ~ N   | ∕lanage | ement Log  | gs 🗸    | Invoic   | es 🗸             | Repo    | orts 🗸                                                                                                    | More        | •          |                |          |
| Reports<br>Recent<br>1 item                                                                                                    |               |                       |         |            |            |               |          |         |       |         |            |         |          |                  |         |                                                                                                    |             | Nev        | w Repor        | t        |
| REPORTS                                                                                                    | REPORT NAME   |                       | DI      | ESCRIPTION |            |               |          |         |       |         | FOLDER     |         |          | LAST N           | /ODIFIE | ED BY                                                                                                    |             |            |                |          |
| Recent                                                                                                    | Payments by M | onth                  |         |            |            |               |          |         |       |         | Finance R  | eports  |          | Integr           | ation U | ser                                                                                                    |             |            | •              |          |
| Created by Me                                                                                                    |               |                       |         |            |            |               |          |         |       |         |            |         |          |                  |         |                                                                                                    |             |            |                |          |
| Private Reports                                                                                                    |               |                       |         |            |            |               |          |         |       |         |            |         |          |                  |         |                                                                                                    |             |            |                |          |
| Public Reports                                                                                                    |               |                       |         |            |            |               |          |         |       |         |            |         |          |                  |         |                                                                                                    |             |            |                |          |
| All Reports                                                                                                    |               |                       |         |            |            |               |          |         |       |         |            |         |          |                  |         |                                                                                                    |             |            |                |          |
| FOLDERS                                                                                                    |               |                       |         |            |            |               |          |         |       |         |            |         |          |                  |         |                                                                                                    |             |            |                |          |
| Created by Me                                                                                                    |               |                       |         |            |            |               |          |         |       |         |            |         |          |                  |         |                                                                                                    |             |            |                |          |
| Shared with Me                                                                                                    |               |                       |         |            |            |               |          |         |       |         |            |         |          |                  |         |                                                                                                    |             |            |                |          |
| All Folders                                                                                                    |               |                       |         |            |            |               |          |         |       |         |            |         |          |                  |         |                                                                                                    |             |            |                |          |
| FAVORITES                                                                                                    |               |                       |         |            |            |               |          |         |       |         |            |         |          |                  |         |                                                                                                    |             |            |                |          |
| All Favorites                                                                                                    |               |                       |         |            |            |               |          |         |       |         |            |         |          |                  |         |                                                                                                    |             |            |                |          |
|                                                                                                    |               |                       |         |            |            |               |          |         |       |         |            |         |          |                  |         |                                                                                                    |             |            |                |          |
| Finance N                                                                                                    | Vanagem       | H                     | All 💌   | Q Sea      | arch Sal   | esforce       | Contacts | s 🗸     | Contr | racts   | ∽ Ir       | nvoices | ~        | Report           | is 🗸    | More                                                                                                    | •           | ? .        | Û.             | 5        |
| Finance N                                                                                                    | Managem       | Ні<br>Э  <i>С////</i> | All 👻   | Q Sea      | arch Sal   | esforce       | Contacts | s 🗸     | Contr | racts   | ✓ Ir       | nvoices | ~        | Report           | ts 🗸    | More                                                                                                    | •           | ? .        | <b>.</b> (     | <b>3</b> |
| Finance N<br>Reports<br>Recent                                                                                                    | Managem       | H                     | All V   | Q Sea      | arch Sal   | esforce       | Contacts | s 🗸     | Contr | racts   | ✓ Ir       | w Repo  | ~<br>ort | Report<br>New Re | eport ( | More                                                                                                    | E<br>•<br>• | ?          | <b>ب</b> (     |          |
| Reports<br>Recent<br>0 items                                                                                                    | Managem       | Hı                    | All V   | Q Sea      | arch Sala  | esforce       | Contacts | 5 🗸     | Contr | racts   | ✓ Ir       | w Repo  | →<br>ort | Report           | eport ( | More                                                                                                    | E Class     | ?          | <b>ب</b> (     |          |
| Reports<br>Recent<br>O items<br>REPORTS                                                                                                    | Managem       | Hi                    | All V   | Q Sea      | arch Sal   | esforce       | Contacts | 5 🗸     | Contr | racts   | ✓ Ir       | w Repo  | →<br>ort | Report           | eport ( | More                                                                                                    | Ce Class    | ?          | ¢.             |          |
| Reports<br>Recent<br>O items<br>REPORTS<br>Recent                                                                                                    | Managem       | Hi<br>- 11 ( / //     | All v   | Q Sea      | arch Sala  | esforce       | Contacts | 5 🗸     | Contr | racts   | V Ir       | w Repo  | ort      | Report           | eport ( | More                                                                                                    | Ce Class    | ? ·        | <b>ب</b> (     |          |
| Reports<br>Recent<br>O items<br>REPORTS<br>Recent<br>Created by Me                                                                                                    | Managem       | Hi                    | All v   | Q Sea      | ccounts    | esforce       | Contacts | 5 🗸     | Contr | racts   | ✓ Ir<br>Ne | w Repo  | ort      | Report           | eport ( | More                                                                                                    | Ce Class    | ? ·        | ¢.             |          |
| Finance M<br>Reports<br>Recent<br>O items<br>REPORTS<br>Recent<br>Created by Me<br>Private Reports                                                                                 | Managem       | H1                    | All v   | Q Sea      | ccounts    | esforce       | Contacts | S 🗸     | Contr | racts   | V Ir       | w Repo  | ort      | Report           | eport ( | More                                                                                                    | Ce Class    | <b>?</b> . | <b>ب</b>       |          |
| Finance N Reports Recent Oitems REPORTS Recent Created by Me Private Reports Public Reports                                                                                        | Managem       |                       | All v   | Q Sea      | arch Sala  | esforce       | Contacts | s 🗸     | Contr | racts   | ✓ Ir Ne    | w Repo  | ort      | Report<br>New Re | eport ( | More                                                                                                    | C Class     | <b>?</b> . | \$.<br>\$      |          |
| Reports<br>Recent<br>O items<br>REPORTS<br>Recent<br>Created by Me<br>Private Reports<br>Public Reports<br>All Reports                                                             | Managem       |                       | All v   | Q Sea      | arch Sal   | esforce       | Contacts | 5 ~     | Contr | racts   | V Ir       | w Repo  | ort      | Report           | eport ( | More                                                                                                    | CC Class    | <b>?</b> . | \$<br>\$<br>\$ |          |
| Reports Recent Oitems REPORTS Recent Created by Me Private Reports All Reports FOLDERS                                                                                             | Managem       | н                     | All v   | Q Sea      | arch Sali  | esforce •     | Contacts | \$ •    | Contr | racts   | V Ir       | w Repo  | ort      | Report<br>New Re | eport ( | ★ ▼<br>More                                                                                                    | CC Class    | <b>?</b> . | ¢.             |          |
| Finance N Reports Recent O items REPORTS Recent Created by Me Private Reports Public Reports All Reports FOLDERS All Folders                                                       | Managem       | H                     | All v   | Q Sea      | arch Sala  | esforce · · · | Contact  | 5 ~     | Contr | racts   | V Ir       | w Repo  | ort I    | Report           | eport ( | Salesfor                                                                                                    | €<br>▼      | <b>?</b> . | ¢.             |          |
| Reports<br>Recent<br>0 items<br>REPORTS<br>Recent<br>Created by Me<br>Private Reports<br>All Reports<br>FOLDERS<br>All Folders<br>Created by Me                                    | Managem       | H                     | All v   | Q Sea      | arch Salut | esforce : v   | Contact  | s v     | Contr | racts   | V Ir       | w Repo  | ort I    | New Re           | eport ( | ₩ ♥<br>More                                                                                                    | CC Class    | <b>?</b> . | ¢.             |          |
| Finance N Reports Recent o items REPORTS Recent Created by Me Private Reports All Reports All Reports All Folders Created by Me Shared with Me                                     | Managem       | H                     | All v   | Q Sea      | arch Salu  | esforce       | Contact  | s ~     | Contr | racts   | V Ir       |         | ort I    | New Re           | eport ( | Key Salesfor                                                                                                    | CC Class    | <b>?</b> . | ¢.             |          |
| Reports<br>Recent<br>Oitems<br>REPORTS<br>Recent<br>Created by Me<br>Private Reports<br>Public Reports<br>All Reports<br>FOLDERS<br>All Folders<br>Created by Me<br>Shared with Me | Managem       | H                     | All v   | Q See      | arch Sald  | esforce       | No i     | s v     | Contr | dis     | v Ir<br>Ne | w Repo  | ort      | New Re           | eport ( | Key Construction of the second second | CC Class    | <b>?</b> . | ب (¢           |          |

There you will see each of the different categories of report that come with SMS Management.

3. Select any one of the report folders.

| Operations                                                                                                    | Amanag Home Chatter Accounts                                                      | Search Reports and mo              | ore<br>Contracts 🗸 Management Logs 🗸                                                                | Invoices V Reports V More V                                                                                                    | ? 🖡 🐻      |
|----------------------------------------------------------------------------------------------------|-----------------------------------------------------------------------------------|------------------------------------|----------------------------------------------------------------------------------------------------|----------------------------------------------------------------------------------------------------|------------|
| Reports<br>All Folders<br>4 items • Sorted by Folde                                                                                                    | er Name                                                                           |                                    |                                                                                                    | 1                                                                                                    | New Report |
| REPORTS                                                                                                    | FOLDER NAME                                                                       | CREATED BY                         | LAST MODIFIED BY                                                                                    | CREATED ON                                                                                                    |            |
| Recent                                                                                                    | Compliance Reports                                                                | Integration User                   | Integration User                                                                                    | 25/09/2017 10:03 AM                                                                                                    | •          |
| Created by Me                                                                                                    | Finance Reports                                                                   | Integration User                   | Integration User                                                                                    | 25/09/2017 10:03 AM                                                                                                    | •          |
| Private Reports                                                                                                    | Franchise Operations Reports                                                      | Integration User                   | Integration User                                                                                    | 25/09/2017 10:03 AM                                                                                                    | •          |
| Public Reports                                                                                                    | Franchisee Owner Reports                                                          | Integration User                   | Integration User                                                                                    | 25/09/2017 10:03 AM                                                                                                    | •          |
| All Reports                                                                                                    |                                                                                   |                                    |                                                                                                    |                                                                                                    |            |
| FOLDERS                                                                                                    |                                                                                   |                                    |                                                                                                    |                                                                                                    |            |
| Created by Me                                                                                                    |                                                                                   |                                    |                                                                                                    |                                                                                                    |            |
| Shared with Me                                                                                                    |                                                                                   |                                    |                                                                                                    |                                                                                                    |            |
| All Folders                                                                                                    |                                                                                   |                                    |                                                                                                    |                                                                                                    |            |
| FAVORITES                                                                                                    |                                                                                   |                                    |                                                                                                    |                                                                                                    |            |
| , an aron co                                                                                                    |                                                                                   |                                    |                                                                                                    |                                                                                                    |            |
| Finance N                                                                                                    | All ▼ Q S<br>Managem Home Chatter                                                 | earch Salesforce<br>Accounts ↓ Co  | ntacts 🗸 Contracts 🗸 Invoice                                                                        | es v Reports v More v                                                                                                    | ب<br>ب     |
| Reports<br>All Folders                                                                                                    |                                                                                   |                                    |                                                                                                    |                                                                                                    |            |
| 2 1(61113                                                                                                    |                                                                                   |                                    | New Re                                                                                              | port New Report (Salesforce Classic)                                                                                                    | \$ •       |
| REPORTS                                                                                                    | NAME CREATED                                                                      | BY V C                             | REATED ON V LAST MOE                                                                                | port New Report (Salesforce Classic)                                                                                                    | \$\$ •     |
| REPORTS                                                                                                    | NAME CREATED                                                                      | BY V C                             | REATED ON V LAST MOD<br>4/03/2018, 9:45 am Integration                                              | DIFIED BY V LAST MODIFIED DAT<br>14/03/2018, 9:45 am                                                                                         |            |
| REPORTS<br>Recent<br>Created by Me                                                                                                    | NAME CREATED<br>Finance Reports Integration<br>Head Office Reports Integration    | BY V C<br>In User 14<br>In User 14 | REATED ON V LAST MOD<br>4/03/2018, 9:45 am Integration<br>4/03/2018, 9:45 am Integration            | New Report (Salesforce Classic)       DIFIED BY     LAST MODIFIED DAT       DUSer     14/03/2018, 9:45 am       User     14/03/2018, 9:45 am |            |
| REPORTS<br>Recent<br>Created by Me<br>Private Reports                                                                                                    | NAME CREATED                                                                      | BY V C<br>I User 1/<br>I User 1/   | REATED ON $\checkmark$ LAST MOD<br>4/03/2018, 9:45 am Integration<br>4/03/2018, 9:45 am Integration | New Report (Salesforce Classic)       DIFIED BY     LAST MODIFIED DAT       a User     14/03/2018, 9:45 am                                   |            |
| REPORTS<br>Recent<br>Created by Me<br>Private Reports<br>Public Reports                                                                                              | NAME CREATED<br>Finance Reports of Integration<br>Head Office Reports Integration | BY V C<br>I User 1.<br>I User 1.   | REATED ON $\checkmark$ LAST MOD<br>4/03/2018, 9:45 am Integration<br>4/03/2018, 9:45 am             | port New Report (Salesforce Classic)<br>DIFIED BY V LAST MODIFIED DAT<br>10User 14/03/2018, 9:45 am                                          |            |
| REPORTS<br>Recent<br>Created by Me<br>Private Reports<br>Public Reports<br>All Reports                                                                               | NAME CREATED<br>Finance Reports Integration<br>Head Office Reports Integration    | BY C<br>n User 1.<br>n User 1.     | REATED ON ✓ LAST MOE<br>4/03/2018, 9:45 am Integration<br>4/03/2018, 9:45 am Integration            | port New Report (Salesforce Classic)<br>DIFIED BY ✓ LAST MODIFIED DAT<br>1 User 14/03/2018, 9:45 am<br>14/03/2018, 9:45 am                   |            |
| REPORTS<br>Recent<br>Created by Me<br>Private Reports<br>Public Reports<br>All Reports                                                                               | NAME CREATED<br>Finance Reports Integration<br>Head Office Reports Integration    | BY V C<br>I User 1<br>I User 1     | REATED ON ✓ LAST MOC<br>4/03/2018, 9:45 am Integration<br>4/03/2018, 9:45 am Integration            | port New Report (Salesforce Classic)<br>DIFIED BY V LAST MODIFIED DAT<br>n User 14/03/2018, 9:45 am                                          |            |
| REPORTS<br>Recent<br>Created by Me<br>Private Reports<br>Public Reports<br>All Reports<br>FOLDERS                                                                    | NAME CREATED<br>Finance Reports of Integration<br>Head Office Reports Integration | BY V C<br>h User 1.<br>h User 1.   | REATED ON $\checkmark$ LAST MOD<br>4/03/2018, 9:45 am Integration<br>4/03/2018, 9:45 am Integration | port New Report (Salesforce Classic)<br>DIFIED BY V LAST MODIFIED DAT<br>n User 14/03/2018, 9:45 am                                          |            |
| REPORTS<br>Recent<br>Created by Me<br>Private Reports<br>Public Reports<br>All Reports<br>FOLDERS<br>All Folders                                                     | NAME CREATED<br>Finance Reports Integration<br>Head Office Reports Integration    | BY V C<br>n User 1/<br>n User 1/   | REATED ON ✓ LAST MOD<br>4/03/2018, 9:45 am Integration<br>4/03/2018, 9:45 am Integration            | port New Report (Salesforce Classic)                                                                                                    |            |
| REPORTS<br>Recent<br>Created by Me<br>Private Reports<br>Public Reports<br>All Reports<br>FOLDERS<br>All Folders<br>Created by Me                                    | NAME CREATED<br>Finance Reports I integration<br>Head Office Reports Integration  | BY V C<br>I User 1<br>I User 1     | REATED ON ✓ LAST MOD<br>4/03/2018, 9:45 am Integration<br>4/03/2018, 9:45 am Integration            | port New Report (Salesforce Classic)<br>DIFIED BY V LAST MODIFIED DAT<br>a User 14/03/2018, 9:45 am<br>14/03/2018, 9:45 am                   |            |
| REPORTS<br>Recent<br>Created by Me<br>Private Reports<br>Public Reports<br>All Reports<br>FOLDERS<br>All Folders<br>Created by Me<br>Shared with Me                  | NAME CREATED<br>Finance Reports of Integration<br>Head Office Reports Integration | BY V C<br>I User 1<br>I User 1     | REATED ON $\checkmark$ LAST MOD<br>4/03/2018, 9:45 am Integration<br>4/03/2018, 9:45 am Integration | port New Report (Salesforce Classic)<br>DIFIED BY V LAST MODIFIED DAT<br>a User 14/03/2018, 9:45 am<br>14/03/2018, 9:45 am                   |            |
| REPORTS<br>Recent<br>Created by Me<br>Private Reports<br>Public Reports<br>All Reports<br>All Reports<br>All Folders<br>Created by Me<br>Shared with Me<br>FAVORITES | NAME CREATED<br>Finance Reports in Integration<br>Head Office Reports Integration | BY V C<br>n User 1.<br>n User 1.   | REATED ON $\checkmark$ LAST MOD<br>4/03/2018, 9:45 am Integration<br>4/03/2018, 9:45 am Integration | port New Report (Salesforce Classic)<br>DIFIED BY V LAST MODIFIED DAT<br>1 User 14/03/2018, 9:45 am<br>1 User 14/03/2018, 9:45 am            |            |

Now you can see the reports within that folder.

| Operations M                                                | anag Home Chatter         | Search Reports and more Accounts      Contacts | <br>Contracts 🗸 Managemer | it Logs 🗸 Invoic         | es v Reports v More v | ? 🖡 👼      |
|-------------------------------------------------------------|---------------------------|------------------------------------------------|---------------------------|--------------------------|-----------------------|------------|
| Reports<br>All Folders > Fina<br>4 items · Sorted by Report | Ince Reports<br>Name      |                                                |                           |                          |                       | New Report |
| REPORTS                                                     | REPORT NAME               | DESCRIPTION                                    |                           | FOLDER                   | LAST MODIFIED BY      |            |
| Recent                                                      | Expenses by Franchise     |                                                |                           | Finance Reports          | Integration User      | •          |
| Created by Me                                               | Expenses by Week          |                                                |                           | Finance Reports          | Integration User      | •          |
| Private Reports                                             | HO Ops Monthly Sales FYTD |                                                |                           | Finance Reports          | Integration User      | •          |
| Public Reports                                              | Payments by Month         |                                                |                           | Finance Reports          | Integration User      | •          |
| All Reports                                                 |                           |                                                |                           |                          |                       |            |
| FOLDERS                                                     |                           |                                                |                           |                          |                       |            |
| Created by Me                                               |                           |                                                |                           |                          |                       |            |
| Shared with Me                                              |                           |                                                |                           |                          |                       |            |
| All Folders                                                 |                           |                                                |                           |                          |                       |            |
| FAVORITES                                                   |                           |                                                |                           |                          |                       |            |
| All Favorites                                               |                           |                                                |                           |                          |                       |            |
| Reports<br>All Folders > 1<br>5 items                       | anagem Home C             | hatter Accounts 🗸 Conta                        | acts 🗸 Contracts 🗸        | Invoices V<br>New Report | Reports V More V      |            |
| REPORTS                                                     | NAME V DESC               | RIPTION V FOLDER                               | ✓ CREATED BY              | ✓ CREATED                | ON V SUBSCRIBED       |            |
| Recent                                                      | Payments by Month         | Finance Repor                                  | rts Integration User      | 14/03/20                 | )18, 9:45             |            |
| Created by Me                                               | HO Ops Monthly Sa         | Finance Repor                                  | rts Integration User      | 14/03/20                 | )18, 9:45             |            |
| Private Reports                                             | Expenses by Week          | Finance Repor                                  | rts Integration User      | 14/03/20                 | )18, 9:45             |            |
| Public Poports                                              | Expenses by Franchi       | Finance Repor                                  | rts Integration User      | 14/03/20                 | )18, 9:45             | <b>•</b>   |
|                                                             | Invoice Status Report     | Finance Repo                                   | rts Integration User      | 29/08/20                 | 018, 11:03            |            |
| All Reports                                                 |                           |                                                |                           |                          |                       |            |
| FOLDERS                                                     |                           |                                                |                           |                          |                       |            |
| All Folders                                                 |                           |                                                |                           |                          |                       |            |
| Created by Me                                               |                           |                                                |                           |                          |                       |            |
| Shared with Me                                              |                           |                                                |                           |                          |                       |            |
| FAVORITES                                                   |                           |                                                |                           |                          |                       |            |
| All Favorites                                               |                           |                                                |                           |                          |                       |            |

4. Open up some of the reports and look at them. You will begin to understand the range of reports available to you. After you have browsed around for a while, the Recent reports folder will contain all the reports you have opened and looked at recently.

| Operations I                                                                          | Manag Home Chatter A                                                                                                 | <ul> <li>Q. Search Reports and r</li> <li>Accounts ✓ Contacts ✓</li> </ul> | nore<br>• Contracts v Mana                                                                  | gement Logs 🗸 Invoice                                                                            | es v Reports v More v                                                                             | ? 单 🐻      |
|---------------------------------------------------------------------------------------|----------------------------------------------------------------------------------------------------|----------------------------------------------------------------------------|---------------------------------------------------------------------------------------------|--------------------------------------------------------------------------------------------------|---------------------------------------------------------------------------------------------------|------------|
| Reports<br><b>Recent</b><br>4 items                                                   |                                                                                                    |                                                                            |                                                                                             |                                                                                                  |                                                                                                   | New Report |
| REPORTS                                                                               | REPORT NAME                                                                                                    | DESCRIPTION                                                                |                                                                                             | FOLDER                                                                                           | LAST MODIFIED BY                                                                                  |            |
| Recent                                                                                | Payments by Month                                                                                                    |                                                                            |                                                                                             | Finance Reports                                                                                  | Integration User                                                                                  | •          |
| Created by Me                                                                         | HO Ops Monthly Sales FYTD                                                                                            |                                                                            |                                                                                             | Finance Reports                                                                                  | Integration User                                                                                  |            |
| Private Reports                                                                       | Expenses by Week                                                                                                    |                                                                            |                                                                                             | Finance Reports                                                                                  | Integration User                                                                                  |            |
| Public Reports                                                                        | Expenses by Franchise                                                                                                |                                                                            |                                                                                             | Finance Reports                                                                                  | Integration User                                                                                  |            |
| All Reports                                                                           |                                                                                                    |                                                                            |                                                                                             |                                                                                                  |                                                                                                   |            |
| FOLDERS                                                                               |                                                                                                    |                                                                            |                                                                                             |                                                                                                  |                                                                                                   |            |
| Created by Me                                                                         |                                                                                                    |                                                                            |                                                                                             |                                                                                                  |                                                                                                   |            |
| Shared with Me                                                                        |                                                                                                    |                                                                            |                                                                                             |                                                                                                  |                                                                                                   |            |
| All Folders                                                                           |                                                                                                    |                                                                            |                                                                                             |                                                                                                  |                                                                                                   |            |
| FAVORITES                                                                             |                                                                                                    |                                                                            |                                                                                             |                                                                                                  |                                                                                                   |            |
| All Favorites                                                                         |                                                                                                    |                                                                            |                                                                                             |                                                                                                  |                                                                                                   |            |
| _                                                                                     |                                                                                                    |                                                                            |                                                                                             |                                                                                                  |                                                                                                   | $\sim$     |
| *                                                                                     | All 🔻                                                                                                    | Q Search Salesforce                                                        |                                                                                             |                                                                                                  | ★ - 日 ?                                                                                           | • 📮 🌀      |
| Finance N                                                                             | /Janagem Home Cha                                                                                                    | utter Accounts 🗸 (                                                         | Contacts 🗸 Contract                                                                         | s 🗸 Invoices 🗸                                                                                   | Reports 🗸 More 🗸                                                                                  | ø          |
|                                                                                       | -<br>MACLESIC///AMERIN                                                                                               | \$1110 <i>1111C-11</i> :530777                                             | ENGRAMMUR D                                                                                 | I SICHANNAN N                                                                                    | MAC DE STOMESHE                                                                                   |            |
| Reports                                                                               |                                                                                                    |                                                                            |                                                                                             |                                                                                                  |                                                                                                   |            |
| Recent                                                                                |                                                                                                    |                                                                            |                                                                                             | New Report                                                                                       | New Report (Salesforce Classic                                                                    | ) 🕸 🕶      |
| 9 items                                                                               |                                                                                                    |                                                                            |                                                                                             |                                                                                                  |                                                                                                   |            |
| REPORTS                                                                               | REPORT NAME                                                                                                    | ✓ DESCRIPTION ✓                                                            | FOLDER 🗸                                                                                    | CREATED BY $\checkmark$                                                                          | CREATED ON V SUBS                                                                                 | CRIBED     |
| Recent                                                                                | All Jobs by State & Source                                                                                           |                                                                            | Head Office Reports                                                                         | Integration User                                                                                 | 14/03/2018, 9:45                                                                                  |            |
| Created by Me                                                                         | Jobs Historical Trends                                                                                               |                                                                            | Head Office Reports                                                                         | Integration User                                                                                 | 14/03/2018, 9:45                                                                                  |            |
| Private Reports                                                                       | Zero Job Offers By State                                                                                             |                                                                            | Head Office Reports                                                                         | Integration User                                                                                 | 14/03/2018, 9:45                                                                                  |            |
| Public Reports                                                                        | Active Territories by State                                                                                          |                                                                            | Head Office Reports                                                                         | Integration User                                                                                 | 14/03/2018, 9:45                                                                                  |            |
|                                                                                       |                                                                                                    |                                                                            | -                                                                                           |                                                                                                  |                                                                                                   |            |
| AH D                                                                                  | Invoice Status Report                                                                                                |                                                                            | Finance Reports                                                                             | Integration User                                                                                 | 29/08/2018, 11:03                                                                                 |            |
| All Reports                                                                           | Invoice Status Report<br>Expenses by Franchise                                                                       |                                                                            | Finance Reports Finance Reports                                                             | Integration User<br>Integration User                                                             | 29/08/2018, 11:03<br>14/03/2018, 9:45<br>14/03/2018, 9:45                                         |            |
| All Reports                                                                           | Invoice Status Report<br>Expenses by Franchise<br>Expenses by Week                                                   |                                                                            | Finance Reports Finance Reports Finance Reports Finance Reports                             | Integration User<br>Integration User<br>Integration User                                         | 29/08/2018, 11:03<br>14/03/2018, 9:45<br>14/03/2018, 9:45<br>14/03/2018, 9:45                     |            |
| All Reports<br>FOLDERS<br>All Folders                                                 | Invoice Status Report<br>Expenses by Franchise<br>Expenses by Week<br>HO Ops Monthly Sales FYTD<br>Payments by Month |                                                                            | Finance Reports Finance Reports Finance Reports Finance Reports Finance Reports             | Integration User<br>Integration User<br>Integration User<br>Integration User                     | 29/08/2018, 11:03<br>14/03/2018, 9:45<br>14/03/2018, 9:45<br>14/03/2018, 9:45<br>14/03/2018, 9:45 |            |
| All Reports<br>FOLDERS<br>All Folders<br>Created by Me                                | Invoice Status Report<br>Expenses by Franchise<br>Expenses by Week<br>HO Ops Monthly Sales FYTD<br>Payments by Month |                                                                            | Finance Reports<br>Finance Reports<br>Finance Reports<br>Finance Reports<br>Finance Reports | Integration User<br>Integration User<br>Integration User<br>Integration User<br>Integration User | 29/08/2018, 11:03<br>14/03/2018, 9:45<br>14/03/2018, 9:45<br>14/03/2018, 9:45<br>14/03/2018, 9:45 |            |
| All Reports<br>FOLDERS<br>All Folders<br>Created by Me<br>Shared with Me              | Invoice Status Report<br>Expenses by Franchise<br>Expenses by Week<br>HO Ops Monthly Sales FYTD<br>Payments by Month |                                                                            | Finance Reports<br>Finance Reports<br>Finance Reports<br>Finance Reports<br>Finance Reports | Integration User<br>Integration User<br>Integration User<br>Integration User                     | 29/08/2018, 11:03<br>14/03/2018, 9:45<br>14/03/2018, 9:45<br>14/03/2018, 9:45<br>14/03/2018, 9:45 |            |
| All Reports<br>FOLDERS<br>All Folders<br>Created by Me<br>Shared with Me<br>FAVORITES | Invoice Status Report<br>Expenses by Franchise<br>Expenses by Week<br>HO Ops Monthly Sales FYTD<br>Payments by Month |                                                                            | Finance Reports Finance Reports Finance Reports Finance Reports Finance Reports             | Integration User<br>Integration User<br>Integration User<br>Integration User                     | 29/08/2018, 11:03<br>14/03/2018, 9:45<br>14/03/2018, 9:45<br>14/03/2018, 9:45<br>14/03/2018, 9:45 |            |

# **Standard reports**

While you can always create your own reports, the reports that ship with Operations Management are summarized below.

### **Compliance reports**

| Ships wit                               | h the Operations Management application.                                                                                                    |
|-----------------------------------------|----------------------------------------------------------------------------------------------------|
| Report Name                             | Description                                                                                                    |
| Activated by<br>Month                   | A summary of contracts organized by activation month, together with key details that characterize contract status.                                                                  |
| Activated Con-<br>tracts by Type        | A summary of contracts organized by type, together with key details that characterize contract status.                                                                              |
| Compliance -<br>14 Days from<br>Issue   | Listing all contract documents whose signing date is less than 14 days after documents issued vs those contracts whose signing date is greater than 14 days after documents issued. |
| Deactivated by<br>Month                 | A summary of contracts organized by deactivation month, together with key details that characterize contract status.                                                                |
| Deactivation in<br>Progress             | A summary of contracts with the status <i>Deactivation in Progress</i> , together with key details that characterize contract status.                                               |
| Deposit Due                             | A list of franchise profile accounts owing money on the initial deposit.                                                                                                    |
| Open Con-<br>tracts by<br>Franchise     | An historical listing of contracts by franchisee, with a histogram of the number of contracts issued to each franchisee.                                                            |
| Open Con-<br>tracts by Type             | A histogram showing contract start date, secondarily grouped by con-<br>tract type.                                                                                                 |
| Signed Agree-<br>ments by Type          | The current contracts whose Status is Signed.                                                                                                    |
| Upcoming<br>renewals -<br>Next 3 Months | Contracts due for renewal in the next three months.                                                                                                    |
| Upcoming<br>renewals -<br>Next 6 Months | Contracts due for renewal in the next six months.                                                                                                    |

### **Finance reports**

Ships with the Finance Management application. **Report Name** Description Expenses by Expense details grouped by period then by type. Franchise Expenses by Expense details grouped by period then by type. Week HO Ops Monthly Head Office Invoices (for issue to franchisees) grouped by month. Sales FYTD Invoice Status Enable periodic reconciliation with Xero. Report Payments by Franchisee payments to Head Office grouped by month. Month

### **Franchise Operations Reports**

Ships with the Operations Management application.

| Report Name                               | Description                                                                                |
|-------------------------------------------|--------------------------------------------------------------------------------------------|
| Job Request Con-<br>version               | Job requests categorized by Converted and Unconverted Status.                              |
| Job Requests in and out                   | Number of Job Offers by month in Owned and Unowned Ter-<br>ritories.                       |
| Pending Quotes<br>& Work in Pro-<br>gress | Summary of Job Plans that are pending a decision from the cus-<br>tomer.                   |
| Quote Conversion<br>%                     | Number and Value of Jobs that are <i>Converted</i> vs. those that are <i>Unconverted</i> . |

### **Franchise Owner Reports**

Ships with the Business Management application.

| Report Name                                 | Description                                                     |
|---------------------------------------------|-----------------------------------------------------------------|
| Actual Hours v<br>Target                    | Count of job offers by week.                                    |
| Client Growth by<br>Type                    | New accounts listed by month.                                   |
| Gross Profit<br>Monthly                     | Gross profit by month.                                          |
| Gross Profit<br>Weekly                      | Gross profit by week.                                           |
| Invoice Status<br>Report                    | Enable periodic reconciliation with external financial system.  |
| Job Offers Sum-<br>mary                     | Count of jobs in each status by created date.                   |
| Job Request Con-<br>version Last 90<br>Days | Converted leads vs job count in the last ninety days.           |
| Job Size Invoiced                           | Count and sum of actual hours aggregated by job value.          |
| Job Size Profit                             | Profit aggregated by job size.                                  |
| Job Size Quoted                             | Count and sum of quoted hours aggregated by job value.          |
| Job Source Sum-<br>mary                     | Count of jobs by month.                                         |
| Job Source v<br>Profit                      | Profit grouped by job source.                                   |
| Job Status ALL<br>OPEN                      | Count of jobs by status.                                        |
| Job Status Last<br>90 Days                  | Jobs by status in the last ninety days.                         |
| Open Invoices by<br>Age                     | Invoice numbers by account by age.                              |
| Open Invoices by<br>Customer Name           | Invoice numbers by account name.                                |
| Planned v Actual<br>COGS                    | Estimated cost of goods sold (COGS) value vs actual COGS value. |
| Planned v Actual<br>Hours                   | Estimated hours vs actual hours by month.                       |

| Report Name                                  | Description                                                                                         |
|----------------------------------------------|----------------------------------------------------------------------------------------------------|
| Quote Conversion<br>- Last 90 Days           | Job count and dollar value as a percentage of quotes issued in the last 90 days.                    |
| Quote Conversion<br>by Job Size <<br>\$2,000 | Job count and dollar value as a percentage of quotes issued where job size is less than \$2,000.    |
| Quote Conversion<br>by Job Size ><br>\$2,000 | Job count and dollar value as a percentage of quotes issued where job size is greater than \$2,000. |

# Head Office Reports

4

Ships with the Operations Management application.

| Report Name                                      | Description                                                                                        |
|--------------------------------------------------|----------------------------------------------------------------------------------------------------|
| Active Territories by State                      | Owned Territories by State.                                                                        |
| All Jobs by State & Source                       | Listing of jobs, statuses, locations and owners by state and source.                               |
| All Jobs Last<br>Week ESB                        | Listing of jobs, sources, statuses, locations and owners along the Eastern Sea Board of Australia. |
| Ceasing<br>Franchisees                           | Franchisees whose contracts are in the process of being deac-<br>tivated.                          |
| Job Offer Lead-<br>erboard by State<br>Last Week | Listing of Job Offers by Franchisee and State in the last seven days.                              |
| Job Offers Last<br>Week ESB                      | Listing of Job Offers by State in the last seven days along the Eastern Sea Board of Australia.    |
| Jobs Historical<br>Trends                        | Job details grouped by Period and State.                                                           |
| Self Generated<br>Work Last Week                 | Jobs that did not come from the website or call center in the last seven days.                     |
| Territory Only by<br>Billing State               | Territories listed by billing state.                                                               |
| Zero Job Offers by State                         | Listing of franchises receiving no Job Offers within the last seven days.                          |

### **SMS Management Reports**

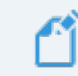

Ships with the SMS Management option.

| Report Name                                    | Description                                                                |
|------------------------------------------------|----------------------------------------------------------------------------|
| Journey Actions<br>with Participant<br>Actions | Completed vs Queued Participant Actions by Journey Action                  |
| Journeys with<br>Actions                       | Journeys with at least one Journey Participant                             |
| Journeys with Par-<br>ticipants                | Count of Journey Action Names by Type, ordered by Journey Action Sequence. |

### **DocuSign reports**

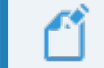

DocuSign is available for custom implementations only.

| Report Name                              | Description                                                         |
|------------------------------------------|---------------------------------------------------------------------|
| Average Days to<br>Complete              | The average days to completion of all DocuSign Envelopes sent.      |
| Average Days to<br>Complete by Sender    | The average Days to completion of all DocuSign Envelopes by Sender  |
| Average Hours to<br>Complete             | The average hours to completion of all DocuSign Envelopes sent.     |
| Average Hours to<br>Complete by Sender   | The average number of minutes to completion and envelope by sender. |
| Average Minutes to<br>Complete           | The average minute to complete all envelopes sent.                  |
| Average Minutes to<br>Complete by Sender | The average number of minutes to complete and envelope by sender.   |
| Envelope Events this Month               | Total envelope events this month.                                   |
| Envelope Events this<br>Quarter          | Total envelope events this quarter.                                 |
| Envelope Events<br>YTD                   | Total envelope events this year to date.                            |

| Report Name                                       | Description                                                                   |
|---------------------------------------------------|-------------------------------------------------------------------------------|
| Envelopes by<br>Sender this Month                 | Total envelopes sent this month by sender.                                    |
| Envelopes by<br>Sender this Quarter               | Total envelopes sent this quarter by sender.                                  |
| Envelopes by<br>Sender YTD                        | Total envelopes sent this year to date by sender.                             |
| In Progress Envel-<br>opes                        | Envelopes sent and not voided, deleted or completed.                          |
| In Progress Envel-<br>opes Older than 72<br>Hours | All envelopes sent and not completed, deleted or voided 72 or more hours ago. |
| Percent Complete by Sender                        | The percent of all envelopes sent that are complete by sender.                |
| Top Closers                                       | Senders who have sent the most envelopes that are completed.                  |
| Top Senders                                       | Senders with the highest sent envelope counts.                                |

# How to export a report

You can export the results of a report to Excel or a comma delimited format.

### To export report results

1. From any report, press the Show more button then choose Export.

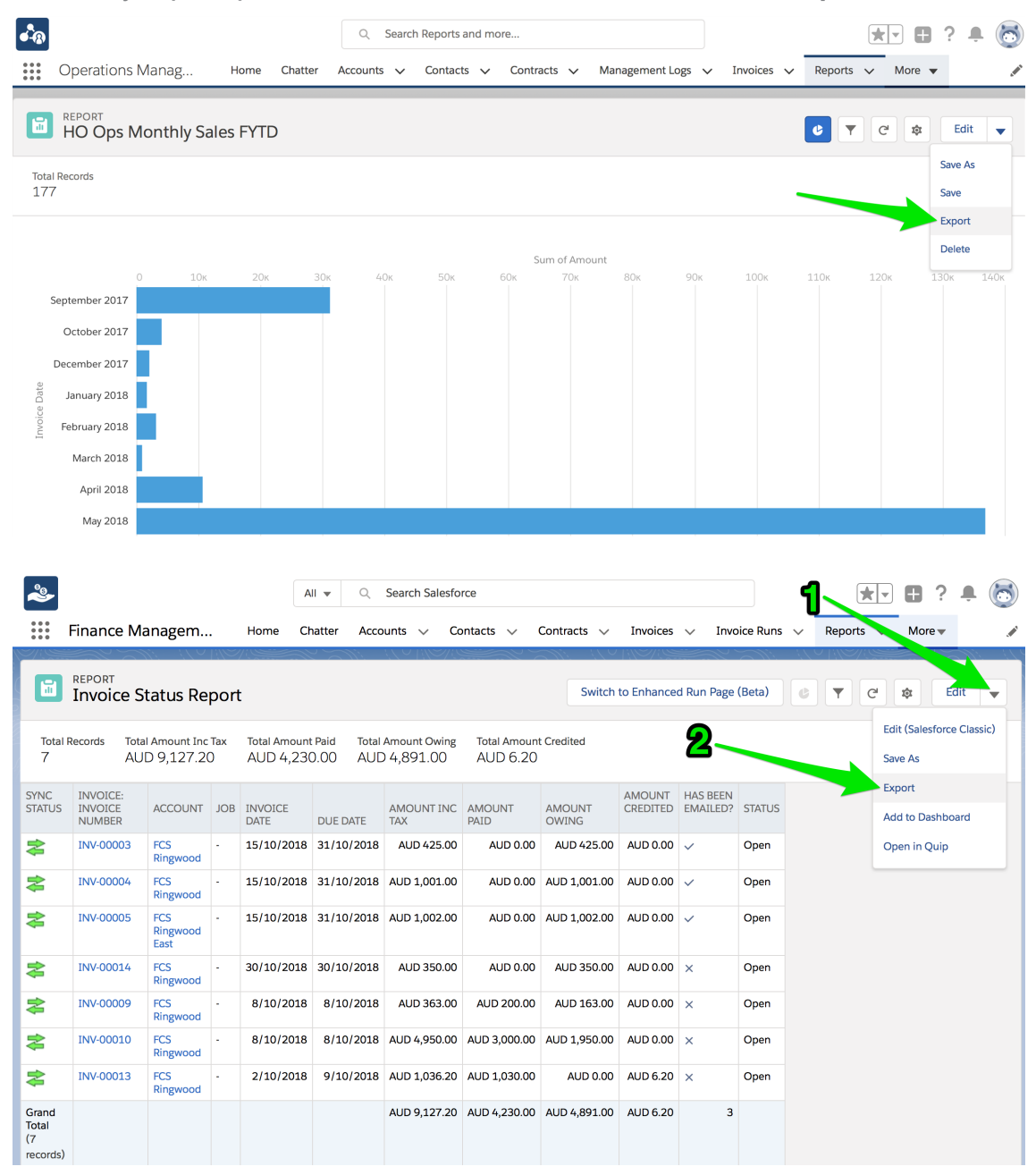

The Export dialog box appears.

2. Choose between a Formatted Report and a Details Only report.

|                                                                                                    | Export                                                                                                    |  |
|----------------------------------------------------------------------------------------------------|----------------------------------------------------------------------------------------------------|--|
| Export View                                                                                                    |                                                                                                    |  |
| Formatted Report                                                                                                    | Details Only                                                                                                 |  |
| Export the report as it<br>appears in Salesforce,<br>including the report header,<br>groupings, and filter details. | Export only the detail rows.<br>Use this to do further<br>calculations or for<br>uploading to other systems. |  |
| ormat                                                                                                    |                                                                                                    |  |
| Excel Format xlsx                                                                                                   | <b>•</b>                                                                                                    |  |

A **Formatted Report** will appear similar to what you see on-screen and is useful for printing or pasting into emails and reports. A **Details Only** report is preferable for performing further calculations.

3. If you choose Details Only, choose the format you need (*Excel format .xls* or *Comma Delimited .csv*) then press **Export**.

|                                                                                                    | Export                                                                                                    |                            |
|----------------------------------------------------------------------------------------------------|----------------------------------------------------------------------------------------------------|----------------------------|
| port View                                                                                                    |                                                                                                    |                            |
| Formatted Report                                                                                                    | Details Only                                                                                                 |                            |
| Export the report as it<br>appears in Salesforce,<br>including the report header,<br>groupings, and filter details. | Export only the detail rows.<br>Use this to do further<br>calculations or for<br>uploading to other systems. |                            |
| rmat                                                                                                    | Encoding                                                                                                    | J                          |
| Excel Format .xls                                                                                                   | ▼ ISO-8859-1 (0                                                                                              | General US & Western Europ |

You will find the exported data in your browser's Downloads folder.
## How to print a report

To print a report

- 1. Export the report. See "How to export a report" on page 67.
- 2. Print it using Excel.

# Accessing Help and Support

| Product Documentation         | . 72 |
|-------------------------------|------|
| Knowledge Base                | .73  |
| Contacting Customer Support   | .74  |
| Raising Service Requests      | .74  |
| Granting Account Login Access | . 82 |

## **Product Documentation**

Congratulations for starting along the pathway to accelerate your operations using Franchise Cloud Solutions products. As we move through the implementation journey, you're likely to have questions and need support along the way.

The first port of call should always be our comprehensive video tutorials and user guides.

## **Knowledge Base**

Franchise Cloud Solutions maintains a Knowledge Base covering

- » Release Notes
- » Tips & Tricks
- » Configuration instructions
- » Error messages

Customers can access the Knowledge Base at any time.

## **Contacting Customer Support**

Customers can access our customer support team between the hours of 8:30 am and 5:30 pm Monday through Friday. Your project manager will add key personnel to our Service Desk to allow them to raise issues and request assistance.

Customers can also reach our support team by sending email to

» service@franchisecloudsolutions.com

### **Raising Service Requests**

When you log into the Service Desk, you're shown a list of the types of service requests you can raise with us. We ask you to choose the most appropriate request type so that we can help you most effectively.

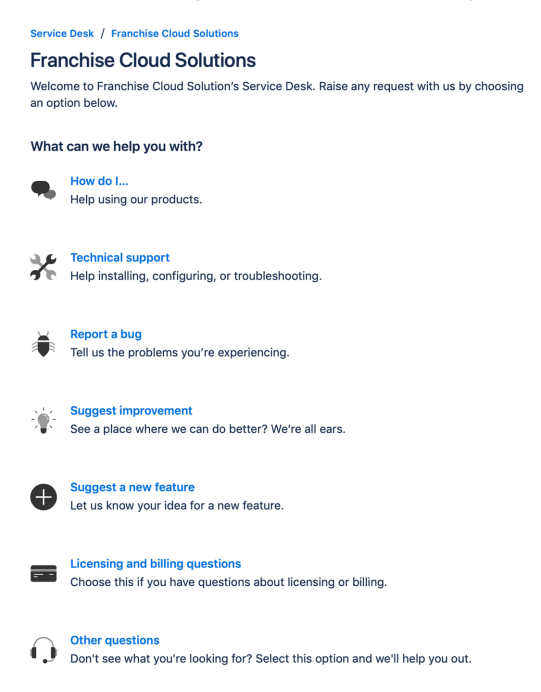

From this menu, select the type of request you're wanting to raise. Each type of service request is explained below.

| Request Type | Comments                                                                                                    |
|--------------|----------------------------------------------------------------------------------------------------|
| How do I     | We provide comprehensive videos and user guides for all our<br>products. These materials cover all standard and basic procedures.<br>However, there will still be a range of things it doesn't cover, such as<br>site-specific customizations and advanced uses. For these types of<br>requests, we encourage you to ask our support specialists how to do<br>something. |

| Request Type                    | Comments                                                                                                    |
|---------------------------------|----------------------------------------------------------------------------------------------------|
| Technical sup-<br>port          | If you are the site administrator and need help configuring the product, we encourage you to reach out to us for assistance with technical support.                                                                                                    |
| Report a bug                    | If you see behavior that you believe contradicts the documentation or performs in a manner against your expectations, feel free to report a bug.                                                                                                    |
| Suggest an<br>improvement       | When there is an existing piece of functionality that you believe could be improved, feel free to suggest it here.                                                                                                    |
| Suggest a new<br>feature        | When you would like to the system be extended to cover a new area<br>of functionality, we're keen to receive your input. (We can't always<br>promise that we implement every feature request promptly but we do<br>regularly review customer feature requests and prioritize them based<br>on business need.) |
| Licensing and billing questions | For questions related to licensing and billing, please complete this type as our licensing specialists can deal with it.                                                                                                    |
| Other questions                 | For any questions not falling into one of the above-listed categories, feel free to use this request type.                                                                                                    |

#### How to Suggest Improvements or Features

We're always keen to better understand how you work and what your needs are. When you request a new feature, we're always keen to understand how you do business today. We would like to know:

- 1. Your current business process. What do you do? What are you business rules?
- 2. How your team members achieve the task today.
- 3. How you reckon the task could best be achieved in our software.

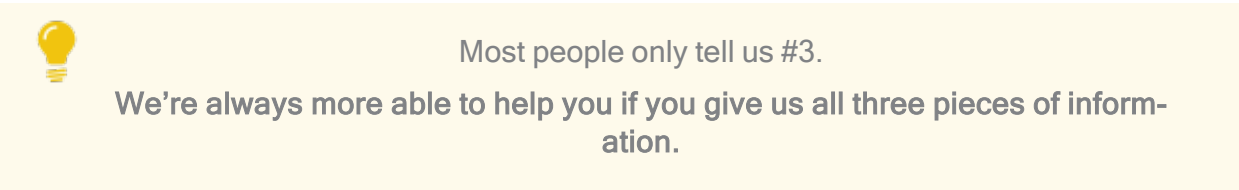

#### How to Report a Bug

Franchise Cloud Solutions implementations come with a suite of test cases to assist you with UAT. Each UAT case provides a set of steps that you should be able to follow to completion.

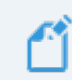

If a test fails, then congratulations!, you have just found a bug!

There may be several different reasons for bugs. It might be:

- » a browser bug
- » a problem with our code
- » an issue with test data or templates
- » a documentation bug
- » an issue with the test suite
- » or, perhaps, something else entirely.

Whatever the case may be, reporting it well and in a timely fashion will help us resolve the issue as soon as possible.

#### What is a useful bug report?

When you do find bugs that need fixing, we're keen to get them resolved as soon as possible. What really helps with this is getting all the information we need to identify the issue.

> Some of this depends on getting high quality information from you. Here's how you can help us help you!

Within our Help Desk, you can see all the service requests that your organization has filed. We'd appreciate it if you'd check that your bug hasn't already been raised.

When you log a bug, please remember to describe only a single bug in a service request. **Feel free to raise as many issues as you need!** 

Here are some tips on writing a good bug report.

#### How to write a good bug report

Write a **Summary** that outlines the bug as best you can describe it.

Within the Detail section, we need the following information

- 1. What happened? What concrete things did you observe?
- 2. Steps to replicate? List each page, field, data value and button pressed to replicate.
- 3. What you expected the system to do (if there was no error).
- 4. The error that you observed.
- 5. Your browser and operating system.
- 6. Include a screen shot of the issue. Make sure the screen shot includes the entire window.

Optionally, we would invite you to also characterize the Business Impact according to this scale.

- 1. Who is affected (franchisees/who in head office)? What proportion of franchisees?
- 2. Visibility? Estimate of how many times per month (per franchisee/affected party) this issue will be encountered.
- 3. Blocks? Does this block a process? What process is blocked?

#### Example Bug Report (minimal)

#### Summary

Franchisee does not have permission to create a new job from a customer's Accounts page.

#### Description

Cannot create new job from a customer's Account page.

#### To replicate:

- 1. Log into Business Management as a franchisee.
- 2. Go to the Accounts tab and select an account.
- 3. Click the Create New Job button.

**EXPECT:** A new job to be created.

**ACTUAL:** Error dialog "Create New Job" displays with the message "You can't perform this action on this page."

| ß                                                                     | All 👻 🔍 Search Accounts and more               | ** = ? + 🐻                                                                                                |
|-----------------------------------------------------------------------|------------------------------------------------|----------------------------------------------------------------------------------------------------|
| Business Managem Home Chatter                                         | Accounts V Jobs V Job Offers V Job Schedule In | wolces $\lor$ Payments $\lor$ <sup>*</sup> Job Planning $\lor$ $\times$ More $\blacksquare$ $\mathscr{A}$ |
| Person Account<br>Mrs. Janet Baker<br>Title Phone(2) 		 Email Account | tt Owner<br>Ringwood Franchis                  | + Follow Edit Delete Create New Job                                                                       |
| DETAILS RELATED                                                       |                                                | ACTIVITY CHATTER                                                                                          |
| Account Name<br>Mrs. Janet Baker<br>Title                             | Account Owner                                  | Log a Call Email                                                                                          |
| Mobile<br>0404 080 300                                                | Email                                          | Create new Add                                                                                            |
| Home Phone                                                            | Phone                                          | Filters: All time • All activities • All types                                                            |
| Birthdate                                                             | Create New Job                                 | Refresh Expand All                                                                                        |
| Addross Information                                                   |                                                | PS More Steps                                                                                             |
| Billing Address                                                       | You can't perform this action on this page.    | teps. To get things moving, add a task or set up a meeting.<br>ivities                                    |
| ✓ Invoice Summary Information                                         |                                                | Cancel Save activity. Past meetings and tasks marked as done show up                                      |
| Tax Exempt                                                            | Has Overdue Balance                            | Load More Past Activities                                                                                 |
| Total Invoice Amount  AUD 9,962.70                                    | Overdue Balance                                |                                                                                                    |
| Amount Paid  Amount Paid AUD 150.00                                   | Debtors 0-15 days                              | Activity Lists Add List                                                                                   |
| Amount Outstanding ()<br>AUD 9,612.70                                 | Debtors 16-30 days                             | NAME NUMBER OF TASKS COMPLETED TASKS                                                                      |
| Credit Balance  O AUD 51.00                                           | Debtors 31-45 days                             |                                                                                                    |
| Balance Payable  AUD 9,561.70                                         | Debtors 46+ days                               |                                                                                                    |
| Accounts Receivable Notes                                             |                                                |                                                                                                    |

#### Environment

Sandbox.

Google Chrome.

Desktop (Windows 10).

#### Example Bug Report (technical details)

#### Summary

Accounts with Financial Integration throw component error on page load

#### Description

In a Franchise Account already connected to Xero (e.g. HAH Prod: Ringwood East), clicking onto the Account Details screen causes the Account Code Mapping Setup dialog to appear. When it appears, it throws A Component Error exception.

Component error throws in both Chrome and Safari.

I'm logged into Golden UAT as system administrator.

To replicate

1. Go to the Accounts screen.

2. Choose the FCS Ringwood East account.

**EXPECT:** FCS Ringwood East account displays.

**ACTUAL:** FCS Ringwood East account displays, loads Account Code Mapping Setup dialog, and immediately throws Component Error.

| FCS Ringwood East                                                            |                                                                                                    |                                                                          | + Follow Edit                                                   |
|------------------------------------------------------------------------------|----------------------------------------------------------------------------------------------------|--------------------------------------------------------------------------|-----------------------------------------------------------------|
| Type Phone Website<br>0404 030 808                                           | Account Owner Account Sit                                                                                                    | te Industry                                                              |                                                                 |
| DETAILS RELATED                                                              | Account Co                                                                                                    | de Mapping Setup                                                         | on Status Disconnect                                            |
| Account Name<br>FCS Ringwood East                                            | A Component Error has occurre                                                                                                    | d!                                                                       | _                                                               |
| Master Franchise O<br>VIC Master                                             | Message                                                                                                    |                                                                          | TY CHATTER                                                      |
| Status O<br>Active                                                           | Uncaught afterRender threw an error in 'ligh<br>undefined]                                                                                                    | ntning:dualListbox' [Cannot read property 'filter' of                    |                                                                 |
| Status Reason                                                                | Component Descriptor                                                                                                    |                                                                          | A Add                                                           |
| Field Manager                                                                | markup://lightning:dualListbox                                                                                                    |                                                                          | Filters: All time • All activities • All types                  |
| Timezone 0<br>Australia Melbourne                                            | File Name<br>ea.ugntning.torce.com/components/<br>lightning/dualListbox.js                                                                                                    | Function<br>H.validateSelection                                          | Refresh Expand All                                              |
| ✓ Business Information                                                       | Line Column                                                                                                    |                                                                          | S More Steps                                                    |
| Legal Entity Name 🕚<br>FCS Ringwood East Pty Ltd                             | 2 17398                                                                                                    |                                                                          | steps. To get things moving, add a task or set up a meeting.    |
| Trading Name O<br>FCS Ringwood East                                          | Stack Trace 🗸                                                                                                    |                                                                          | ities                                                           |
| Operating Structure  O Company                                               | H.validateSelection()%https://fcsopsgolder<br>ed.lightning.force.com/components/lightnir<br>H.get validity()%https://fcsopsgoldenut-dt<br>ed.lightning.force.com/components/lightnir | nut-dev-<br>ng/dualListbox.js:2:17398<br>ev-<br>ng/dualListbox.js:2:9567 | tivity. Past meetings and tasks marked as done show<br>up here. |
| ✓ Address Information                                                        |                                                                                                    |                                                                          |                                                                 |
| Billing Address<br>1/9 Freeman Street<br>Ringwood East VIC 3135<br>AUSTRALIA |                                                                                                    |                                                                          | vity Lists Add List                                             |
| ✓ Invoice Summary Information                                                |                                                                                                    | Cancel                                                                   | NUMBER OF TASKS COMPLETED TASKS                                 |
| Tax Exempt                                                                   | Has Overdue Balance                                                                                                    |                                                                          |                                                                 |

Error details

Uncaught afterRender threw an error in 'lightning:dualListbox' [Cannot read property 'filter' of undefined]

Message

markup://lightning:dualListbox

Component Descriptor

https://fcsopsgoldenut-dev-ed.lightning.force.com/components/lightning/dualListbox.js

Function

H.validateSelection

Stack Trace

H.validateSelection()@https://fcsopsgoldenut-dev-ed.lightning.force.com/components/lightning/dualListbox.js:2:17398

H.get validity()@https://fcsopsgoldenut-dev-ed.-

lightning.force.com/components/lightning/dualListbox.js:2:9567

#### Environment

Production Google Chrome OR Safari (BUT NOT Firefox). MacOS 10.13.

#### Example Bug Report (medium complexity replication)

#### Headline

Events on job calendar are clickable only once per instantiation.

#### Description

You can only cause the Event dialog to appear on an event in the calendar ONCE per instance. After you've used up your one click, you have to reload the calendar in order to cause the Event dialog to re-appear.

To replicate:

1. Open calendar.

2. Click on an event. The Event dialog box appears.

3. Click the **Cancel** button.

4. Click again on the same event.

**EXPECT:** Event dialog to re-appear.

**ACTUAL:** Event object is not clickable (does not show clickable mouse pointer; clicking on it elicits no response).

#### Further:

5. Click on another event. The **Event** dialog box appears. (So, it's only the event that was clicked that has become unclickable; not all events on calendar.)

6. Click Cancel.

7. Click again on the same event.

**EXPECT 1:** Event dialog to re-appear.

**EXPECT 2:** Event object unclickable.

ACTUAL: Event object is not clickable.

Environment

Safari & Chrome

Mac OS 10.12

**Business Impact** 

- » Who affected: All franchisees, Users of Job Calendar.
- » Visibility: 40 times per month per franchisee.
- » Block: None.

## **Granting Account Login Access**

Sometimes, in working with you on a service request, our customer support team may need access to your environment. Here is how to provide the access to our customer support team.

To provide our customer support team access to your system

1. Select your account **Settings**.

|                                                        | All 👻 Q. Search Salesforce                                              | ¶                                                   |
|--------------------------------------------------------|-------------------------------------------------------------------------|-----------------------------------------------------|
| Business Manage Home Chatter Accounts V Jobs V Job Off | rrs 🗸 Job Schedule Invoices 🗸 Payments 🗸 Customer Feedback 🗸 Contacts 🗸 | Material Price Lists V Files V Rep                  |
| Quarterly Performance                                  | As of 02/03/2018 12:10:57 PM 2                                          | Assistant Settings Log Out                          |
| CLOSED AUD 80,000 OPEN (>70%) AUD 80,000 GOAL -        |                                                                         | OSERNAMES                                           |
|                                                        |                                                                         | © support@ghafcs.com<br>ghomesaus.my.salesforce.com |
| 160x                                                   |                                                                         |                                                     |
| 120K                                                   |                                                                         | Nothing needs your V Comfy                          |
|                                                        |                                                                         | Compact                                             |
| 80x                                                    | OPTIONS                                                                 |                                                     |
| 40x -                                                  | Switch to Salesforce Classic ()<br>Add Username                         |                                                     |
|                                                        |                                                                         |                                                     |
| 0 junio Peb                                            | I Mar<br>Mar                                                            |                                                     |
|                                                        |                                                                         |                                                     |
| Today's Events                                         | Today's Tasks 🚑 💌                                                       |                                                     |
|                                                        |                                                                         |                                                     |
|                                                        |                                                                         |                                                     |
| Looks like you're free and clear the rest of the day.  | Nothing due today. Be a go-getter, and check back soon.                 |                                                     |
| View Calendar                                          | View All                                                                |                                                     |

2. Select the **Grant Account Login Access** page. Then select an appropriate **Access Duration** from the **Franchise Cloud Solutions Support** user.

| FRANCHISE<br>CLOUD<br>SOLUTIONS                                                                                     | All 💌 🔍 Search Salesforce                                                                                                    | 호• 🖬 ? 🌣 🖡 🦱                                                                  |
|----------------------------------------------------------------------------------------------------|----------------------------------------------------------------------------------------------------|-------------------------------------------------------------------------------|
| Business Manage                                                                                                    | Home Chatter Accounts v Jobs v Job Offers v Job Schedule Invoices v Payments v Customer Feedba                                                                    | ack v Contacts v Material Price Lists v Files v Reports v Dashboards v More v |
| Q Quick Find                                                                                                    | Grant Account Login Access                                                                                                    |                                                                               |
| Advanced User Details<br>Approver Settings<br>Authentication Settings for<br>External Systems<br>Change My Password | Grant Account Login Access To assist with support issues, you may grant your administrator or support personnel the ability to login as you and access your data. | Higo Loran Page 🔮                                                             |
| Connections                                                                                                    | My Usemame: loryn.jenkins@nfctrial01.demo                                                                                                    | 9                                                                             |
| Grant Account Login Access                                                                                          | Grant Access To<br>Salasfores com Support                                                                                                    | Access Duration                                                               |
| Language & Time Zone<br>Login History<br>Personal Information<br>Security Central                                   | Venders and Cooperation Cooperation                                                                                                    |                                                                               |
| > Display & Layout                                                                                                  | Sare                                                                                                    | 1 Month (exp. 28/06/2018)                                                     |
| > Email                                                                                                    |                                                                                                    |                                                                               |
| > Chatter                                                                                                    | U                                                                                                    |                                                                               |
| > Calendar & Reminders                                                                                              |                                                                                                    |                                                                               |
| > Desktop Add-Ons                                                                                                   |                                                                                                    |                                                                               |
| > Import                                                                                                    |                                                                                                    |                                                                               |

3. Press **Save**. Our support team will be able to access the system during the period of time you have granted.

| FRANCHISE<br>CLOUD<br>SOLUTIONS                                                               |                                                                 | All 👻 🔍 Search Salesforce                                     |                                                           |                                   | 😥 🖪 ? 🌣 뵺 🦱             |
|-----------------------------------------------------------------------------------------------|-----------------------------------------------------------------|---------------------------------------------------------------|-----------------------------------------------------------|-----------------------------------|-------------------------|
| Business Manage                                                                               | Home Chatter Accounts $\checkmark$ Jobs $\checkmark$ Job Offers | ✓ Job Schedule Invoices ✓ Payments ✓                          | Customer Feedback $\checkmark$ Contacts $\vee$ Material F | Price Lists 🗸 🛛 Files 🗸 Reports 🗸 | 🗸 Dashboards 🗸 More 🔻 🧳 |
| . Quick Find<br>My Personal Information                                                       | Grant Account Login Access                                      |                                                               |                                                           |                                   |                         |
| Advanced User Details<br>Approver Settings<br>Authentication Settings for<br>External Systems | Grant Account Login Access                                      | pport personnel the ability to login as you and access your d | ata.                                                      |                                   | Help for this Plage 🤡   |
| Change My Password<br>Connections                                                             | Changes Saved My Usemame: loryn.jenkins@nfctrial01.demo         |                                                               |                                                           |                                   |                         |
| Grant Account Login Access                                                                    | Grant Access To                                                 |                                                               | Access Duration                                           |                                   |                         |
| anguage & Time Zone                                                                           | Salesforce.com Support                                          |                                                               | No Access                                                 |                                   |                         |
| ogin History                                                                                  | DocuSign, Inc. Support                                          |                                                               | N0 ADDESS                                                 |                                   |                         |
| ersonal Information                                                                           | Ninter Support                                                  |                                                               | No Appenson                                               |                                   |                         |
| ecurity Central                                                                               |                                                                 |                                                               |                                                           |                                   |                         |
| ay & Layout                                                                                   |                                                                 | Save                                                          |                                                           |                                   |                         |
|                                                                                               |                                                                 |                                                               |                                                           |                                   |                         |
| ter                                                                                           |                                                                 |                                                               |                                                           |                                   |                         |
| ndar & Reminders                                                                              |                                                                 |                                                               |                                                           |                                   |                         |
| top Add-Ons                                                                                   |                                                                 |                                                               |                                                           |                                   |                         |
| ort                                                                                           |                                                                 |                                                               |                                                           |                                   |                         |
|                                                                                               |                                                                 |                                                               |                                                           |                                   |                         |
| -                                                                                             |                                                                 |                                                               |                                                           |                                   |                         |

You can revoke access at any time.